# **Ghid utilizator Nokia E90 Communicator**

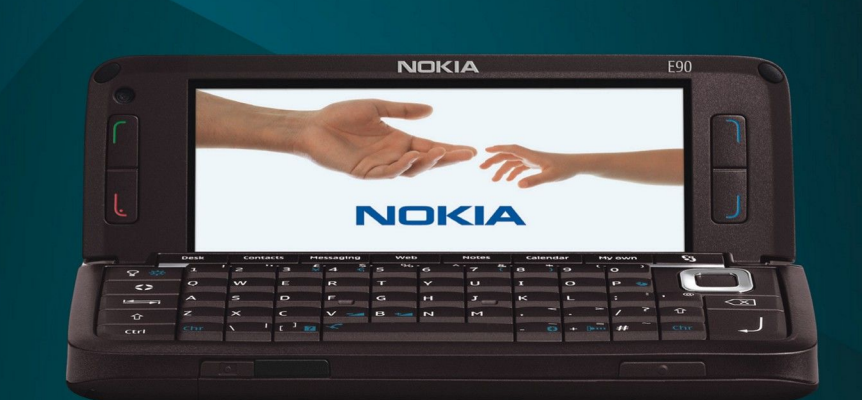

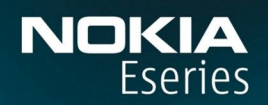

Nokia E90 Communicator

9251262 Ediția 3

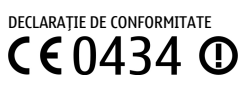

Prin prezenta, NOKIA CORPORATION, declară că acest produs RA-6 respectă cerințele esențiale și alte prevederi relevante ale Directivei 1999/5/CE. O copie a declarației de conformitate poate fi găsită pe pagina de Internet http://www.nokia.com/phones/declaration\_of\_conformity/.

© 2007 Nokia. Toate drepturile rezervate.

Nokia, Nokia Connecting People, Nokia Care, Eseries și E90 sunt mărci comerciale sau mărci înregistrate ale Nokia Corporation. Nokia tune este o marcă de sunet a corporației Nokia. Alte nume de produse și de firme menționate aici pot fi nume comerciale sau mărci comerciale aparținând proprietarilor respectivi.

Este interzisă reproducerea, transferul, distribuirea și stocarea unor părți sau a întregului conținut al acestui material fără permisiunea prealabilă a firmei Nokia.

symbian This product includes software licensed from Symbian Software Ltd © 1998-2007. Symbian and Symbian OS are trademarks of Symbian Ltd.

US Patent No 5818437 and other pending patents. T9 text input software Copyright © 1997-2007. Tegic Communications, Inc. All rights reserved.

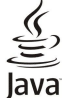

POWERED Java and all Java-based marks are trademarks or registered trademarks of Sun Microsystems, Inc.

This product is licensed under the MPEG-4 Visual Patent Portfolio License (i) for personal and noncommercial use in connection with information which has been encoded in compliance with the MPEG-4 Visual Standard by a consumer engaged in a personal and noncommercial activity and (ii) for use in connection with MPEG-4 video provided by a licensed video provider. No license is granted or shall be implied for any other use. Additional information, including that related to promotional, internal, and commercial uses, may be obtained from MPEG LA, LLC. See http:// www.mpegla.com.

Acest produs este licențiat sub licența MPEG-4 Visual Patent Portfolio (i) pentru uz personal și necomercial în legătură cu date care au fost elaborate în conformitate cu standardul MPEG-4 Visual Standard de către un client angajat într-o activitate cu scop personal și necomercial și (ii) pentru a fi utilizat împreună cu fișierele video în format MPEG-4 livrate de un furnizor licențiat de materiale video. Nu se acordă și nu se consideră acordată implicit nici o licență pentru nici un fel de altă utilizare. Informații suplimentare, inclusiv informații referitoare la utilizarea în scopuri promoționale, interne și comerciale, pot fi obținute de la MPEG LA, LLC. A se vedea http://www.mpegla.com.

Nokia duce o politică de dezvoltare continuă. Ca atare, Nokia își rezervă dreptul de a face modificări și îmbunătățiri oricărui produs descris în acest document fără notificare prealabilă.

ÎN LIMITELE MAXIME PERMISE DE LEGEA APLICABILĂ, ÎN NICIO SITUAȚIE, NOKIA SAU PROPRIETARII LICENȚELOR ACHIZIȚIONATE DE NOKIA NU ÎȘI ASUMĂ RĂSPUNDEREA PENTRU NICI UN FEL DE PIERDERI DE INFORMAȚII SAU DE VENITURI SAU PENTRU NICI UN FEL DE DAUNE SPECIALE, INCIDENTE, SUBSECVENTE SAU INDIRECTE, ORICUM S-AR FI PRODUS.

CONȚINUTUL ACESTUI DOCUMENT TREBUIE LUAT "CA ATARE". CU EXCEPȚIA CAZURILOR PREVĂZUTE DE LEGEA APLICABILĂ, NICI UN FEL DE GARANȚII, EXPLICITE SAU IMPLICITE, INCLUZÂND, DAR FĂRĂ A SE LIMITA LA GARANȚIILE IMPLICITE DE VANDABILITATE ȘI ADECVARE LA UN SCOP ANUME, NU SE OFERĂ ÎN LEGĂTURĂ CU ACURATEȚEA, CORECTITUDINEA SAU CONȚINUTUL ACESTUI DOCUMENT. NOKIA ÎSI REZERVĂ DREPTUL DE A MODIFICA ACEST DOCUMENT SAU DE A-L RETRAGE ORICÂND, FĂRĂ NOTIFICARE PREALABILĂ.

Disponibilitatea anumitor produse și a aplicațiilor acestora poate varia în funcție de regiune. Consultați furnizorul Dvs. Nokia pentru detalii și informații asupra disponibilității opțiunilor de limbă.

Specificatii pentru export

Acest aparat poate contine piese, tehnologii sau programe ce pot face obiectul unor legi sau reglementări privind exportul din SUA sau din alte țări. Este interzisă încălcarea legislației respective. OBSERVAȚII PRIVIND FCC/INDUSTRY CANADA

Aparatul Dvs. poate provoca interferențe TV sau radio (de exemplu, la utilizarea unui telefon în apropierea echipamentului de recepție). Este posibil ca FCC sau Industry Canada să vă solicite întreruperea utilizării aparatului dacă astfel de interferențe nu pot fi eliminate. Dacă aveți nevoie de asistență, contactați unitatea de service locală. Acest aparat este în conformitate cu secțiunea 15 a regulamentului FCC. Funcționarea depinde de următoarele două condiții: (1) Acest aparat nu trebuie să provoace interferențe dăunătoare și (2) acest aparat trebuie să accepte toate interferențele recepționate, inclusiv pe cele care ar putea provoca o funcționare defectuoasă. Orice schimbări sau modificări neacceptate în mod expres de Nokia ar putea anula dreptul utilizatorului de a folosi acest aparat.

Nokia Corporation P.O.Box 226 FIN-00045 Nokia Group Finland Număr de model: E90-1 9251262/Ediția 3

# Cuprins

| Pentru siguranța Dvs                                    | 6                |
|---------------------------------------------------------|------------------|
| Despre aparatul Dvs                                     | 6                |
| Servicii de rețea                                       |                  |
| Accesorii, acumulatoare și încarcatoare                 | 1                |
| 1. Noțiuni de bază                                      |                  |
| Introducerea cartelei SIM si a acumulatorului           | 8                |
| Introducerea cartelei de memorie                        |                  |
| Scoaterea cartelei de memorie                           | 10               |
| Încărcarea acumulatorului                               | 10               |
| Conectarea setului cu cască                             | 10               |
| Taste și componente de pe capac                         | 11               |
| Taste și componente de pe comunicator                   | 12               |
| Camera                                                  | 12               |
| Prima pornire                                           |                  |
| Despre anșaj                                            | L:<br>17         |
| Inucatori pe anşaj                                      |                  |
| Riocarea tastaturii                                     | 14<br>1/         |
| Informații despre asistentă și despre contactarea Nokia | 12               |
|                                                         |                  |
| 2. Informații de bază despre aparatul Dvs               | .15              |
| Întâmpinare                                             | 15               |
| Comutarea de pe clapetă la comunicator                  | 15               |
| Meniu                                                   | 15               |
| Acțiuni comune mai multor aplicații                     | 15               |
| Moduri de așteptare                                     | 16               |
| Modul de așteptare activ                                | 16               |
| Modul de așteptare                                      | 16               |
| Scrierea textului cu tastatura de pe clapeta            | 16               |
| Modul tradițional de introducere a textului             | 16               |
| Modul de Introducere a textului cu funcția de           | 1-               |
| predicție                                               | 1 <i>1</i>       |
| Modificarea iimpii de scriere                           | <i>1</i> ل       |
| Regidred Volumului                                      | 11               |
| Pioliiuli                                               | <i>1</i> ل<br>10 |
| Jereciarea surfeteror de aper                           | 12<br>12         |
| Memorie                                                 |                  |
| Cartela de memorie                                      | 19               |
| Cartela MicroSD                                         | 18               |
| Utilizarea unei cartele de memorie                      | .10              |
| Aiutor și Tutorial                                      | 19               |
| Sistemul de aiutor al aparatului                        | 19               |
| Tutorial                                                | 19               |
| Asistent setäri                                         | 19               |
| Nokia PC Suite                                          | 20               |
|                                                         |                  |
| 3. Transferul de conținut între aparate                 | .21              |
| Sincronizarea datelor cu un alt aparat                  | 21               |
| 4 Talafan                                               | ~                |
| 4. I eleton                                             | .20              |
| Raspunsul la un apel                                    |                  |
| Efectuarea unui anal conforintă                         |                  |
| Electuarea unui apei comerința                          | 22<br>حد         |
| Apeium video                                            |                  |
| Pallajalea Viueu                                        |                  |
| Primiroz unoi invitatii do partajaro vidoo              |                  |
| Apoluri Intornot                                        |                  |
| Creares unui profil and Internet nou                    |                  |
| Conectarea la serviciul Anel Internet                   |                  |
| Efectuarea de aneluri internet                          |                  |
| Apelarea rapidă                                         |                  |
| Redirectionarea apelurilor                              |                  |
| Definirea numărului pentru redirectionarea apelurilor   | 2"               |
| Restrictionarea apelurilor                              | 2                |
| Respingerea apelurilor Internet                         | 2                |
| Schimbarea parolei de restrictionare                    | 2                |
| Expedierea tonurilor DTMF                               | 25               |
| Mesageria vocală                                        | 26               |
|                                                         | <u> </u>         |
| 5. Jurnal                                               | .27              |

| Monitorizarea tuturor comunicațiilor                         | .27         |
|--------------------------------------------------------------|-------------|
| Apelarea și expedierea de mesaje din Jurnal                  | .27         |
| Setări pentru jurnale                                        | .27         |
| C Marria                                                     | 20          |
| <b>b. Mesaje</b>                                             | 20          |
| Urganizarea mesaje<br>Cititor mesaje                         | ۲۵.<br>مد   |
| CICICOT MESAJE<br>Macaia taxt                                | 20.<br>20   |
| Ontiuni pontru ovnodioros mossiolor tovt                     | 20.<br>20   |
| Messiele text de ne cartela SIM                              | 29<br>20    |
| Mesaje imagine                                               | 29<br>20    |
| Mesaje multimedia                                            | 29          |
| Crearea și expedierea mesajelor multimedia                   | .30         |
| Crearea prezentărilor                                        | .30         |
| Primirea mesaielor multimedia si răspunsul la                |             |
| acestea                                                      | .30         |
| Vizualizarea prezentărilor                                   | .31         |
| Vizualizarea obiectelor media                                | .31         |
| Vizualizarea și memorarea fișierelor multimedia              |             |
| ataşate                                                      | .31         |
| Mesaje e-mail                                                | .31         |
| Configurarea contului dvs. de e-mail utilizând ghidul pentru | I           |
| căsuța poștală                                               | .31         |
| Conectarea la o căsuță poștală la distanță                   | .32         |
| Citirea unui mesaj e-mail și răspunsul la acesta             | .32         |
| Ștergerea mesajelor                                          | .32         |
| Subdosare în aplicația Dvs. e-mail la distanță               | .33         |
| Mesaje speciale                                              | <u>ک</u> ک. |
| Expedierea comenzilor de servicil                            | .33         |
| Recepționarea mesajelor provenite din transmisia             | 22          |
| Celuidid                                                     | .33<br>ככ   |
| Dofiniros cotărilor IM                                       | ככ.<br>בכ   |
| Initiarea unei conversatii                                   | ככ.<br>גר   |
| Grunuri IM                                                   | ۲C.<br>۲۲   |
| Riocarea utilizatorilor                                      | 34          |
| Transmisie celulară                                          | .34         |
| Mesaie de serviciu                                           | .35         |
| Setări mesaje                                                | .35         |
| Setări pentru mesajele text                                  | .35         |
| Setări pentru mesaje multimedia                              | .35         |
| Setările contului de e-mail                                  | .36         |
| Setări utilizator                                            | .36         |
| Setări pentru preluare                                       | .36         |
| Setări de preluare automată                                  | .36         |
| Setări pentru transmisia celulară                            | .36         |
| Alte setäri                                                  | .37         |
| 7 Contacto                                                   | 20          |
| 7. CONLICCE                                                  | 38          |
| Copierea contacteior intre SIM și memoria aparatului         | .38         |
| Gestionarea contactelor                                      | 38.<br>סר   |
| descionarea grupulitor de contacte                           | סכ.<br>סכ   |
| Audugarea sunetenor de aper pentru contacte                  | 20<br>20    |
| Carçı de vizita<br>Diractorul SIM si alta sarvicii SIM       | ور.<br>20   |
|                                                              |             |
| 8 Agenda                                                     | 40          |
| Crearea înregistrărilor de agendă                            | 40          |
| Înregistrări cu note de rezolvat                             | .40         |
| Ecranele agendei                                             | .41         |
| Ecranul lunar                                                | .41         |
| Ecranul săptămânal                                           | .41         |
| Ecranul zilnic                                               | .41         |
| Ecranul notelor de rezolvat                                  | .41         |
| Setările agendei                                             | .41         |
|                                                              |             |
| 9. Ceas                                                      | 42          |
| Ceas cu alarmă                                               | .42         |
| Ceas universal                                               | .42         |
| Setările pentru ceas                                         | .42         |
| 10 Anlientii Office                                          | 42          |
| LU. APIICdJII UIIICe                                         | 43          |
| rialiayei iişlele                                            | .43         |

#### Cuprins

| Căutare                                       | 43 |
|-----------------------------------------------|----|
| Calculator                                    | 43 |
| Aplicația Nokia pentru echipe                 | 44 |
| Editarea echipelor                            | 44 |
| Quickoffice                                   | 44 |
| Note active                                   | 44 |
| Crearea și editarea notelor                   | 45 |
| Setări pentru notele active                   | 45 |
| Convertor                                     | 45 |
| Conversia unităților de măsură                | 45 |
| Setarea valutei de bază și a cursului valutar | 45 |
| Aplicația PDF reader                          | 45 |
| Manager Zip                                   | 45 |
| Tipărire                                      | 46 |
| Tastatură fără fir                            | 46 |
| Note                                          | 46 |
| 11. Conectivitate                             | 47 |

| Modem                                                      | 47  |
|------------------------------------------------------------|-----|
| Conexiunea prin cablu                                      | .47 |
| Manager conexiuni                                          | .47 |
| Căutarea de retele WLAN                                    | .48 |
| Bluetooth                                                  | .48 |
| Expediere si primirea de date prin Bluetooth               | 48  |
| Aparate asociate                                           | .48 |
| Indicatii privind siguranta                                | .49 |
| Indicatori pentru conexiunea Bluetooth                     | .49 |
| Profil de acces SIM                                        | .49 |
| Infrarosu                                                  | .50 |
| Puncte de acces Internet                                   | .50 |
| Configurarea unui punct de acces Internet pentru           |     |
| transmisiile de date                                       | .50 |
| Setări avansate pentru punctul de acces la Internet pentru |     |
| apeluri de date                                            | .51 |
| Configurarea unui punct de acces la Internet pentru        |     |
| transmisiuni de date sub formă de pachete (GPRS)           | .51 |
| Setări avansate pentru punctul de acces Internet pentru    |     |
| transmisii de date sub formă de pachete (GPRS)             | .52 |

# 12. Wireless local area network (Rețea locală fără

| fir)                                                       | 53 |
|------------------------------------------------------------|----|
| Vizualizarea disponibilității WLAN                         | 53 |
| Conexiunile WLAN                                           | 53 |
| Asistentul WLAN                                            | 53 |
| Puncte de acces WLAN                                       | 54 |
| Configurarea manuală a unui punct de acces Internet        |    |
| WLAN                                                       | 54 |
| Setări avansate pentru punctul de acces la Internet pentru |    |
| WLAN                                                       | 54 |
| Setări WLAN                                                | 54 |
|                                                            |    |
| 13. Internet                                               | 55 |
| Puncte de acces                                            | 55 |
| Navigarea pe Internet                                      | 55 |
| Marcaje                                                    | 55 |
| Închiderea unei conexiuni                                  | 55 |
| Ștergerea memoriei cache                                   | 55 |
| Fluxuri de știri și blog-uri                               | 56 |
| Setări generale                                            | 56 |
| Setări pagină                                              | 56 |
| Setări confidențialitate                                   | 56 |
| Setări preluări rețea                                      | 56 |
|                                                            |    |
| 14. Sistem global de poziționare (GPS)                     | 57 |
| Hắrți Nokia                                                | 57 |
| Descărcarea hărților                                       | 57 |
| Informații prin satelit                                    | 58 |
| Parcurgerea hărților                                       | 58 |
| Căutarea locațiilor                                        | 58 |
| Planificarea unui traseu                                   | 59 |
| Servicii suplimentare pentru aplicația Hărți               | 59 |
| Date GPS                                                   | 59 |
| Repere                                                     | 60 |
| Editarea reperelor                                         | 60 |
| Categorii de repere                                        | 60 |
| Primirea reperelor                                         | 60 |

| 15. Aplicații voce pentru afaceri                                 | .62        |
|-------------------------------------------------------------------|------------|
| Apasă și Vorbește                                                 | .62        |
| Setări Apasă și Vorbește                                          | .62        |
| Conectarea la serviciul Apasa și Vorbește                         | .62        |
| Gestionarea contactelor ASV                                       | .02<br>62  |
| Crearea unui canal ASV                                            | .62        |
| Deconectarea de la serviciul Apasă și Vorbește                    | .63        |
| Înregistrator                                                     | .63        |
| Redarea unei înregistrări vocale                                  | .63        |
| Setări ale recorderului                                           | .63        |
| Semnalizare audio                                                 | .63        |
| Pionuni, dre                                                      | 60.        |
| Efectuarea unui anel                                              | .04<br>64  |
| Lansarea unei aplicatii                                           | .64        |
| Schimbarea profilurilor                                           | .64        |
| Setări pentru comenzi vocale                                      | .64        |
|                                                                   | <b>6 F</b> |
|                                                                   | .05        |
| RediPidyer<br>Podaroa vidoo clipurilor si doschidoroa logăturilor | .05        |
| Expedierea fisierelor audio si a video clinurilor                 | .05<br>65  |
| Vizualizarea informatiilor despre un clip media                   | .65        |
| Setări RealPlayer                                                 | .65        |
| Music player                                                      | .66        |
| Ascultarea muzicii                                                | .66        |
| Liste de piese                                                    | .66        |
| Egalizator                                                        | .66        |
| Flash player                                                      | .66        |
| Collizaroa unoi fotografii                                        | .07        |
| Realizated uner locografii                                        | .07<br>67  |
| Dună realizarea unei fotografii                                   | .67        |
| Setări pentru imagini statice                                     | .67        |
| Înregistrarea unui video clip                                     | .68        |
| După înregistrarea unui video clip                                | .68        |
| Setări video                                                      | .68        |
| Galerie                                                           | .68        |
| Imagini                                                           | .68        |
| Organizarea imaginilor                                            | .09        |
| Radio                                                             | 69         |
| Sunete de apel 3-D                                                | .69        |
|                                                                   |            |
| 17. Setări                                                        | .71        |
| Setari generale                                                   | ./1        |
| Setări poptru aficai                                              | ./1<br>71  |
| Seldii pelili u diisaj<br>Setärile modului de astentare           | ./1<br>71  |
| Setările nentru sunetul de anel                                   | 71         |
| Setările pentru limbă                                             | .72        |
| Setările datei și orei                                            | .72        |
| Setări accesorii                                                  | .72        |
| Siguranța aparatului                                              | .72        |
| Siguranța aparatului și a cartelei SIM                            | .72        |
| Restabilirea setarilor originale                                  | .13        |
| Sotări anol                                                       | .15        |
| Setări de retea                                                   | 73         |
| Setări conexiune                                                  | .73        |
| Puncte de acces                                                   | .74        |
| Setări pentru transmisiuni de date sub formă de                   |            |
| pachete                                                           | .74        |
| Setări WLAN                                                       | 74         |
| Setări WLAN avansate                                              | .74        |
| Setări de siguranță WED                                           | .15        |
| Setări cheje W/FD                                                 | .13        |
| Setări de securitate 802 1x                                       | 75         |
| Setări de securitate WPA                                          | .75        |
| EAP                                                               | .76        |
| Setări pentru apelurile de date                                   | .76        |
| Setări pentru "session initiation protocol" (SIP - protocol de    | 2          |
| inițiere a sesiunii)                                              | .76        |
| Editarea promunior SIP                                            | .16        |
|                                                                   | .10        |

#### Cuprins

| Setări apel Internet                                                                                                    | <u>77</u>                                    |
|----------------------------------------------------------------------------------------------------|----------------------------------------------|
| Configurari                                                                                                    |                                              |
| Setarile aplicației                                                                                                    |                                              |
| 18. Gestionarea anaratului și a datelor                                                                                                    | 78                                           |
| Copii de sigurantă ale datelor                                                                                                    |                                              |
| Configurarea de la distantă                                                                                                    |                                              |
| Manager aplicații                                                                                                    | 78                                           |
| Instalarea aplicațiilor                                                                                                    | 78                                           |
| Setări de instalare                                                                                                    | 79                                           |
| Setările de siguranță Java                                                                                                    | 79                                           |
| Cheile de activare                                                                                                    | 79                                           |
| Sincronizarea datelor                                                                                                    | 80                                           |
| Crearea unui profil de sincronizare                                                                                                    | 80                                           |
| Selectarea aplicațiilor de sincronizat                                                                                                    | 80                                           |
| Setari de conectare pentru sincronizare                                                                                                    | 80                                           |
| CILICIUI de Coduli de Dale                                                                                                    | 81<br>01                                     |
| Soloctaroa cataloagolor dosarolor si articololor                                                                                                    | 01<br>Q1                                     |
| Seteri Download                                                                                                    | 01<br>81                                     |
| Setan Download                                                                                                    |                                              |
| 19. Siguranta                                                                                                    |                                              |
| Apelarea numerelor fixe                                                                                                    |                                              |
| Manager certificate                                                                                                    | 82                                           |
| Setările de încredere în certificat                                                                                                    | 82                                           |
| Vizualizarea detaliilor unui certificat                                                                                                    | 82                                           |
| Module de siguranță                                                                                                    | 83                                           |
| Coduri module de siguranță                                                                                                    | 83                                           |
| Siguranța cartelei de memorie                                                                                                    | 83                                           |
| Blocarea aparatului                                                                                                    | 83                                           |
| 20. Comenzi rapide                                                                                                    | 84                                           |
| 21 Clocar                                                                                                    | 06                                           |
|                                                                                                    | 00                                           |
| Informatii docaro acumulator                                                                                                    | 89                                           |
|                                                                                                    |                                              |
| Informaçii despre acumulator                                                                                                    |                                              |
| Verificarea autenticității acumulatorilor Nokia                                                                                                    | 90                                           |
| Verificarea autenticității acumulatorilor Nokia<br>Verificarea autenticității hologramei                                                                                                    | <b>90</b><br>90                              |
| Verificarea autenticității acumulatorilor Nokia<br>Verificarea autenticității hologramei<br>Ce se întâmplă dacă acumulatorul nu este autentic?                                                                                                    | <b>90</b><br>90                              |
| Verificarea autenticității acumulatorilor Nokia<br>Verificarea autenticității hologramei<br>Ce se întâmplă dacă acumulatorul nu este autentic?                                                                                                    | <b>90</b><br>90<br>90                        |
| Verificarea autenticității acumulatorilor Nokia<br>Verificarea autenticității hologramei<br>Ce se întâmplă dacă acumulatorul nu este autentic?<br>Îngrijire și întreținere                                                                                                    | 90<br>                                       |
| Verificarea autenticității acumulatorilor Nokia<br>Verificarea autenticității hologramei<br>Ce se întâmplă dacă acumulatorul nu este autentic?<br>Îngrijire și întreținere<br>Aruncarea la deșeuri                                                                                                    | 90<br>90<br>90<br>91                         |
| Verificarea autenticității acumulatorilor Nokia<br>Verificarea autenticității hologramei<br>Ce se întâmplă dacă acumulatorul nu este autentic?<br>Îngrijire și întreținere<br>Aruncarea la deșeuri                                                                                                    | 90<br>90<br>90<br>90<br>91                   |
| Verificarea autenticității acumulatorilor Nokia<br>Verificarea autenticității hologramei<br>Ce se întâmplă dacă acumulatorul nu este autentic?<br>Îngrijire și întreținere<br>Aruncarea la deșeuri<br>Informații suplimentare privind siguranța                                                                                                    | 90<br>                                       |
| Verificarea autenticității acumulatorilor Nokia         Verificarea autenticității hologramei         Verificarea autenticității hologramei         Ce se întâmplă dacă acumulatorul nu este autentic?         Îngrijire și întreținere         Aruncarea la deșeuri         Informații suplimentare privind siguranța         Copii mici                                                                | 90<br>90<br>90<br>91<br>91<br>92             |
| Verificarea autenticității acumulatorilor Nokia Verificarea autenticității hologramei<br>Ce se întâmplă dacă acumulatorul nu este autentic?<br>Îngrijire și întreținere<br>Aruncarea la deșeuri<br>Informații suplimentare privind siguranța<br>Copii mici<br>Mediul de utilizare                                                                                                    | 90<br>90<br>90<br>91<br>91<br>92<br>92<br>92 |
| Verificarea autenticității acumulatorilor Nokia Verificarea autenticității hologramei<br>Ce se întâmplă dacă acumulatorul nu este autentic? Îngrijire și întreținere<br>Aruncarea la deșeuri Informații suplimentare privind siguranța<br>Copii mici<br>Echipamente medicale                                                                                                    |                                              |
| Verificarea autenticității acumulatorilor Nokia Verificarea autenticității hologramei<br>Ce se întâmplă dacă acumulatorul nu este autentic? Îngrijire și întreținere<br>Aruncarea la deșeuri<br>Informații suplimentare privind siguranța<br>Copii mici<br>Mediul de utilizare<br>Echipamente medicale<br>Aparate medicale implantate<br>Proteze auditive                                                |                                              |
| Verificarea autenticității acumulatorilor Nokia Verificarea autenticității hologramei<br>Ce se întâmplă dacă acumulatorul nu este autentic? Îngrijire și întreținere<br>Aruncarea la deșeuri Informații suplimentare privind siguranța<br>Copii mici.<br>Mediul de utilizare<br>Echipamente medicale<br>Aparate medicale implantate<br>Proteze auditive                                                  |                                              |
| Verificarea autenticității acumulatorilor Nokia Verificarea autenticității hologramei<br>Ce se întâmplă dacă acumulatorul nu este autentic? Îngrijire și întreținere<br>Aruncarea la deșeuri<br>Informații suplimentare privind siguranța<br>Copii mici<br>Mediul de utilizare<br>Echipamente medicale<br>Aparate medicale implantate<br>Proteze auditive<br>Autovehicule<br>Zone cu pericol de explozie |                                              |
| Verificarea autenticității acumulatorilor Nokia         Verificarea autenticității hologramei                                                                                                    |                                              |
| Verificarea autenticității acumulatorilor Nokia         Verificarea autenticității hologramei.         Ce se întâmplă dacă acumulatorul nu este autentic?         Îngrijire și întreținere                                                                                                    |                                              |
| Verificarea autenticității acumulatorilor Nokia         Verificarea autenticității hologramei.         Ce se întâmplă dacă acumulatorul nu este autentic?         Îngrijire și întreținere                                                                                                    |                                              |

# Pentru siguranța Dvs.

Citiți aceste instrucțiuni simple. Nerespectarea acestor instrucțiuni poate fi periculoasă sau ilegală. Pentru informații suplimentare, citiți în întregime ghidul utilizatorului.

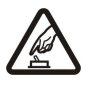

#### PORNIREA TELEFONULUI ÎN CONDIȚII DE SIGURANȚĂ

Nu porniți aparatul dacă folosirea telefoanelor mobile este interzisă sau dacă aceasta poate provoca interferențe sau pericole.

#### SIGURANȚA CIRCULAȚIEI - ÎNAINTE DE TOATE

Respectați toate legile locale. Păstrați-vă întotdeauna mâinile libere în timp ce conduceți un autovehicul. Prima grijă a Dvs. în timp ce conduceți un autovehicul trebuie să fie siguranța circulației.

# INTERFERENTE

Toate aparatele mobile pot intra în interferență, ceea ce le-ar putea afecta performanțele.

# DECONECTAȚI ÎN SPITALE

Respectați toate restricțiile. Deconectați aparatul în apropierea echipamentelor medicale.

# **DECONECTAȚI ÎN AVION**

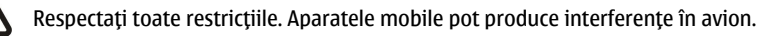

#### DECONECTAȚI LA ALIMENTAREA CU CARBURANȚI

Nu folosiți aparatul în stațiile de alimentare cu carburant. Nu-l folosiți în apropierea carburanților sau a substanțelor chimice.

#### DECONECTAȚI ÎN ZONE UNDE AU LOC EXPLOZII

Respectați toate restricțiile. Nu folosiți aparatul în zone unde au loc explozii.

#### FOLOSIȚI CU GRIJĂ

Folosiți aparatul numai în poziție normală, conform instrucțiunilor din documentația produsului. Evitați contactul inutil cu antena.

#### SERVICE CALIFICAT

Instalarea și repararea acestui produs este permisă numai personalului calificat.

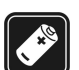

### ACCESORII ȘI ACUMULATORI

Folosiți numai accesorii omologate și acumulatori omologați. Nu conectați între ele produse incompatibile.

#### **REZISTENȚA LA APĂ**

Aparatul Dvs. nu rezistă la apă. Feriți aparatul de umiditate.

# COPII DE SIGURANȚĂ

Nu uitați să faceți copii de siguranță sau să păstrați înregistrări scrise ale tuturor informațiilor importante memorate în aparatul Dvs.

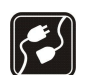

#### CONECTAREA LA ALTE ECHIPAMENTE

Când conectați la orice alt echipament, citiți manualul de utilizare al acestuia pentru instrucțiunile detaliate de siguranță. Nu conectați între ele produse incompatibile.

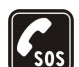

#### APELURI TELEFONICE ÎN CAZ DE URGENȚĂ

Asigurați-vă că funcția de telefon a aparatului este pornită și în stare de funcționare. Apăsați tasta de terminare de câte ori este necesar pentru a șterge afișajul și a reveni în modul de așteptare. Tastați numărul de urgență și apăsați tasta de apelare. Comunicați locul în care vă aflați. Nu încheiați convorbirea până nu vi se permite acest lucru.

# Despre aparatul Dvs.

Aparatul mobil descris în acest ghid este omologat pentru a fi utilizat în rețele GSM 850/900/1800/1900, WCDMA 2100. Pentru informații suplimentare despre rețele, contactați furnizorul Dvs. de servicii.

La utilizarea funcțiilor acestui aparat, respectați toate legile, precum și obiceiurile locale, dreptul la viață privată și alte drepturi legitime ale celorlalte persoane, inclusiv drepturile de autor.

Protecția drepturilor de autor ar putea împiedica copierea, modificarea, transferul sau retransmiterea unor imagini, piese muzicale (inclusiv tonuri de apel) sau a altui tip de conținut.

Aparatul Dvs. acceptă conectarea la Internet și alte modalități de conectivitate. Asemeni calculatoarelor, aparatul Dvs. poate fi expus la viruși, la mesaje și aplicații dăunătoare, precum și la alte tipuri de conținut dăunător. Fiți precauți și acceptați numai surse de încredere pentru deschiderea mesajelor, solicitări de conectare, descărcări de conținut și instalări de programe. Pentru a mări siguranța aparatului Dvs., nu neglijați posibilitatea instalării unui program antivirus cu un serviciu de actualizare regulată, precum și utilizarea unei aplicații firewall.

#### Pentru siguranța Dvs.

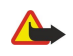

Avertizare: Pentru a utiliza orice funcție a acestui aparat, alta decât ceasul alarmă, aparatul trebuie să fie pornit. Nu porniți aparatul dacă folosirea aparatelor mobile poate provoca interferențe sau pericole.

Aplicațiile Office acceptă funcții obișnuite Microsoft Word, PowerPoint și Excel (Microsoft Office 2000, XP și 2003). Există formate de fișiere ce nu pot fi vizualizate sau modificate.

# Servicii de reţea

Pentru a utiliza telefonul trebuie să beneficiați de serviciile unui furnizor de servicii de comunicații mobile. Există numeroase funcții ce necesită funcții speciale de rețea. Aceste funcții nu sunt disponibile în toate rețelele; este posibil ca anumite rețele să necesite încheierea de acorduri specifice cu furnizorul Dvs. de servicii înainte de a putea utiliza serviciile de rețea. Furnizorul Dvs. de servicii vă poate oferi informații și vă poate explica tarifele ce se vor aplica. Unele rețele ar putea avea limitări care influențează modul în care puteți utiliza serviciile de rețea. De exemplu, unele rețele ar putea să nu accepte toate caracterele și serviciile specifice unor limbi.

Este posibil ca furnizorul Dvs. de servicii să fi solicitat ca anumite funcții ale aparatului Dvs. să fie dezactivate sau să nu fie activate. În acest caz, funcțiile respective nu vor fi prezente în meniul aparatului Dvs. Este posibil ca aparatul Dvs. să aibă o configurație specială, cum ar fi diferențe de nume ale meniurilor, de ordine a afișării meniurilor și de pictograme. Pentru informații suplimentare, contactați furnizorul Dvs. de servicii.

Acest aparat acceptă protocoalele WAP 2.0 (HTTP și SSL) care rulează prin protocoalele TCP/IP. Unele funcții ale acestui aparat, ca de exemplu e-mail, navigarea pe internet, mesajele multimedia și descărcarea de conținut necesită suport din partea rețelei pentru aceste tehnologii.

# Accesorii, acumulatoare şi încărcătoare

Înainte de a scoate acumulatorul, opriți întotdeauna aparatul și deconectați-l de la încărcător.

Verificați numărul de model al oricărui încărcător, înainte de a-l utiliza cu acest aparat. Acest aparat este destinat pentru a fi alimentat de la încărcătoarele AC-4 și DC-4.

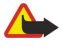

Avertizare: Folosiți numai acumulatori, încărcătoare și accesorii omologate de Nokia pentru a fi utilizate cu acest model. Utilizarea altor tipuri poate anula orice aprobare sau garanție și poate constitui un pericol.

Pentru procurarea de accesorii aprobate, adresați-vă distribuitorului Dvs. Când deconectați cablul de alimentare al oricărui accesoriu, trageți de ștecher și nu de cablu.

**Observație:** Facturarea din partea furnizorului de servicii pentru convorbiri și servicii poate diferi în funcție de caracteristicile rețelei, rotunjiri, taxe, ș.a.m.d.

Număr de model: Nokia E90-1.

Denumit în continuare Nokia E90 Comunicator.

# Introducerea cartelei SIM și a acumulatorului

Pentru disponibilitate și informații referitoare la utilizarea serviciilor cartelei SIM, contactați distribuitorul cartelei SIM. Acesta ar putea fi furnizorul de servicii sau alt distribuitor.

Înainte de a scoate acumulatorul, opriți întotdeauna aparatul și deconectați-l de la încărcător.

1. Cu spatele aparatul orientat înspre Dvs., apăsați butonul de deblocare (1) și scoateți capacul posterior (2) prin glisare.

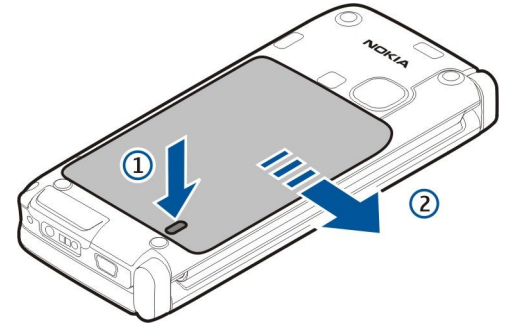

2. Dacă acumulatorul este introdus, ridicați acumulatorul în direcția săgeții pentru a-l scoate.

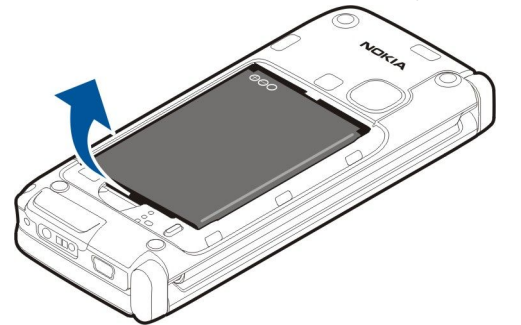

3. Introduceți cartela SIM. Asigurați-vă că zona cu contacte a cartelei este îndreptată spre conectorii aparatului și că acel colț teșit este îndreptat înspre partea inferioară a aparatului.

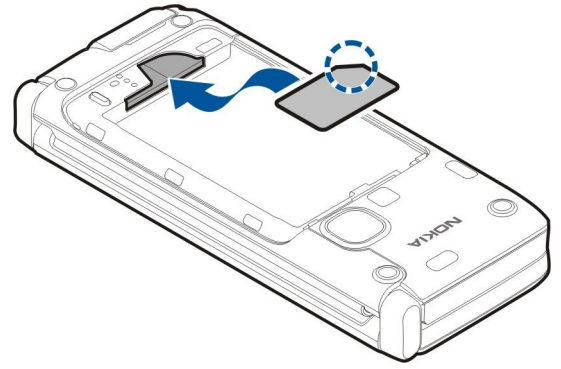

4. Introduceți acumulatorul. Aliniați contactele acumulatorului cu conectorii aferenți din compartimentul acumulatorului și introduceți acumulatorul în direcția săgeții.

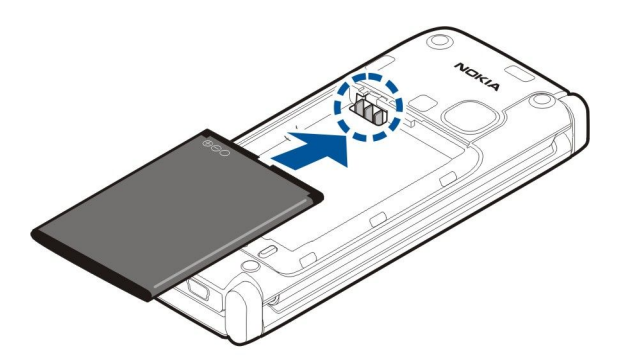

5. Poziționați clemele capacului posterior în locașurile aferente.

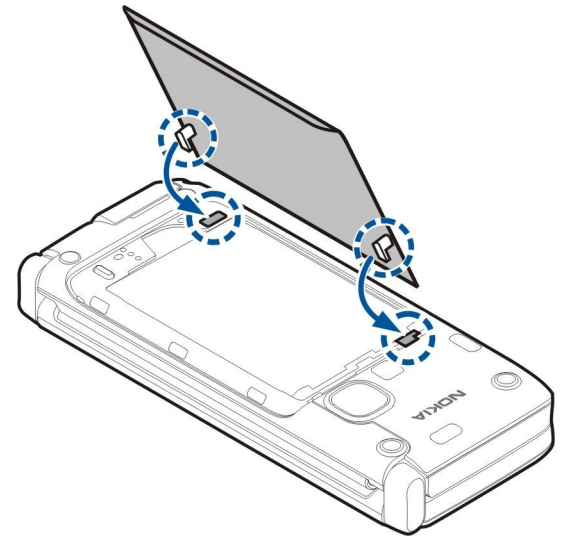

6. Introduceți capacul posterior prin glisare.

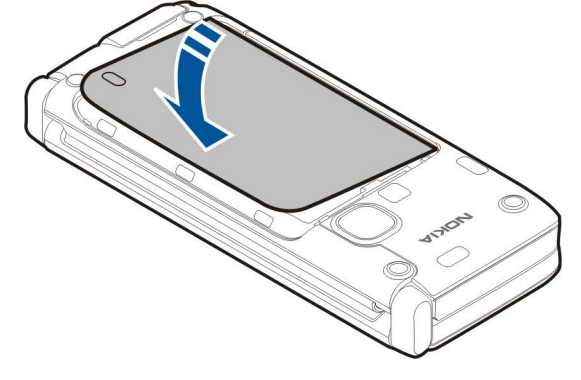

# Introducerea cartelei de memorie

Utilizați cu acest aparat numai cartele microSD compatibile aprobate de Nokia. Nokia utilizează standarde industriale aprobate pentru cartele de memorie, dar este posibil ca anumite mărci să nu fie perfect compatibile cu acest aparat. Cartele incompatibile pot provoca defecțiuni ale cartelei și aparatului, afectând și datele stocate pe cartelă.

Utilizați o cartelă de memorie pentru a economisi spațiul de memorie al aparatului Dvs. De asemenea, puteți realiza pe cartela de memorie copii de siguranță ale informațiilor din aparatul Dvs.

Este posibil ca în pachetul de vânzare al aparatului Dvs. să nu fie inclusă o cartelă de memorie Cartelele de memorie sunt disponibile ca accesorii separate.

### A se vedea "Memorie", pag. 18.

1. Scoateți prin glisare capacul locașului cartelei de memorie de pe aparat. Capacul va ieși din locașul său.

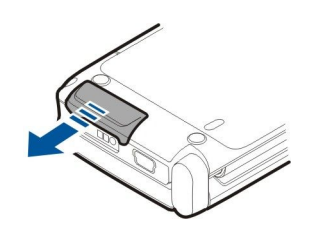

2. Plasați cartela de memorie în locaș, introducând mai întâi zona cu contactele. Verificați dacă zona cu contactele este îndreptată spre capacul frontal al aparatului Dvs.

Introduceți cartela. Veți auzi un sunet la fixarea cartelei în poziția sa.

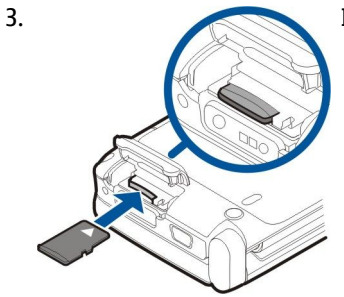

4. Închideți capacul.

# Scoaterea cartelei de memorie

- **Important:** Nu scoateți cartela de memorie în timpul unei operații de accesare a acestei cartele. Scoaterea unei cartele în timpul unei operații de accesare a acesteia poate deteriora atât cartela de memorie și/sau aparatul, cât și datele stocate pe cartela respectivă.
- 1. Apăsați scurt tasta de alimentare și selectați Scoatere cart. mem..
- 2. Scoateți prin glisare capacul locașului cartelei de memorie de pe aparat. Capacul va ieși din locașul său.
- 3. Apăsați partea inferioară a cartelei de memorie pentru a o scoate din locașul său.
- 4. Închideți capacul.

# Încărcarea acumulatorului

- 1. Conectați un încărcător compatibil la o priză de alimentare.
- 2. Conectați cablul de alimentare la aparat. Dacă acumulatorul este complet descărcat, ar putea dura câteva minute până când va fi afișat indicatorul de încărcare.

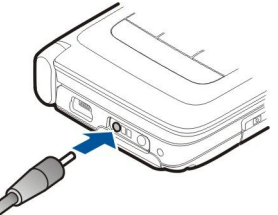

3. După ce acumulatorul este complet încărcat, scoateți acumulatorul din aparat și apoi din priza de alimentare.

Acumulatorul Dvs. este încărcat din fabrică, dar este posibil ca nivelurile de încărcare să difere. Pentru a obține maximul de durată de funcționare, alimentați acumulatorul până la încărcarea completă a acestuia conform indicatorului nivelului de încărcare a acumulatorului.

≥``

Indicație: Dacă dețineți încărcătoare Nokia compatibile mai vechi, le puteți utiliza cu Comunicatorul Nokia E90 folosind adaptorul de încărcător CA-44. Adaptorul este disponibil ca accesoriu separat.

#### Conectarea setului cu cască

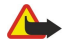

Avertizare: Când utilizați setul cu cască, abilitatea Dvs. de a auzi sunetele din exterior poate fi redusă. Nu utilizați setul cu cască dacă acest lucru vă poate periclita siguranța.

Conectați setul compatibil cu cască la conectorul corespunzător de pe aparatul Dvs.

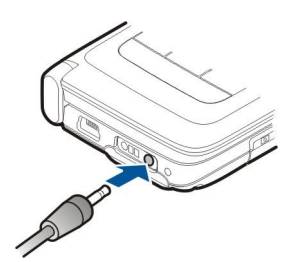

Taste și componente de pe capac

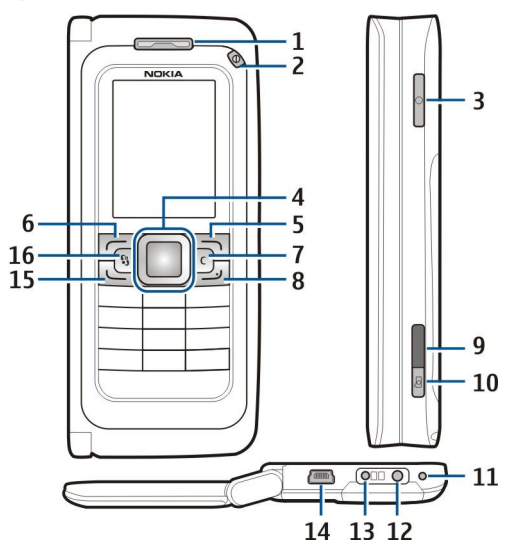

- 1 Receptor
- 2 Tasta de pornire/oprire
- 3 Tasta Voce

4 — Tasta de derulare Navi<sup>™</sup>. Apăsați tasta de derulare pentru a deschide un articol selectat, pentru a vă deplasa la stânga, dreapta, în sus și în jos pe ecran.

5 — Tasta de selecție. Apăsați tasta de selecție pentru a efectua funcția afișată deasupra ei pe afișaj.

- 6 Tasta de selecție
- 7 Tasta Ştergere

8 — Tasta Terminare. Apăsați tasta de terminare pentru a respinge un apel, a termina apelurile active și în așteptare și apăsați lung tasta pentru a termina conexiunile pentru transmisii de date (GPRS, apeluri de date).

- 9 Port Infraroşu
- 10 Tasta captură. Apăsați tasta pentru a realiza o fotografie.
- 11 Microfon
- 12 Conector set cu cască
- 13 Conector încărcător
- 14 Port mini-USB
- 15 Tasta Apelare

16 — Tasta Meniu. Apăsați tasta meniu pentru a accesa aplicațiile instalate în aparatul Dvs. Apăsați și mențineți apăsată tasta meniu pentru a accesa aplicațiile deschise.

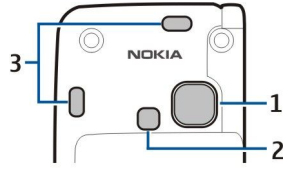

1 — Obiectiv cameră foto-video

2 — Blit cameră foto-video

3 — Difuzoare

Folia de protecție de pe ecran și de pe obiectivul camerei foto-video poate fi îndepărtată.

© 2007 Nokia. Toate drepturile rezervate.

# Taste și componente de pe comunicator

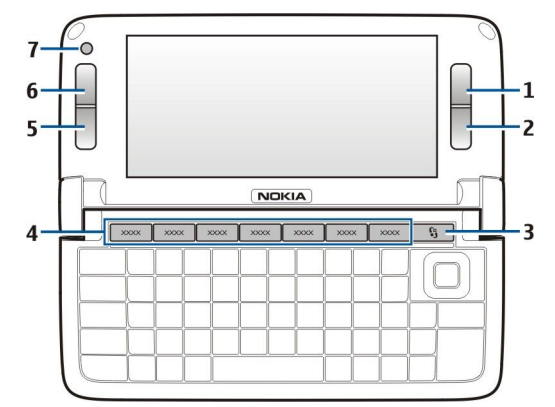

- 1 Tasta de selecție
- 2 Tasta de selecție
- 3 Tasta meniu
- 4 Taste aplicații
- 5 Tasta Terminare
- 6 Tasta Apelare
- 7 Cameră foto-video (numai pentru apeluri video)

Tasta Personal. Pentru a configura tasta Personal în vederea accesării unei aplicații, apăsați tasta. Pentru a schimba aplicația selectată, apăsați și mențineți apăsată tasta Personal. Este posibil ca operatorul Dvs. de rețea să fi alocat deja o aplicație tastei, caz în care nu puteți modifica aplicația.

Chr + 🗗 Inițiați o conexiune în infraroșu.

Chr + 🚯 Porniți sau opriți Bluetooth.

Chr + 🛥 Creșteți volumul în receptor în timpul unui apel.

- Chr + 🛥 Micşorați volumul în receptor în timpul unui apel.
- Chr + 🗶 Dezactivați microfonul în timpul unui apel.
- Chr + 🗉 Schimbați profilul.

Chr + 🔆 reglați luminozitatea afișajului.

Activați iluminarea de fundal a tastaturii.

Pentru a găsi eticheta modelului, scoteți capacul acumulatorului și acumulatorul.

# Camera

Comunicatorul Nokia E90 dispune de două camere foto-video. Camera foto-video de pe capac este utilizată pentru realizarea fotografiilor și înregistrarea video clipurilor. Camera foto-video de pe comunicator este utilizată pentru apeluri video.

Pentru a realiza o fotografie, utilizați ecranul ca vizor, mențineți aparatul în poziție orizontală, focalizați subiectul și apăsați tasta de captură până la jumătate. Camera foto-video focalizează subiectul. Apoi apăsați complet tasta de captură.

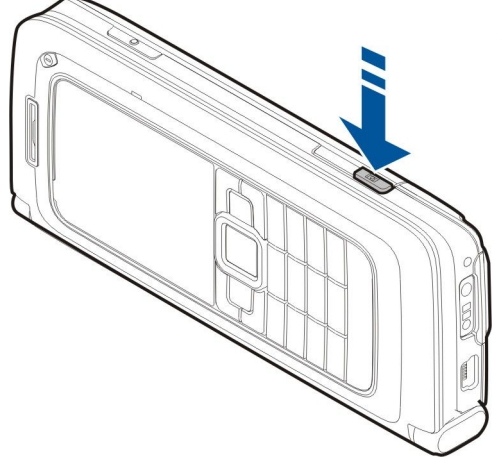

Pentru a apropiea sau depărta imaginea înainte de a realiza fotografia, apăsați tasta de derulare la stânga sau la dreapta.

# Prima pornire

1. Apăsați și mențineți apăsată tasta de pornire.

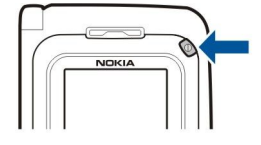

- 2. Dacă telefonul solicită un cod PIN sau un cod de deblocare, introduceți-l și selectați OK.
- 3. Introduceți data curentă, ora și țara în care vă aflați, când vi se solicită acest lucru. Pentru a comuta între formatul a.m. și p.m. al orei, apăsați tasta de derulare în sus sau în jos. Pentru a găsi țara Dvs., introduceți primele litere ale numelui țării. Este important să selectați țara corectă, deoarece înregistrările de agendă programate se pot schimba dacă schimbați ulterior țara, iar noua țară are un alt fus orar.

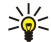

**Indicație:** Când porniți aparatul, acesta poate recunoaște furnizorul cartelei SIM și poate configura automat setările corecte pentru mesaje text, mesaje multimedia și GPRS. În caz contrar, contactați furnizorul Dvs. de servicii pentru a obține setările corecte sau utilizați aplicația Asistent setări.

La oprirea aparatului, va fi oprit și comunicatorul. Pentru a dezactiva funcțiile de comunicare și a utiliza numai comunicatorul, apăsați scurt tasta de pornire și selectați **Deconectat**. Profilul Deconectat împiedică pornirea accidentală a aparatului, expedierea sau recepționarea mesajelor sau utilizarea LAN fără fir, Bluetooth, GPS sau radio FM; de asemenea, închide toate conexiunile Internet ce ar putea fi active în momentul selectării profilului. Profilul Deconectat nu vă împiedică să inițiați o conexiune radio LAN sau Bluetooth mai târziu sau să reporniți sistemul GPS sau radio-ul FM. Respectați toate cerințele de siguranță aplicabile la inițierea și utilizarea acestor funcții.

# Despre afişaj

Este posibil ca pe ecran să apară un număr redus de puncte lipsă, decolorate sau luminoase. Aceasta este o caracteristică a acestui tip de afișaj. Unele afișaje ar putea conține pixeli sau puncte care rămân active sau inactive. Acest lucru este normal și nu reprezintă un defect.

# Indicatori pe afişaj

Y Aparatul este utilizat într-o rețea GSM. Bara de lângă pictogramă indică puterea semnalului de rețea în locul în care vă aflați. Cu cât bara este mai lungă, cu atât semnalul este mai puternic.

📋 Nivelul de încărcare a acumulatorului. Cu cât bara este mai lungă, cu atât acumulatorul este mai încărcat.

Aveți unul sau mai multe mesaje necitite în dosarul Căsuță intrări din Mesaje.

- Ați primit un mesaj nou de e-mail în căsuța poștală de la distanță.
- Aveți unul sau mai multe apeluri nepreluate.
- 🔉 0 alarmă este activă.

🔉 Ați selectat profilul silențios și aparatul nu va suna la primirea unui apel sau a unui mesaj.

Conexiunea Bluetooth este activă.

**unit** O conexiune în infraroșu este activă. Dacă indicatorul clipește, aparatul Dvs. încearcă să se conecteze la alt aparat sau conexiunea s-a întrerupt.

- 🐰 Este disponibilă o conexiune GPRS pentru transmisii de date sub formă de pachete.
- 📱 O conexiune GPRS pentru transmisii de date sub formă de pachete este activă.
- 🗓 O conexiune GPRS pentru transmisii de date sub formă de pachete este în așteptare.
- 5. Este disponibilă o conexiune EGPRS pentru transmisii de date sub formă de pachete.
- 5 O conexiune EGPRS este activă.
- 💈 O conexiune EGPRS pentru transmisii de date sub formă de pachete este în așteptare.
- 👭 Ați setat aparatul să scaneze rețele LAN fără fir, iar o rețea LAN fără fir este disponibilă.
- 🚼 Este activă o conexiune LAN fără fir într-o rețea care nu este criptată.
- **EXE** Este activă o conexiune LAN fără fir într-o rețea care este criptată.
- 3G Aparatul Dvs. este conectat la o rețea UMTS.
- Aparatul Dvs. este conectat la un calculator printr-un cablu de date USB.

1 și 2 Indică linia telefonică pe care ați selectat-o, dacă sunteți abonat la două linii telefonice (serviciu de rețea).

**\_\_\_\_** Toate apelurile sunt retransmise către un alt număr.

La aparat este conectat un set cu cască.

💫 Conexiunea cu un set cu cască cu conectivitate Bluetooth s-a întrerupt.

La aparat este conectat un set auto fără comenzi manuale.

**J** La aparat este conectat un dispozitiv inductiv.

La aparat este conectat un telefon pentru text.

🤣 Aparatul Dvs. execută o sincronizare.

D Aveți o conexiune Apasă și Vorbește în desfășurare.

# Antene

Aparatul Dvs. dispune de antene interne.

**Observație:** Ca și în cazul oricărui aparat de emisie radio, nu atingeți în mod inutil antena în timpul utilizării acesteia. De exemplu, nu atingeți antena telefonului mobil în timpul unei convorbiri telefonice. Contactul cu antena care emite sau primește semnale afectează calitatea convorbirii și poate provoca funcționarea aparatului la un nivel de consum mai ridicat decât este necesar în mod normal și poate reduce durata de viață a acumulatorului.

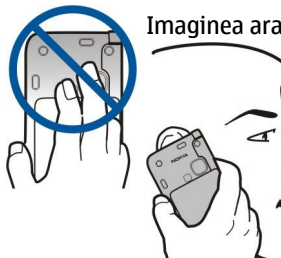

Imaginea arată poziția normală de utilizare a aparatului la ureche, pentru apelurile vocale.

# Blocarea tastaturii

Când este activată blocarea tastaturii, efectuarea de apeluri către numărul oficial de urgență programat în aparatul Dvs. poate fi posibilă.

Blocați tastatura pentru a preveni apăsarea accidentală a tastelor aparatului.

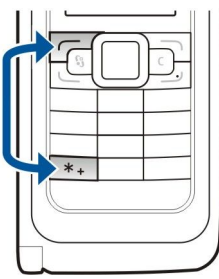

Pentru a bloca tastatura în modul de așteptare, apăsați tasta de selecție stânga și \*. Pentru deblocare, apăsați din nou aceleași taste.

Indicație: Pentru a bloca tastatura din meniu sau dintr-o aplicație deschisă, apăsați scurt tasta de pornire și selectați Blocare tastatură. Pentru deblocare, apăsați tasta de selecție stânga și

Pentru a seta aparatul să blocheze automat tastele după un interval de timp definit, selectați S >Instrumente > Setări > General > Siguranță > Telefon și cartelă SIM > Per.autobloc.tastat.

# Informații despre asistență și despre contactarea Nokia

Vizitați www.nokia.com/support sau pagina locală de Internet Nokia pentru a accesa cea mai recentă versiune a acestui ghid, informații adiționale, fișiere de descărcat și servicii pentru produsul Dvs. Nokia.

Din pagina Internet obțineți informații despre utilizarea produselor și serviciilor Nokia. Dacă este necesar să contactați asistența pentru clienți, verificați lista centrelor de contact Nokia locale de la adresa www.nokia.com/customerservice.

Pentru servicii de întreținere, apelați la cel mai apropiat centru de asistență tehnică Nokia, de la adresa www.nokia.com/ repair.

# 2. Informații de bază despre aparatul Dvs.

# Întâmpinare

# Selectați 😘 > Ajutor > Bine ați venit.

La prima pornire a aparatului, se deschide aplicația de Întâmpinare. Selectați dintre următoarele opțiuni:

- Tutorial furnizează informații despre aparat și vă arată cum să îl utilizați. <u>A se vedea "Tutorial", pag. 19.</u>
- **Transfer** vă permite să transferați conținut, cum ar fi înregistrările din contacte sau din agendă, de pe un aparat compatibil Nokia. <u>A se vedea "Transferul de conținut între aparate", pag. 21.</u>
- Asistent setări vă ajută să configurați diferitele setări. <u>A se vedea "Asistent setări ", pag. 19.</u>
- **Operator** conține o legătură către portalul unui operator.

# Comutarea de pe clapetă la comunicator

Aplicațiile și funcțiile de pe clapeta aparatului Dvs. sunt identice cu cele de pe comunicator. Dacă utilizați o aplicație de pe clapetă și apoi deschideți comunicatorul, aplicația este afișată pe ecranul comunicatorului în starea în care se afla pe clapetă. Afișajul de pe clapetă este dezactivat. Dacă reveniți la utilizarea clapetei, apăsați pe clapetă timp de câteva secunde pentru a deschide o listă a aplicațiilor active. Selectați aplicația utilizată anterior. Dacă doriți ca aplicația să continue să ruleze automat pe clapetă, selectați și > Instrumente > Setări > General > Personalizare > Afișaj > De pe capac în Desk > Dezactivată.

Unele aplicații dispun de o fereastră de previzualizare dacă sunt accesate de pe ecranul comunicatorului. Fereastra de previzualizare este numai pentru vizualizare; nu puteți selecta sau deschide articole din aceasta.

Dacă aveți un apel de activ sau un apel de rețea activ și comutați de pe clapetă pentru a utiliza comunicatorul, se activează automat difuzorul. La închiderea comunicatorului, difuzorul este dezactivat și semnalele sonore sunt emise prin receptor. Dacă aveți un apel video în curs și utilizați clapeta telefonului, va fi folosită camera foto-video din spatele telefonului. La deschiderea comunicatorului, se utilizează camera foto-video de pe acesta.

# Meniu

Meniul reprezintă punctul de la care puteți deschide toate aplicațiile din aparat sau de pe cartela de memorie. Meniul conține aplicații și dosare, care sunt grupuri de aplicații similare.

Toate aplicațiile pe care le instalați în aparat se salvează în mod implicit în dosarul Instalări.

Pentru a deschide o aplicație, derulați până la aceasta și apăsați tasta de derulare.

Pentru a vizualiza aplicațiile dintr-o listă, selectați **Opțiuni** > **Schimbare ecran** > **Afișare ca listă**. Pentru a reveni la afișarea pe coloane, selectați **Opțiuni** > **Schimbare ecran** > **Afișare pe coloane**.

Pentru a anima pictogramele aplicațiilor și dosarele, selectați **Opțiuni** > **Animație pictogramă** > **Activat.** 

Pentru a vizualiza spațiul ocupat în memorie de diferite aplicații și date memorate în aparat sau pe cartela de memorie și pentru a afla cât spațiu liber se află în memorie, selectați **Opțiuni** > **Detalii memorie**.

Pentru a crea un nou dosar, selectați **Opțiuni** > **Dosar nou**.

Pentru a redenumi un nou dosar, selectați **Opțiuni** > **Redenumire**.

Pentru a rearanja dosarul, alegeți aplicația pe care doriți să o mutați și selectați **Opțiuni** > **Mutare**. Lângă aplicație va fi plasat un marcaj de selectare. Derulați până la o locație nouă și selectați **OK**.

Pentru a muta o aplicație într-un alt dosar, derulați până la aplicația pe care doriți să o mutați într-un alt dosar și selectați Opțiuni > Mutare în dosar, noul dosar și OK.

Pentru a descărca aplicații de pe Internet, selectați **Opțiuni** > **Descărcare aplicații**.

# Acțiuni comune mai multor aplicații

Puteți găsi următoarele acțiuni în mai multe aplicații:

Pentru a schimba profilul, pentru a opri sau bloca aparatul, apăsați scurt tasta de pornire.

Dacă o aplicație are mai multe ferestre, deschideți o fereastră apăsând tasta de derulare dreapta sau stânga.

Pentru a memora setările configurate într-o aplicație, selectați Înapoi.

Pentru a memora un fișier, selectați **Opțiuni** > **Memorare**. Există diverse opțiuni de memorare, în funcție de aplicația pe care o utilizați.

Pentru a expedia un fișier, selectați **Opțiuni** > **Expediere**. Puteți expedia un fișier într-un mesaj e-mail sau multimedia, sau puteți utiliza conexiunea Bluetooth sau în Infraroșu.

Informații de bază despre aparatul Dvs.

Pentru a copia, apăsați și mențineți apăsată tasta shift și selectați textul cu tasta de derulare. Apăsați și mențineți apăsată tasta shift și selectați **Copiere**. Pentru inserare, alegeți locul unde doriți să inserați textul, apăsați și mențineți apăsată tasta shift și selectați **Inserare**. Este posibil ca această modalitate să nu poată fi utilizată în aplicații care au propriile metode de copiere și inserare.

Pentru a selecta anumite articole, cum ar fi mesaje, fișiere sau contacte, derulați până la articolul pe care doriți să-l selectați. Selectați **Opțiuni** > **Marcare/Anul. marc.** > **Marcare** pentru a alege un articol sau **Opțiuni** > **Marcare/Anul. marc.** > **Marcare în totalitate** pentru a alege toate articolele.

**Indicație:** Pentru a selecta aproape toate articolele, selectați mai întâi Opțiuni > Marcare/Anul. marc. > Marcare în totalitate, apoi articolele pe care nu doriți să le selectați și Opțiuni > Marcare/Anul. marc. > Anulare marcaj.

Pentru a selecta un obiect (de exemplu un fișier atașat unui document) derulați la obiect astfel încât marcatorii pătrați să încadreze obiectul.

# Moduri de aşteptare

Aparatul Dvs. are două moduri de așteptare: mod așteptare activ și mod așteptare.

#### Modul de așteptare activ

După ce ați pornit aparatul și acesta este pregătit pentru utilizare, dar nu ați introdus niciun caracter și nu ați făcut alte selecții, aparatul este în modul de așteptare activ. În modul de așteptare activ puteți să vizualizați diferiți indicatori, precum cei ai operatorului de rețea sau indicatorii pentru alarme și aplicațiile la care doriți acces rapid.

Pentru a selecta aplicațiile pe care doriți să le accesați din modul de așteptare activ, selectați 😘 > Instrumente > Setări > General > Personalizare > Mod de așteptare > Apl.mod aștept. activă.

Pentru a modifica funcțiile tastelor de selecție în modul de așteptare activ, selectați 😘 > Instrumente > Setări > General > Personalizare > Mod de așteptare > Comenzi rapide.

Pentru a utiliza modul de așteptare, selectați 😘 > Instrumente > Setări > General > Personalizare > Mod de așteptare > Mod așt. activ > Dezactivat.

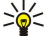

Indicație: Pentru a vedea mesajele dintr-un dosar pentru mesaje, cum ar fi Căsuța de intrare sau căsuța poștală din modul de așteptare activ, selectați \$\begin{aligned}{3} > Mesaje > Opțiuni > Setări > Altele și dosarele din Mod veghe activă.

#### Modul de așteptare

În modul de așteptare principal puteți vedea furnizorul de servicii, ora și diferiți indicatori, precum cei pentru alarme.

Pentru a vedea numerele formate cel mai recent, apăsați tasta de apelare. Selectați un număr sau un nume și apăsați din nou tasta de apelare pentru a apela numărul.

Pentru a apela căsuța poștală vocală (serviciu de rețea), apăsați și mențineți apăsată tasta 1.

Pentru a vizualiza informațiile din agendă, derulați la dreapta.

Pentru a scrie și a expedia mesaje text, derulați la stânga.

Pentru a modifica aceste comenzi rapide, selectați 😘 > Instrumente > Setări > General > Personalizare > Mod de așteptare > Comenzi rapide.

# Scrierea textului cu tastatura de pe clapetă

#### Modul tradițional de introducere a textului

Simbolul **Abc** este afișat în partea din dreapta sus a ecranului când scrieți text utilizând modul tradițional de introducere. **ABC** și **abc** indică tipul de litere ales. **Abc** indică faptul că prima literă a propoziției este majusculă, iar celelate vor fi scrise automat cu litere mici. **123** indică modul de scriere cu numere.

Pentru a introduce text cu tastatura, apăsați în mod repetat o tastă numerică **1–9**, până la afișarea caracterului dorit. Pentru tasta numerică sunt disponibile mai multe caractere decât cele tipărite pe tastă. Dacă litera următoare se află pe aceeași tastă ca și cea curentă, așteptați până când apare cursorul și introduceți litera respectivă.

Pentru a introduce un număr, apăsați și mențineți apăsată tasta numerică.

Pentru a trece de la modul cu litere mari și mici la modul cu cifre sau invers, apăsați #.

Pentru a șterge un caracter, apăsați tasta de ștergere. Pentru a șterge mai multe caractere, apăsați și mențineți apăsată tasta de ștergere.

Pentru a accesa cele mai frecvente semne de punctuație, apăsați tasta **1**. Apăsați **1** în mod repetat pentru a ajunge la semnul de punctuație dorit.

Informații de bază despre aparatul Dvs.

Pentru a adăuga caractere speciale, apăsați **\***. Alegeți caracterul dorit și apăsați tasta de derulare. Pentru a introduce un spațiu, apăsați **0**. Pentru a muta cursorul pe rândul următor, apăsați de trei ori **0**. Pentru a comuta între scrierea cu litere mari și scrierea cu litere mici, apăsați **#**.

# Modul de introducere a textului cu funcția de predicție

- 2. Pentru a introduce cuvântul dorit, apăsați **2–9**. Apăsați fiecare tastă o singură dată pentru o literă.
- 3. După ce ați terminat de scris cuvântul corect, pentru a-l confirma, derulați dreapta sau apăsați 0 pentru a adăuga un spațiu. În cazul în care cuvântul nu este corect, apăsați în mod repetat \* pentru a vedea cuvintele identificate de dicționar. Dacă după cuvânt este afişat caracterul ?, cuvântul pe care doriți să îl scrieți nu se află în dicționar . Pentru a adăuga un cuvânt în dicționar, selectați Scriere, introduceți cuvântul (maximum 32 litere) folosind modul tradițional de introducere a textului și selectați OK. Cuvântul este adăugat în dicționar. Dacă dicționarul este plin, noul cuvânt va înlocui cel mai vechi cuvânt adăugat.

Scrieți prima parte a cuvântului compus și, pentru a-l confirma, derulați dreapta. Scrieți a doua parte a cuvântului compus. Pentru a termina de introdus cuvântul compus, apăsați **0** pentru a adăuga un spațiu.

Pentru a dezactiva modul de introducere cu funcția de predicție pentru toate editoarele din aparat, apăsați # de două ori, rapid.

#### Modificarea limbii de scriere

Când scrieți text, puteți schimba limba de scriere. De exemplu, dacă apăsați în mod repetat tasta **6** pentru a ajunge la un anumit caracter, schimbând limba de scriere veți avea acces la mai multe caractere, într-o ordine diferită.

Dacă scrieți text utilizând un alt alfabet decât cel latin și doriți să introduceți caractere latine, de exemplu adrese de e-mail sau adrese Internet, puteți schimba limba de scriere. Pentru a schimba limba de scriere, selectați **Opțiuni** > **Limba de scriere** și o limbă de scriere ce utilizează caractere latine.

# Reglarea volumului

**Avertizare:** Nu țineți aparatul la ureche atunci când utilizați difuzorul, deoarece volumul sonor poate fi extrem de puternic.

Pentru a regla volumul din receptor în timpul unui apel, apăsați tasta de derulare stânga sau dreapta.

Pentru a regla volumul în timpul utilizării difuzorului, apăsați Chr + 🛥 sau Chr + 🛥 pe comunicator.

Pentru a regla volumul Music playerului sau al aparatului radio, apăsați tasta de derulare stânga sau dreapta.

# 🔳 Profiluri 🀏

**Important:** În profilul deconectat nu puteți efectua sau primi apeluri și nu puteți folosi nici o funcție care necesită acoperire în rețeaua mobilă. Este posibil să puteți, totuși, efectua apeluri către numerele de urgență programate în aparatul Dvs. Pentru a putea efectua apeluri, trebuie să activați, mai întâi, funcțiile telefonului schimbând profilurile. Dacă aparatul a fost blocat, introduceți codul de blocare.

#### Selectați 😘 > Instrumente > Profiluri.

Puteți modifica și personaliza sunete de apel, tonuri și alte sunete pentru diferite evenimente, medii sau grupuri de apelanți. Profilul utilizat la un moment dat este afișat în partea de sus a ecranului, în modul de așteptare. Totuși, dacă profilul activ este General, este afișată numai data de astăzi.

Profilul **Deconectat** împiedică pornirea accidentală a aparatului, expedierea sau recepționarea mesajelor sau utilizarea LAN fără fir, Bluetooth, GPS sau radio FM; de asemenea, închide toate conexiunile Internet ce ar putea fi active în momentul selectării profilului. Profilul Deconectat nu vă împiedică să inițiați o conexiune radio LAN sau Bluetooth mai târziu sau să reporniți sistemul GPS sau radio-ul FM. Respectați toate cerințele de siguranță aplicabile la inițierea și utilizarea acestor funcții.

Indicație: Pentru a schimba profilul în orice ecran, apăsați scurt tasta de pornire. Selectați profilul pe care doriți să îl activați.

Pentru a crea un nou profil, selectați **Opțiuni** > **Creare profil** și definiți setările.

Pentru a personaliza profilul, selectați un profil și **Opțiuni** > **Personalizare**.

Pentru a schimba un profil, selectați profilul și **Opțiuni** > **Activare**. Dacă selectați profilul Deconectat, nu puteți expedia sau recepționa mesaje.

Pentru a șterge un profil pe care l-ați creat, selectați **Opțiuni** > **Ștergere profil**. Nu puteți șterge profilurile predefinite.

#### Selectarea sunetelor de apel

Pentru a seta un sunet de apel, selectați **Opțiuni** > **Personalizare** > **Sunet de apel**. Selectați un sunet de apel din listă sau selectați **Descărcare sunete** pentru a deschide un dosar cu marcaje ce conține o listă de marcaje pentru preluarea sunetelor utilizând browserul. Toate sunetele descărcate sunt memorate în Galerie.

Pentru a reda un sunet de apel numai pentru un grup selectat de contacte, selectați **Opțiuni** > **Personalizare** > **Alertă pentru** și grupul dorit. Apelurile telefonice din afara grupului respectiv au o alertă silențioasă.

Pentru a schimba sunetul de mesaj, selectați Opțiuni > Personalizare > Ton alertă mesaj.

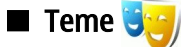

Selectați 😘 > Instrumente > Teme.

Cu aplicația Teme, puteți modifica aspectul afișajului aparatului Dvs., cum ar fi imaginile de fundal și culorile.

Pentru a modifica aspectul afişajului, deschideți dosarul General, selectați o temă și Opțiuni > Activare.

Pentru a modifica imaginea de fundal din modul de așteptare, selectați **Imagine fond** > **Imagine** și imaginea dorită.

Pentru a modifica protectorul de ecran, selectați **Econ. energie** și **Data și ora** pentru afișarea datei în protectorul de ecran, **Text** pentru a scrie text pentru protectorul de ecran sau **Fișier animație** pentru a selecta o animație pentru protectorul de ecran. După ce ați ales protectorul de ecran dorit, selectați **Opțiuni** > **Setare**.

Dacă selectați un protector de ecran animat, selectați **Opțiuni** > **Setări** pentru a defini durata animației și intervalul de temporizare a iluminării de fundal.

Pentru a descărca o temă, selectați **Opțiuni** > **Descărcare** > **Descărcare teme**. Introduceți legătura de la care doriți să descărcați tema. După descărcarea temei, puteți previzualiza, activa sau edita tema.

Pentru a previzualiza o temă, selectați Opțiuni > Previzualizare.

Pentru a începe să utilizați tema selectată, selectați **Opțiuni** > **Activare.** 

# Memorie

Există două tipuri de memorie în care puteți să memorați date sau să instalați aplicații: memoria aparatului și memoria amovibilă.

Memoria aparatului este un spațiu de memorie dinamic partajat de multe aplicații. Volumul de memorie internă disponibilă diferă și nu poate fi mărit peste setarea maximă din fabrică. Datele memorate în aparat, precum aplicații, imagini și muzică, ocupă memoria aparatului.

Memoria detașabilă constă în suporturile de stocare care nu fac parte din aparat, precum cartela SIM sau o cartelă de memorie. O cartelă SIM stochează, de exemplu, informațiile referitoare la operatorul de rețea și la contacte. O cartelă de memorie servește ca suport de stocare extern pentru aplicații, imagini, muzică, contacte, text sau orice altă formă de date electronice. Sunt disponibile cartele de memorie de mare capacitate.

Pentru a vedea câtă memorie este utilizată în prezent, câtă memorie a rămas liberă și câtă memorie este ocupată cu fiecare tip de date, selectați S > Opțiuni > Detalii memorie > Memorie tel. sau Cartelă memor.

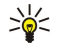

Indicație: Pentru a vă asigura că aveți suficient spațiu disponibil în memorie, trebuie să ștergeți sau să transferați datele, în mod regulat, pe o cartelă de memorie sau pe calculator.

#### Cartela de memorie

#### Selectați 😘 > Instrumente > Memorie.

Dacă utilizați o cartelă de memorie de la un alt aparat sau dacă doriți să asigurați compatibilitatea cartelei de memorie cu aparatul Dvs. Nokia, ar putea fi necesar să formatați cartela de memorie cu aparatul Dvs. Nokia. Formatarea unei cartele de memorie șterge toate datele memorate pe cartelă.

Puteți să introduceți și să scoateți o cartelă de memorie fără să scoateți acumulatorul sau fără să opriți aparatul. Nu scoateți cartela de memorie în timp ce este accesată. Scoaterea unei cartele în timpul unei operații de accesare a acesteia poate deteriora atât cartela de memorie și/sau aparatul, cât și datele stocate pe cartela respectivă.

Dacă nu puteți să utilizați o cartelă de memorie în aparat, este posibil să aveți un tip greșit de cartelă de memorie, cartela poate să nu fie formatată pentru aparatul Dvs. sau este posibil ca sistemul de fișiere de pe cartelă să fie corupt.

#### **Cartela MicroSD**

Utilizați cu acest aparat numai cartele microSD compatibile aprobate de Nokia. Nokia utilizează standarde industriale aprobate pentru cartele de memorie, dar este posibil ca anumite mărci să nu fie perfect compatibile cu acest aparat. Cartele incompatibile pot provoca defecțiuni ale cartelei și aparatului, afectând și datele stocate pe cartelă.

#### Informații de bază despre aparatul Dvs.

Acest aparat utilizează o cartelă de memorie microSD.

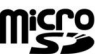

Pentru a asigura interoperabilitatea, utilizați împreună cu acest aparat numai cartele microSD compatibile. Pentru verificarea compatibilității unei cartele microSD, contactați producătorul sau distribuitorul acesteia. Acest aparat nu acceptă decât cartelele de memorie de tipul microSD. Utilizarea unei cartele incompatibile de memorie poate deteriora atât cartela de memorie și/sau aparatul, cât și datele stocate pe cartela respectivă.

#### Utilizarea unei cartele de memorie

Pentru a scoate o cartelă de memorie în siguranță, selectați Opțiuni > Scoatere cart. mem..

Pentru a formata o cartelă de memorie pentru aparatul Dvs., selectați **Opțiuni** > **Format. cart. mem.**. Când se formatează o cartelă de memorie, toate datele de pe cartelă se pierd definitiv. Consultați distribuitorul Dvs. pentru a afla dacă este necesar să formatați cartela de memorie înainte de utilizare.

Pentru a schimba numele cartelei de memorie, selectați **Opțiuni** > **Nume cartelă mem.**.

Puteți proteja o cartelă de memorie cu o parolă pentru a preveni accesarea neautorizată a acesteia. Pentru a seta o parolă, selectați **Opțiuni** > **Setare parolă**. Parola poate avea până la opt caractere lungime și face deosebirea între literele mari și mici. Parola este stocată în aparatul Dvs. Nu este necesar să o introduceți din nou când utilizați cartela de memorie în același aparat. Dacă utilizați cartela de memorie într-un alt aparat, vi se cere parola. Nu toate cartelele de memorie acceptă protecția cu parolă.

Pentru a șterge parola cartelei de memorie, selectați **Opțiuni** > **Ștergere parolă**. Când ștergeți parola, datele de pe cartela de memorie nu sunt protejate împotriva utilizării neautorizate.

Pentru a deschide o cartelă de memorie blocată, selectați **Opțiuni** > **Debloc. cart. mem.**. Introduceți parola.

Pentru a monitoriza spațiul de memorie ocupat de aplicații și date, selectați Opțiuni > Detalii memorie.

# Ajutor și Tutorial

Puteți găsi răspunsuri la întrebări în timp ce utilizați aparatul chiar dacă nu aveți la îndemână ghidul de utilizare, deoarece aparatul Dvs. include atât mesaje de ajutor specifice activităților, cât și o aplicație Tutorial.

# Sistemul de ajutor al aparatului []

Pentru a citi instrucțiunile privind ecranul curent al aplicației deschise, selectați **Opțiuni** > **Ajutor**.

Pentru a parcurge subiecte de ajutor și a efectua căutări, selectați 😘 > Ajutor > Ajutor. Puteți selecta categoriile pentru care doriți să vedeți instrucțiunile. Selectați o categorie, cum ar fi Mesaje, pentru a vedea instrucțiunile (subiectele de ajutor) disponibile. În timp ce citiți subiectul, derulați la stânga sau la dreapta pentru a vedea celelalte subiecte din acea categorie.

Pentru a comuta între aplicația deschisă și ajutor, apăsați și mențineți apăsată tasta 锅

Tutorial 🏹

Selectați 😗 🦻 Ajutor > Tutorial.

Tutorialul furnizează informații despre aparat și vă arată cum să îl utilizați.

# 🔳 Asistent setări 🔶

#### Selectați 😘 > Instrumente > Asist. setări.

Asistentul de setări configurează aparatul Dvs. pentru setări de operator (MMS, GPRS și Internet), e-mail, Apasă și vorbește (serviciu de rețea) și partajare video (serviciu de rețea), în funcție de informațiile operatorului Dvs. de rețea.

Pentru a utiliza aceste servicii, este posibil să fie necesar să contactați furnizorul Dvs. de servicii pentru a activa o conexiune pentru transmisii de date sau alte servicii.

Dacă aplicația Asistent setări nu este disponibilă prin furnizorul Dvs. de servicii radio, este posibil ca aceasta să nu apară în meniul aparatului Dvs. Pentru informații suplimentare privind disponibilitatea setărilor pentru Asistentul de setări, contactați furnizorul de servicii sau distribuitorul Dvs.

Disponibilitatea diferitelor articole de setări în Asistentul de setări depinde de funcțiile aparatului, cartela SIM, de furnizorul de servicii radio și de disponibilitatea datelor în baza de date Asistent setări.

Pentru a activa asistentul, selectați **Start.** La prima utilizare a asistentului vi se oferă indicații privind configurarea setărilor. Dacă nu a fost introdusă o cartelă SIM, vi se va solicita selectarea țării de domiciliu a furnizorului Dvs. de servicii radio și furnizorul de servicii. Dacă țara sau furnizorul de servicii sugerate de asistent nu sunt corecte, selectați-le pe cele corecte din listă. Dacă este întreruptă configurarea setărilor, acestea nu vor fi definite. După ce închideți aplicația, puteți începe să utilizați noile aplicații configurate.

Pentru a accesa ecranul principal al Asistentului de setări după ce asistentul a finalizat configurarea setărilor, selectați OK. În ecranul principal, selectați Opțiuni și dintre următoarele:

#### Informații de bază despre aparatul Dvs.

- Operator Configurați setări specifice operatorului, de exemplu, MMS, Internet, WAP și streaming.
- Setări e-mail Configurați setările pentru e-mail.
- Apasă și Vorb. Configurați setările pentru aplicația Apasă și vorbește.
- **Partajare video** Configurați setările de partajare video.

#### Opțiunile disponibile pot varia.

Dacă nu puteți utiliza Asistentul de setări, vizitați site-ul de Internet Nokia pentru setările telefonului, la adresa www.nokia.com.

# ■ Nokia PC Suite

Puteți instala Nokia PC Suite de pe CD-ROM sau de pe Internet. Nokia PC Suite poate fi utilizat numai sub Windows 2000 și Windows XP. Cu Nokia PC Suite, puteți face copii de siguranță, puteți sincroniza aparatul cu un calculator compatibil, puteți muta fișiere de pe aparat pe un calculator compatibil și invers sau puteți utiliza aparatul ca modem.

# 3. Transferul de conținut între aparate

#### Selectați 😘 > Instrumente > Transfer.

Puteți transfera conținut, precum contacte, de la un aparat compatibil Nokia în aparatul Dvs. Comunicator Nokia E90, utilizând conectivitatea Bluetooth sau prin infraroșu. Tipul de conținut care poate fi transferat depinde de modelul aparatului. Dacă celălalt aparat acceptă sincronizarea, puteți și să sincronizați datele între celălalt aparat și aparatul Dvs. Comunicator Nokia E90.

Dacă transferați date de pe aparatul dvs. mai vechi, este posibil să vi se solicite introducerea unei cartele SIM. Aparatul Dvs. Comunicator Nokia E90 nu necesită o cartelă SIM pentru a transfera date.

#### Transferul de date prin Bluetooth

- 1. În ecranul cu informații, selectați Continuare.
- 2. Selectați Prin Bluetooth. Ambele aparate trebuie să accepte tipul de conexiune selectat.
- 3. Activați Bluetooth în celălalt aparat și selectați **Continuare** în Comunicatorul Nokia E90 pentru a iniția căutarea aparatelor cu conectivitate Bluetooth activă.
- 4. Selectați Stop din Comunicator Nokia E90 după ce acesta a găsit celălalt aparat.
- 5. Selectați celălalt aparat din listă. Vi se solicită să introduceți o parolă (1-16 cifre) în aparatul Dvs. Comunicator Nokia E90. Parola se utilizează o singură dată pentru a confirma această conexiune.
- Introduceți codul în aparatul Dvs. Comunicator Nokia E90 și selectați OK. Introduceți parola pe celălalt aparat și selectați OK. Aparatele sunt acum asociate. <u>A se vedea "Aparate asociate", pag. 48.</u>
   Pentru anumite modele de telefoane, aplicația Transfer date se expediază către celălalt aparat ca mesaj. Pentru a instala aplicația Transfer date pe celălalt aparat, deschideți mesajul și urmați instrucțiunile de pe afisaj.
- 7. Din aparatul Dvs. Comunicator Nokia E90, selectati continutul pe care doriti să-l transferati din celălalt aparat.

# Transferul de date prin infraroşu

- 1. În ecranul cu informații, selectați Continuare.
- 2. Selectați Prin infraroșu. Ambele aparate trebuie să accepte tipul de conexiune selectat.
- 3. Conectarea celor două aparate. <u>A se vedea "Infraroșu", pag. 50.</u>
- 4. Din aparatul Dvs. Comunicator Nokia E90, selectați conținutul pe care doriți să-l transferați din celălalt aparat și OK.

Conținutul se copiază din memoria celuilalt aparat în locația corespunzătoare de pe aparatul Dvs. Durata copierii depinde de cantitatea de date ce trebuie transferată. Puteți anula copierea și o puteți relua ulterior.

Pașii necesari pentru transferul datelor pot fi diferiți în funcție de aparatul Dvs. și de faptul dacă ați întrerupt anterior transferul datelor. Articolele care se pot transfera diferă în funcție de celălalt aparat.

# Sincronizarea datelor cu un alt aparat

Dacă ați mai transferat date în aparatul Dvs. Comunicator Nokia E90 și celălalt aparat acceptă sincronizarea, puteți să utilizați Transfer date pentru a menține datele din cele două aparate la zi.

- 1. Selectați Telefoane.
- 2. Selectați aparatul din care ați transferat date.
- 3. Selectați **Telefoane**. Aparatele încep sincronizarea utilizând același tip de conexiune pe care l-ați selectat când ați transferat date prima dată. Se sincronizează numai datele selectate la început pentru transfer de date.

Pentru a modifica setările de transfer de date și sincronizare, selectați Telefoane, apoi selectați aparatul dorit și Editare.

# 4. Telefon

# Răspunsul la un apel

**Observație:** Facturarea din partea furnizorului de servicii pentru convorbiri și servicii poate diferi în funcție de caracteristicile rețelei, rotunjiri, taxe, ș.a.m.d.

Pentru a efectua și recepționa apeluri, aparatul trebuie să fie pornit, în aparat trebuie să fie introdusă o cartelă SIM valabilă și trebuie să vă aflați într-o zonă acoperită de serviciile rețelei celulare.

Pentru a răspunde la un apel, apăsați tasta de apel.

Pentru a respinge apelul, apăsați tasta de terminare.

Pentru a dezactiva sunetul de apel în loc de a răspunde la apel, selectați Silențios.

Dacă aveți un apel activ și este activată funcția de apel în așteptare, apăsați tasta de apelare pentru a prelua un apel nou. Prima convorbire trece în așteptare. Pentru a termina convorbirea activă, apăsați tasta de terminare.

# Efectuarea unui apel

**Important:** Dacă aparatul a fost blocat, introduceți codul de blocare pentru a activa funcția telefon. Dacă aparatul este blocat, efectuarea de apeluri către numărul oficial de urgență poate fi posibilă. Efectuarea unui apel de urgență în profilul deconectat sau când aparatul este blocat, necesită ca aparatul să recunoască numărul format ca fiind un număr oficial de urgență. Înainte de a efectua un apel de urgență, se recomandă să se schimbe profilul sau să se deblocheze telefonul prin introducerea codului de blocare.

Pentru a efectua un apel, introduceți numărul de telefon, inclusiv prefixul zonei, și apăsați tasta de apel.

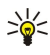

Indicație: Pentru apeluri internaționale, adăugați caracterul + care înlocuiește codul de acces internațional, apoi introduceți codul țării, prefixul zonal (omiteți primul 0, dacă este cazul) și numărul de telefon.

Pentru a termina apelul sau a anula încercarea de apelare, apăsați tasta de terminare.

Pentru a efectua un apel utilizând contactele memorate, selectați **Contacte** din modul de așteptare. Introduceți primele litere ale numelui, derulați până la nume și apăsați tasta de apel. <u>A se vedea "Contacte", pag. 38.</u>

Pentru a efectua un apel folosind jurnalul, apăsați tasta de apelare pentru a vizualiza până la 20 de numere apelate recent sau pe care ați încercat să le apelați. Derulați până la numărul sau numele dorit și apăsați tasta de apelare. <u>A se vedea "Jurnal</u>", pag. 27.

Pentru a regla volumul unui apel activ, apăsați tasta de derulare stânga sau dreapta.

Pentru a comuta de pe un apel vocal pe unul video, selectați **Opțiuni** > **Comut. pe apel video**. Aparatul termină apelul vocal și inițiază un apel video către destinatar.

# Efectuarea unui apel conferință

- 1. Pentru a efectua un apel conferință, introduceți numărul de telefon al unui participant și apăsați tasta de apelare.
- 2. Când participantul răspunde, selectați **Opțiuni** > **Apel nou.**
- 3. Dacă ați efectuat un apel către toți participanții, selectați **Opțiuni** > **Conferință** pentru a reuni toate apelurile într-un apel conferință.

Pentru a dezactiva microfonul aparatului Dvs. în timpul apelului, selectați Opțiuni > Dezactiv. microfon.

Pentru a scoate un participant din apelul conferință, alegeți-l și selectați **Opțiuni** > **Conferință** > **Decon. participant.** 

Pentru a discuta în particular cu un participant la apelul conferință, alegeți-l și selectați Opțiuni > Conferință > Privat.

# Apeluri video

Pentru a putea efectua un apel video, trebuie să vă aflați în raza de acoperire a unei rețele UMTS. Pentru informații privind disponibilitatea serviciului de apeluri video și modalitatea de abonare la acesta, vă rugăm să contactați operatorul Dvs. de rețea sau furnizorul Dvs. de servicii. În timp ce vă deplasați, puteți vizualiza imagini video în timp real, bidirecționale între Dvs. și destinatarul apelului, dacă destinatarul dispune de un telefon mobil compatibil. Imaginea video capturată de camera foto-video din aparatul Dvs. este afișată destinatarului apelului video. Un apel video poate fi efectuat numai între doi interlocutori.

**Avertizare:** Nu țineți aparatul la ureche atunci când utilizați difuzorul, deoarece volumul sonor poate fi extrem de puternic.

Pentru a efectua un apel video, introduceți numărul de telefon sau selectați destinatarul apelului din Contacte și **Opțiuni** > **Apelare** > **Apel video**. La inițierea apelului video, camera foto-video din spatele aparatului este activată, dacă utilizați telefonul

de pe clapetă. La deschiderea comunicatorului, se utilizează camera foto-video de pe acesta. În cazul în care camera foto-video este deja în uz, expedierea video este dezactivată. Dacă destinatatul apelului nu dorește să vă transmită o imagine video, în locul acesteia va fi afișată o imagine statică. Puteți defini imaginea statică în  $\Im > Instrumente > Setări > Telefon > Setări apel > Imagine în apel video.$ 

Pentru a termina expedierea audio, video sau video și audio, selectați **Opțiuni** > **Dezactivare** > **Exped. audio în curs, Exped. video în curs sau Exp. aud.&vid. în curs.** 

Pentru a utiliza difuzorul pentru recepția audio, selectați **Opțiuni** > **Activare difuzor**. Pentru a dezactiva difuzorul și a utiliza receptorul, selectați **Opțiuni** > **Activ. microreceptor**.

Pentru a modifica locația imaginilor, selectați **Opțiuni** > **Schimb.ordine imag.** 

Pentru a mări sau a micșora imaginea de pe afișaj, selectați **Opțiuni** > **Apropiere** sau **Depărtare**.

Pentru a termina un apel video și a efectua un nou apel către același destinatar, selectați **Opțiuni** > **Comutare pe apel vocal**.

# Partajarea video

Pentru a partaja clipuri video (serviciu de rețea) în timpul unui apel voce, trebuie să configurați setările protocolului de inițiere a sesiunii în 😗 > Instrumente > Setări > Conexiune > Setări SIP. Contactați furnizorul Dvs. de servicii pentru a obține setările corecte.

Trebuie, de asemenea, să treceți modul rețea pe UMTS în 😗 > Instrumente > Setări > Telefon > Rețea.

#### Partajarea unui clip video

- 1. Apelați destinatarul selectat. Destinatarul trebuie să dețină un telefon compatibil. Puteți iniția partajarea video după stabilirea apelului și după ce aparatul Dvs. a fost autentificat la serverul SIP.
- 2. Pentru a expedia imagini video în timp real sau un video clip din aparatul Dvs., selectați **Opțiuni** > **Partajare video** > **În direct** sau **Video clip înregistrat**. Pentru a previzualiza clipul, selectați **Opțiuni** > **Redare**.
- 3. Selectați destinatarul din Contacte sau introduceți manual numărul de telefon sau adresa SIP a destinatarului pentru a trimite o invitație destinatarului. Partajarea începe automat când destinatarul acceptă partajarea video.
- 4. Pentru a termina partajarea video, selectați Stop. Apelul vocal continuă normal.

#### Primirea unei invitații de partajare video

La primirea unei invitații de partajare video, va fi afișat un mesaj care indică numele sau adresa SIP a apelantului.

Pentru a accepta invitația și a începe sesiunea de partajare video, selectați Accept.

Pentru a respinge invitația, selectați **Respingere**. Apelul vocal continuă normal.

# 🔳 Apeluri Internet 🎇

Aparatul Dvs. acceptă apelurile vocale prin Internet (apeluri Internet). Aparatul Dvs. încearcă, mai întâi, să efectueze apelurile de urgență prin rețelele celulare. Dacă efectuarea apelurilor de urgență utilizând rețelele celulare nu reușește, aparatul Dvs. încearcă efectuarea apelului de urgență prin furnizorul Dvs. de servicii pentru apeluri Internet. Datorită naturii telefoniei mobile, se recomandă, dacă este posibil, să utilizați rețele celulare pentru apelurile de urgență. Dacă vă aflați în raza de acoperire a unei rețele celulare, înainte de a încerca efectuarea unui apel de urgență, asigurați-vă că telefonul Dvs. mobil este pornit și pregătit pentru efectuarea de apeluri. Posibilitatea efectuării unui apel celular utilizând telefonia prin Internet depinde de disponibilitatea unei rețele WLAN și de capacitățile de implementare a apelurilor de urgență ale furnizorului Dvs. de servicii apel Internet. Contactați furnizorul Dvs. de servicii pentru telefonie Internet în vederea verificării capacității de efectuare a apelurilor de urgență prin Internet.

#### Selectați 😘 > Conectare > Tel. Internet.

Prin intermediul serviciului Apel Internet (serviciu de rețea), puteți efectua și recepționa apeluri prin Internet, utilizând tehnologia VoIP (voce prin protocol Internet). Apelurile prin Internet pot fi realizate între calculatoare, între telefoane mobile și între un aparat VoIP și un telefon tradițional. Pentru a efectua sau recepționa un apel Internet, aparatul dvs. trebuie să se afle în aria de acoperire a unei rețele WLAN, de exemplu.

Disponibilitatea serviciului apel Internet poate varia în funcție de țara sau zona Dvs..

#### Crearea unui profil apel Internet nou

Înainte de a putea efectua apeluri Internet trebuie să creați un profil pentru apelurile Internet.

- 1. Selectați 😘 > Instrumente > Setări > Conexiune > Setări SIP > Opțiuni > Profil SIP nou și introduceți informațiile necesare. Asigurați-vă că Înregistrare este setată pe Activată mereu. Contactați furnizorul Dvs. de servicii apel Internet pentru a afla setările corecte.
- 2. Selectați Server proxy > Tip transport > Automat.

- 3. Selectați Înapoi până când vă întoarceți la ecranul principal al setărilor Conexiune .
- 4. Selectați **Telefon Internet** > **Opțiuni** > **Profil nou**. Introduceți un nume pentru profil și selectați profilul SIP pe care tocmai l-ați creat.

Pentru a seta ca profilul creat să fie utilizat automat la conectarea la serviciul de apel Internet, selectați 😘 > Conectare > Tel. Internet > Profil preferat.

Pentru a vă autentifica manual la serviciul Apel Internet, selectați **Înregistrare** > **Când este necesar** și **Tip transport** > **UDP** sau **TCP** în setările SIP la crearea unui profil pentru apel Internet.

#### **Conectarea la serviciul Apel Internet**

Pentru a efectua sau recepționa un apel Internet, aparatul dvs. trebuie să fie conectat la un serviciu apel Internet. Dacă ați selectat autentificarea automată, aparatul dvs. se conectează automat la servicul Apel Internet. Dacă vă autentificați manual la serviciu, alegeți o rețea disponibilă din listă și selectați Selectare.

Lista rețelelor este împrospătată automat la fiecare 15 secunde. Pentru a împrospăta manual lista, selectați **Opțiuni** > **Actualizare**. Utilizați această opțiune, dacă rețeaua Dvs. WLAN nu este afișată în listă.

Pentru a selecta serviciul Apel Internet pentru apelurile efectuate, dacă aparatul este conectat la mai mult de un serviciu, selectați **Opțiuni** > **Schimbare serviciu**.

Pentru a configura servicii noi, selectați **Opțiuni** > **Configurare serviciu**. Această opțiune este afișată numai dacă există servicii care nu au fost configurate.

Pentru a memora rețeaua la care sunteți conectat în momentul respectiv, selectați **Opțiuni** > **Memorare rețea**. Rețelele memorate sunt marcate cu o stea în lista de rețele.

Pentru a vă conecta la un serviciu apel Internet folosind o rețea WLAN ascunsă, selectați **Opțiuni** > **Utilizare rețea ascunsă**.

Pentru a termina conexiunea la un serviciu de apel Internet, selectați **Opțiuni** > **Deconect. de la serv.** 

#### Efectuarea de apeluri internet

Pentru a efectua un Apel Internet din toate aplicațiile din care puteți efectua un apel voce normal. De exemplu, în Contacte, alegeți contactul dorit și selectați **Apelare** > **Opțiuni** > **Apel Internet**.

Pentru a efectua un Apel Internet din modul de așteptare, introduceți numărul de telefon sau adresa de Internet și apăsați tasta de apelare.

Pentru a efectua un apel Internet de pe tastatura clapetei către o adresă care nu începe cu o cifră, apăsați orice tastă numerică atunci când aparatul se află în modul de așteptare; apoi apăsați # timp de câteva secunde pentru a șterge afișajul și pentru a trece aparatul din modul cifre în modul litere. Introduceți adresa apoi apăsați tasta de apelare.

Pentru a seta apelul Internet ca tip de apel preferat pentru apelurile efectuate, selectați 😘 > Conectare > Tel. Internet > Opțiuni > Setări > Tip apel implicit > Apel Internet. Dacă aparatul Dvs. este conectat la un serviciu apel Internet, toate apelurile sunt efectuate ca apeluri Internet.

# Apelarea rapidă

Selectați 😘 > Instrumente > Setări > Telefon > Setări apel > Apelare rapidă > Activată.

Apelarea rapidă permite efectuarea unui apel apăsând și menținând apăsată o tastă numerică în modul de așteptare.

Pentru a aloca o tastă numerică unui număr de telefon, selectați 😘 > Instrumente > Ap. rapidă. Alegeți tasta numerică (2 - 9) de pe ecran și selectați Opțiuni > Atribuire. Selectați numărul dorit din Contacte.

Pentru a șterge numărul de telefon alocat unei taste numerice, alegeți tasta de apelare rapidă și selectați **Opțiuni** > **Ștergere**.

Pentru a modifica un număr de telefon alocat unei taste numerice, alegeți tasta de apelare rapidă și selectați **Opțiuni** > **Modificare**.

# **Redirecționarea apelurilor**

Selectați 😘 > Instrumente > Setări > Telefon > Redirecț. apel.

Redirecționați apelurile primite către căsuța Dvs. vocală sau către un alt număr de telefon. Pentru detalii, contactați furnizorul Dvs. de servicii.

Selectați pentru a redirecționa apelurile vocale, de date sau fax și selectați dintre opțiunile de mai jos:

- **Toate apelurile vocale**, **Toate transm. date**sau **Toate apelurile fax** Pentru a redirecționa toate apelurile vocale, pentru transmisii de date sau toate apelurile de fax.
- Dacă este ocupat Pentru a redirecționa apelurile primite în timpul unei convorbiri.

- **Dacă nu răspunde** Pentru a redirecționa apelurile primite după ce aparatul Dvs. sună pentru o durată de timp specificată. Definiți durata în care aparatul va suna înainte de redirecționarea apelului, în **Durată temporizare:**.
- Dacă nu este în arie Pentru a redirecționa apelurile când aparatul este oprit sau nu se află în aria de acoperire a rețelei mobile.
- Dacă nu e disponibil Pentru a activa simultan ultimele trei setări. Cu această opțiune redirecționați apelurile când aparatul este ocupat, apelurile nu sunt preluate sau aparatul nu se află în aria de acoperire a rețelei mobile.

Pentru a verifica starea curentă de redirecționare, alegeți opțiunea de redirecționare și selectați Opțiuni > Verificare stare.

Pentru a dezactiva funcția de redirecționare a apelurilor, alegeți opțiunea de redirecționare și selectați Opțiuni > Anulare.

#### Definirea numărului pentru redirecționarea apelurilor

#### Selectați 😘 > Instrumente > Setări > Telefon > Redirecț. apel.

Pentru a redirecționa apeluri către căsuța Dvs. vocală, selectați un tip de apel și o opțiune de redirecționare, apoi selectați **Opțiuni** > **Activare** > **La căsuța vocală**.

Pentru a redirecționa apeluri către un alt număr de telefon, selectați un tip de apel și o opțiune de redirecționare, apoi selectați **Opțiuni** > **Activare** > **Redirecțion.la**:. Introduceți un număr în câmpul **Număr**: sau selectați **Căutare** pentru a prelua un număr memorat în Contacte.

# **Restricționarea apelurilor**

#### Selectați 😘 > Instrumente > Setări > Telefon > Restricțion. apel.

Puteți restricționa apelurile care pot fi efectuate sau recepționate cu aparatul (serviciu de rețea). Pentru a modifica setările, aveți nevoie de parola de restricționare pe care v-o pune la dispoziție furnizorul de servicii. Restricționarea apelurilor afectează toate apelurile, inclusiv apelurile de date.

Opțiunile de restricționare și redirecționare a apelurilor nu pot fi active simultan.

Când apelurile sunt restricționate, pot fi posibile apeluri către anumite numere de urgență oficiale.

Pentru a restricționa apelurile, selectați Restricționare apel vocal, apoi selectați dintre următoarele opțiuni:

- Efectuare apeluri Împiedicati efectuarea apelurilor vocale cu aparatul Dvs.
- Apeluri intrate Restricționați apelurile primite.
- Apeluri internaționale Împiedicați apelarea către țări sau regiuni străine.
- Intrate dacă în străinăt. Restricționați apelurile primite când vă aflați în afara țării Dvs. de reședință.
- Internaţ. exc. ţara orig. Împiedicaţi apelurile către ţări sau regiuni străine, dar permiteţi apelurile către ţara Dvs. de reşedinţă.

Pentru a verifica starea restricțiilor pentru apeluri vocale, derulați până la opțiunea de restricționare și selectați **Opțiuni** > **Verificare stare.** 

Pentru a dezactiva toate restricțiile pentru apelurile vocale, derulați până la o opțiune de restricționare și selectați **Opțiuni** > **Anul. toate restricțiile**.

#### **Respingerea apelurilor Internet**

Pentru a respinge apelurile Internet, selectați 😘 > Instrumente > Setări > Restricțion. apel > Restr. apeluri Internet.

Pentru a respinge apelurile Internet de la apelanți anonimi, selectați Restricț. apeluri anonime > Activată.

#### Schimbarea parolei de restricționare

Pentru a schimba parola utilizată pentru restricționarea apelurilor vocale, de fax și de date, selectați **S** > **Instrumente** > **Setări** > **Restricțion.** apel > **Restricționare apel vocal** > **Opțiuni** > **Schimb.**parolă restr.. Introduceți codul actual, apoi introduceți de două ori noul cod. Parola de restricționare trebuie să fie formată din patru cifre. Pentru detalii, contactați furnizorul Dvs. de servicii.

# **Expedierea tonurilor DTMF**

Puteți expedia tonuri DTMF (dual tone multi-frequency - tonuri duale multi-frecvență) în timpul unei convorbiri active pentru a comanda căsuța Dvs. poștală vocală sau alte servicii telefonice automate.

#### Expedierea unei serii de tonuri DTMF

- 1. Efectuați un apel și așteptați până când destinatarul vă răspunde.
- 2. Selectați 😘 > Opțiuni > Expediere DTMF.
- 3. Tastați seria de tonuri DTMF sau selectați o serie predefinită.

#### Atașarea unei serii de tonuri DTMF unei cartele de contact

- 1. Selectați 😘 > Contacte. Deschideți un contact și selectați Opțiuni > Editare > Opțiuni > Adăugare detaliu > DTMF.
- Introduceți seria de tonuri. Pentru a introduce o pauză de aproximativ 2 secunde înainte de sau între tonurile DTMF, introduceți p. Pentru a seta aparatul să expedieze tonuri DTMF numai după ce selectați Expediere DTMF în timpul unui apel, apăsați w.
- 3. Selectați Realizat.

# 🔳 Mesageria vocală 🛀

### Selectați 😘 > Instrumente > Căs.poșt.apel.

Când deschideți pentru prima dată aplicația căsuță poștală vocală, vi se solicită să introduceți numărul căsuței poștale vocale.

Pentru a apela căsuța Dvs. poștală vocală, selectați **Opțiuni** > **Apelare căsuță voc.** 

Dacă ați configurat setările de apel Internet în aparatul Dvs. și dacă aveți o căsuță poștală pentru apeluri Internet, selectați **Căs.poșt.ap. Internet** > **Opțiuni** > **Apelare căsuță voc.** pentru a apela această căsuță poștală.

Pentru a apela căsuța poștală vocală din modul de așteptare, apăsați și mențineți apăsată tasta 1 sau apăsați tasta 1 urmată de tasta de apelare. Dacă ați definit o căsuță poștală pentru apeluri Internet, selectați dacă doriți să apelați căsuța poștală vocală sau căsuța poștală pentru apeluri Internet.

Pentru a schimba numărul căsuței poștale vocale, selectați căsuța poștală și **Opțiuni** > **Modificare număr.** 

Pentru a schimba adresa căsuței poștale pentru apeluri Internet, selectați căsuța poștală și Opțiuni > Modificare adresă.

# 5. Jurnal 📢

#### Selectați 🚼 > Jurnal.

Jurnalul memorează informații referitoare la istoricul comunicațiilor aparatului. Aparatul înregistrează apelurile nepreluate și pe cele primite numai dacă rețeaua acceptă aceste funcții și dacă aparatul este pornit și se află în aria de acoperire a rețelei.

Pentru a vedea apelurile recente nepreluate, recepționate și efectuate, selectați Apeluri recente.

**Indicație:** Pentru a deschide Num. formate în modurile de așteptare, apăsați tasta de apelare.

Pentru a vizualiza durata aproximativă a convorbirilor efectuate și primite de aparatul Dvs., selectați Durată conv.

Pentru a vedea cantitatea de date transferată în timpul conexiunilor pentru transmisii de date sub formă de pachete, selectați **Date ca pachet**.

# Monitorizarea tuturor comunicațiilor

Pentru a monitoriza toate apelurile vocale, mesajele text sau conexiunile pentru transmisii de date înregistrate de aparat, deschideți fereastra jurnalului general.

Pentru a vizualiza informații detaliate referitoare la o comunicație, selectați-o și apăsați tasta de derulare.

**Indicație:** Evenimentele auxiliare, cum sunt mesajele text expediate către mai multe destinații și conexiunile pentru transmisii de date sub formă de pachete sunt înregistrate ca un singur eveniment de comunicație. Conexiunile la căsuța poștală, centrul de mesaje multimedia sau paginile Internet sunt afișate drept conexiuni pentru transmisii de date sub formă de pachete.

Pentru a adăuga un număr de telefon dintr-un eveniment de comunicație în Contacte, selectați **Opțiuni** > **Memorare la Contacte** și un contact nou sau existent.

Pentru a copia numărul și a-l insera, de exemplu, într-un mesaj text, selectați **Opțiuni** > **Copiere număr**.

Pentru a vedea un singur tip de evenimente de comunicație sau evenimentele de comunicație cu o anumită persoană, selectați **Opțiuni** > **Filtru** și filtrul dorit.

Pentru a șterge definitiv cuprinsul jurnalului, înregistrările apelurilor recente și rapoartele de remitere a mesajelor, selectați **Opțiuni** > **Ștergere jurnal**.

# Apelarea și expedierea de mesaje din Jurnal

Pentru a efectua un apel către un apelant, selectați **Apeluri recente** și deschideți **Apeluri neprel.**, **Apeluri recepț.** sau **Num. formate.** Selectați apelantul și **Opțiuni** > **Apelare.** 

Pentru a răspunde unui apelant printr-un mesaj, selectați **Apeluri recente** și deschideți **Apeluri neprel., Apeluri recepț.** sau **Num. formate.** Selectați apelantul și **Opțiuni** > **Creare mesaj.** Puteți expedia mesaje text și mesaje multimedia.

# Setări pentru jurnale

# Selectați **Opțiuni** > **Setări**.

Pentru a seta intervalul de timp pentru păstrarea evenimentelor de comunicație în jurnal, selectați **Durată jurnal** și perioada. Dacă selectați **Fără jurnal**, întreg conținutul jurnalului este șters definitiv.

# 6. Mesaje 🧹

#### Selectați 😘 > Mesaje.

Prin aplicația Mesaje (serviciu de rețea), puteți expedia și primi mesaje text, multimedia și e-mail. Puteți, de asemenea, recepționa mesaje de servicii de rețea, mesaje de transmisie celulară și mesaje speciale ce conțin date și puteți expedia mesaje de serviciu.

Înainte de a expedia sau a primi mesaje, trebuie să efectuați următoarele:

- Introduceți în aparat o cartelă SIM valabilă și deplasați-vă într-o zonă acoperită de serviciile rețelei celulare.
- Verificați dacă rețeaua acceptă funcțiile pentru mesaje pe care doriți să le utilizați și dacă acestea sunt activate pe cartela Dvs. SIM.
- Definiți setările punctului de acces Internet (IAP) din aparat. <u>A se vedea "Puncte de acces", pag. 74.</u>
- Definiți setările pentru conturile de e-mail din aparat. <u>A se vedea "Setările contului de e-mail", pag. 36.</u>
- Definiți setările pentru mesaje text din aparat. <u>A se vedea "Setări pentru mesajele text", pag. 35.</u>
- Definiți setările pentru mesaje multimedia din aparat. <u>A se vedea "Setări pentru mesaje multimedia", pag. 35.</u>

Aparatul poate să recunoască furnizorul cartelei SIM și poate să configureze automat unele dintre setările pentru mesaje. În caz contrar, este posibil să fie necesar să definiți setările manual sau să contactați furnizorul de servicii pentru a configura setările.

Mesajele și datele recepționate utilizând conexiunea Bluetooth sau în infraroșu sunt memorate în dosarul **Căsuță intrare**. Mesajele e-mail sunt memorate în **Căsuță poștală**. Mesajele pe care le scrieți pot fi memorate în dosarul **Ciorne**. Mesajele în așteptare sunt memorate în dosarul**Căsuță ieșire**, iar mesajele care au fost expediate, cu excepția mesajelor Bluetooth și infraroșu, sunt memorate în dosarul **Expediate**.

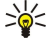

Indicație: Mesajele sunt memorate în Căsuță ieșire, de exemplu, când aparatul Dvs. se află în afara ariei de acoperire a rețelei. Puteți, de asemenea, programa expediarea mesajelor e-mail pentru următoarea conectare la căsuța dvs. poștală aflată la distanță.

Pentru a solicita rețelei să vă expedieze un raport de remitere a mesajelor text și multimedia expediate de Dvs. (serviciu de rețea), selectați **Opțiuni** > **Setări** > **Mesaj text** sau **Mesaj multimedia** > **Primire raport**. Rapoartele sunt memorate în dosarul **Rapoarte**.

# Organizarea mesajelor

Pentru a crea un dosar pentru organizarea mesajelor, selectați Dosarele mele > Opțiuni > Dosar nou.

Pentru a redenumi un dosar, selectați **Opțiuni** > **Redenumire dosar**. Aveți posibilitatea să redenumiți numai dosarele create de Dvs.

Pentru a muta un mesaj într-un alt dosar, selectați **Opțiuni** > **Mutare în dosar**, dosarul și **OK**.

Pentru a sorta mesajele într-o anumită ordine, selectați **Opțiuni** > **Sortare după**. Aveți posibilitatea să sortați mesajele după **Dată, Expeditor, Subiect** sau **Tip de mesaj**.

Pentru a vizualiza proprietățile unui mesaj, selectați mesajul și Opțiuni > Detalii mesaj.

# Cititor mesaje

Cititorul de mesaje redă sonor mesajele recepționate de Dvs.

Pentru a reda un mesaj, apăsați și mențineți apăsată tasta de selecție stânga la primirea unui mesaj text.

Pentru a începe citirea unui mesaj din Căsuță intrări sau din căsuța poștală, selectați Opțiuni > Ascultare.

Pentru a trece la citirea mesajului următor din Căsuță intrări sau din căsuța poștală, apăsați tasta de derulare în jos. Pentru recitirea mesajului anterior, apăsați tasta de parcurgere în sus. La începutul mesajului, apăsați tasta de parcurgere în sus pentru a asculta mesajul anterior.

Pentru a regla volumul, apăsați tasta de derulare stânga sau dreapta.

Pentru a întrerupe citirea, apăsați scurt tasta de selecție stânga. Pentru a continua, apăsați din nou scurt tasta de selecție stânga.

Pentru a termina citirea, apăsați tasta de terminare.

Pentru a configura proprietățile de voce, selectați 🕄 > Instrumente > Vorbire.

# Mesaje text

Selectați 😘 > Mesaje.

Aparatul Dvs. acceptă expedierea mesajelor text având un număr de caractere mai mare decât limita prevăzută pentru un singur mesaj. Mesajele mai lungi vor fi expediate sub forma unei serii de două sau mai multe mesaje. S-ar putea ca furnizorul Dvs. de servicii să vă taxeze în mod corespunzător. Caracterele ce folosesc accente sau alte semne, precum și caracterele din unele limbi ocupă mai mult spațiu, limitând astfel numărul de caractere ce pot fi expediate printr-un singur mesaj.

- 1. Pentru a scrie un mesaj text, selectați Mesaj nou > Mesaj text.
- 2. În câmpul**Către**, introduce numărul destinatarului sau apăsați tasta de derulare pentru a adăuga un destinatar din Contacte. Dacă introduceți mai multe numere, separați numerele prin punct și virgulă.
- 3. Introduceți textul mesajului. Pentru a utiliza un șablon, selectați Opțiuni > Inserare > Şablon.
- 4. Selectați **Opțiuni** > **Expediere**.

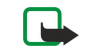

**Observație:** Este posibil ca aparatul Dvs. să semnaleze faptul că mesajul Dvs. a fost expediat către numărul centrului de mesaje programat în aparat. Este posibil ca aparatul Dvs. să nu semnaleze dacă mesajul a fost sau nu recepționat la destinația dorită. Pentru mai multe detalii privind serviciile de mesaje, consultați furnizorul Dvs. de servicii.

#### Opțiuni pentru expedierea mesajelor text

Pentru a selecta un centru de mesaje în vederea expedierii mesajului, selectați **Opțiuni** > **Opțiuni expediere** > **Centru mesaje** în uz.

Pentru a selecta ca rețeaua să vă trimită rapoarte de remitere a mesajelor Dvs. (serviciu de rețea), selectați **Opțiuni** > **Opțiuni** expediere > Primire raport > Da.

Pentru a stabili intervalul pe parcursul căruia centrul de mesaje va încerca să expedieze mesajul Dvs., după o primă încercare nereușită (serviciu de rețea), selectați **Opțiuni** > **Opțiuni expediere** > **Valabilitate mesaj**. Dacă expedierea în durata de valabilitate către destinatar este imposibilă, mesajul va fi șters din centrul de mesaje.

Pentru a converti mesajul în alt format, selectați **Opțiuni** > **Opțiuni expediere** > **Mesaj expediat ca** > **Text, Fax, Paging** sau **Email**. Schimbați această opțiune dacă sunteți sigur că centrul Dvs. de mesaje poate converti mesajul text în aceste formate. Contactați operatorul Dvs. de rețea.

#### Mesajele text de pe cartela SIM

#### Selectați Opțiuni > Mesaje SIM.

Mesajele text pot fi memorate pe cartela Dvs. SIM. Înainte de a putea vedea mesajele SIM, trebuie să copiați mesajele într-un dosar din aparat. După copierea mesajelor într-un dosar, le puteți vedea într-un dosar sau șterge de pe cartela SIM.

- 1. Selectați Opțiuni > Marcare/Anul. marc. > Marcare sau Marcare în totalitate pentru a marca mesajele pe rând.
- 2. Selectați **Opțiuni** > **Copiere**.
- 3. Selectați un dosar și **OK** pentru a începe copierea.

Pentru a vizualiza mesajele de pe cartela SIM, deschideți dosarul în care ați copiat mesajele și un mesaj.

#### Mesaje imagine

Selectați 😘 > Mesaje.

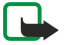

**Observație:** Mesajele imagine pot fi utilizate numai dacă sunt acceptate de către furnizorul Dvs. de servicii. Numai aparatele compatibile care dispun de facilitatea pentru mesaje imagine pot recepționa și afișa astfel de mesaje. Aspectul unui mesaj poate fi diferit în funcție de aparatul care îl recepționează.

Pentru a vizualiza un mesaj imagine, deschideți mesajul din dosarul Căsuță intrări.

#### Remiterea unui mesaj imagine

- 1. Pentru a transfera mesajul, selectați **Opțiuni** > **Expediere la altul.**
- 2. În câmpul**Către**, introduce numărul destinatarului sau apăsați tasta de derulare pentru a adăuga un destinatar din Contacte. Dacă introduceți mai multe numere, separați numerele prin punct și virgulă.
- 3. Introduceți textul mesajului. Textul poate să aibă 120 de caractere. Pentru a utiliza un șablon, selectați **Opțiuni** > **Inserare** > **Şablon**.
- 4. Selectați **Opțiuni** > **Expediere**.

# Mesaje multimedia

Numai aparatele care au caracteristici compatibile pot recepționa și afișa mesaje multimedia. Aspectul unui mesaj poate fi diferit în funcție de aparatul care îl recepționează.

Selectați 😘 > Mesaje.

Un mesaj multimedia (MMS) poate să conțină text și obiecte precum imagini, clipuri audio sau videoclipuri. Înainte de a putea expedia sau recepționa mesaje multimedia pe aparatul Dvs., trebuie să definiți setările pentru mesaje multimedia. Aparatul

poate să fi recunoscut furnizorul cartelei SIM și poate să configureze automat setările pentru mesaje multimedia. Dacă nu, luați legătura cu furnizorul Dvs. de servicii. <u>A se vedea "Setări pentru mesaje multimedia", pag. 35.</u>

#### Crearea și expedierea mesajelor multimedia

- 1. Pentru a crea un mesaj nou, selectați Mesaj nou > Mesaj multimedia.
- 2. În câmpul**Către**, introduceți numărul destinatarului, adresa e-mail sau apăsați tasta de derulare pentru a adăuga un destinatar din Contacte. Dacă introduceți mai multe numere sau adrese e-mail separați numerele prin punct și virgulă.
- În câmpul Subiect, introduceți un subiect pentru mesaj. Pentru a schimba câmpurile care sunt vizibile, selectați Opțiuni > Câmpuri de adresă.
- Introduceți textul mesajului și selectați Opțiuni > Inserare obiect pentru a adăuga obiecte media. Aveți posibilitatea să adăugați obiecte precum Imagine, Clip audio sau Video clip.

Rețeaua mobilă poate limita mărimea mesajelor MMS. Dacă imaginea inserată depășește această limită, s-ar putea ca aparatul să o micșoreze pentru a o putea expedia prin MMS.

- Fiecare cadru al mesajului Dvs. poate să conțină un video clip sau clip audio. Pentru a adăuga mai multe cadre la mesaj, selectați Opțiuni > Inserare obiect nou > Cadru. Pentru a schimba ordinea cadrelor din mesaj, selectați Opțiuni > Mutare.
- 6. Pentru a previzualiza un mesaj multimedia înainte de expediere, selectați **Opțiuni** > **Previzualizare**.
- 7. Selectați **Opțiuni** > **Expediere**.

Pentru a șterge un obiect dintr-un mesaj multimedia, selectați Opțiuni > Eliminare.

Pentru a seta opțiunile de expediere pentru mesajul multimedia curent, selectați Opțiuni > Opțiuni expediere.

#### Crearea prezentărilor

Crearea prezentărilor multimedia nu este posibilă dacă setarea Mod creare MMS este setată pe Restricționat. Pentru a modifica setarea, selectați Mesaje > Opțiuni > Setări > Mesaj multimedia > Mod creare MMS > Liber.

- 1. Pentru a crea o prezentare, selectați Mesaj nou > Mesaj multimedia.
- 2. În câmpul**Către**, introduceți numărul destinatarului, adresa e-mail sau apăsați tasta de derulare pentru a adăuga un destinatar din Contacte. Dacă introduceți mai multe numere sau adrese e-mail separați numerele prin punct și virgulă.
- 3. Selectați **Opțiuni** > **Creare prezentare** și un șablon de prezentare. Un șablon poate să definească obiectele media pe care aveți posibilitatea să le includeți în prezentare, unde apar ele și care efecte se afișează între imagini și cadre.
- 4. Alegeți o zonă de text și introduceți textul.
- 5. Pentru a insera în prezentare imagini, sunete, videoclipuri sau note, alegeți zona corespunzătoare a obiectului și selectați Opțiuni > Inserare.
- 6. Pentru a adăuga cadre, selectați Inserare > Cadru nou.

Pentru a previzualiza prezentarea, selectați **Opțiuni** > **Previzualizare**. Prezentările multimedia se pot vizualiza numai în aparate compatibile care acceptă prezentări. Ele pot să apară diferit în aparate diferite.

Pentru a selecta culoarea de fundal pentru prezentare și imaginile de fundal pentru diferite cadre, selectați **Opțiuni** > **Setări fundal**.

Pentru a seta efectele dintre imagini sau cadre, selectați Opțiuni > Setări efecte..

#### Primirea mesajelor multimedia și răspunsul la acestea

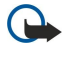

>₩<

**Important:** Procedați cu precauție când deschideți mesaje. Obiectele din mesajele multimedia pot conține programe de virusare sau pot fi dăunătoare în alt mod aparatului sau calculatorului Dvs.

**Indicație:** Dacă recepționați mesaje multimedia care conțin obiecte neacceptate de aparatul Dvs., nu le veți putea deschide. Încercați să expediați aceste obiecte către un alt aparat, cum ar fi un calculator și să le deschideți pe acesta.

- 1. Pentru a trimite un răspuns la un mesaj multimedia, deschideți mesajul și selectați Opțiuni > Răspuns.
- Selectați Opțiuni și Către expeditor pentru a răspunde expeditorului printr-un mesaj multimedia, Prin mesaj text pentru a răspunde printr-un mesaj text, Prin mesaj audio pentru a răspunde printr-un mesaj audio sau Prin e-mail pentru a răspunde printr-un mesaj e-mail.

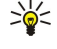

**Indicație:** Pentru a adăuga destinatari la răspuns, selectați **Opțiuni** > **Adăug. destinatar** pentru a selecta destinatarii mesajului din Contacte sau, în câmpul **Către**, introduceți manual numerele de telefon sau adresele de e-mail ale destinatarilor.

3. Introduceți textul mesajului și selectați **Opțiuni** > **Expediere**.

### Vizualizarea prezentărilor

Pentru a vizualiza o prezentare, deschideți mesajul multimedia din dosarul Căsuță intrări. Derulați până la prezentare și apăsați tasta de derulare.

Pentru a face o pauză în prezentare, apăsați oricare dintre tastele de selecție.

Pentru a relua redarea prezentării, selectați **Opțiuni** > **Continuare**.

Dacă textul sau imaginile sunt prea mari pentru a se încadra pe ecran, selectați **Opțiuni** > **Activare derulare** și derulați pentru a vedea întreaga prezentare.

Pentru a găsi numere de telefon și adrese e-mail sau Internet în prezentare, selectați **Opțiuni** > **Căutare**. Aveți posibilitatea să utilizați aceste numere și adrese, de exemplu, pentru a efectua apeluri, a expedia mesaje sau a crea marcaje.

#### Vizualizarea obiectelor media

Deschideți un mesaj din dosarul Căsuță intrare și selectați **Opțiuni** > **Obiecte**.

Obiectele media și fișierele atașate la mesaje pot să conțină viruși sau alt software dăunător. Nu deschideți niciun obiect sau fișier atașat decât dacă sunteți siguri că expeditorul este de încredere.

Pentru a vizualiza sau a reda un obiect media, apăsați tasta de derulare.

Pentru a memora un obiect media în aplicația sa corespunzătoare, selectați Opțiuni > Memorare.

Pentru a expedia un obiect media către aparate compatibile, selectați **Opțiuni** > **Expediere**.

#### Vizualizarea și memorarea fișierelor multimedia atașate

Pentru a vizualiza mesaje multimedia ca prezentări complete, deschideți mesajul și selectați Opțiuni > Redare prezentare.

Indicație: Pentru a vizualiza sau a reda un obiect multimedia dintr-un mesaj multimedia, selectați Vizualizare imagine, Redare clip audio, sau Redare video clip.

Pentru a vizualiza numele și mărimea unui fișier atașat, deschideți mesajul și selectați **Opțiuni** > **Obiecte**.

Pentru a memora un obiect multimedia, selectați **Opțiuni** > **Obiecte**, obiectul și **Opțiuni** > **Memorare**.

# ■ Mesaje e-mail

Pentru a primi și a expedia mesaje e-mail, trebuie să aveți un serviciu de căsuță poștală de la distanță. Acest serviciu poate fi oferit de un furnizor de servicii Internet, un furnizor de servicii de rețea sau de firma Dvs. Aparatul Dvs. este compatibil cu standardele Internet SMTP, IMAP4 (versiunea 1) și POP3 și cu diferite soluții pentru mesaje e-mail push specifice furnizorului. Este posibil ca alți furnizori de servicii de e-mail să ofere servicii cu alte setări sau caracteristici decât cele descrise în acest ghid al utilizatorului. Pentru detalii suplimentare, contactați furnizorul de servicii sau furnizorul de servicii de e-mail.

Înainte de a putea expedia, primi, prelua, răspunde la și remite mesaje e-mail cu aparatul Dvs., trebuie de asemenea să efectuați următoarele operații:

- Configurați un punct de acces la Internet (IAP Internet Access Point). <u>A se vedea "Puncte de acces", pag. 74.</u>
- Configurați un cont de e-mail și definiți corect setările de e-mail. A se vedea "Setările contului de e-mail", pag. 36.

Urmați instrucțiunile primite de la furnizorii serviciului de căsuță poștală de la distanță și Internet. Contactați furnizorii Dvs. de servicii de rețea și de Internet sau operatorul de rețea pentru a obține setările corecte.

# Configurarea contului dvs. de e-mail utilizând ghidul pentru căsuța poștală

Dacă selectați 😘 > Mesaje > Căsuță poștală și nu ați configurat contul Dvs. de e-mail, vi se cere să faceți acest lucru. Pentru a începe configurarea contului de e-mail cu ghidul căsuței poștale, selectați Da.

- 1. Pentru a începe introducerea setărilor de e-mail, selectați Start.
- 2. În Tip căsuță poștală, selectați IMAP4 sau POP3 și selectați Următorul.
  - Indicație: POP3 este o variantă a protocolului post office protocol (Protocol de oficiu poștal), care este utilizat pentru a stoca și prelua mesaje e-mail sau Internet de pe un server. IMAP4 este o variantă a protocolului internet message access protocol (Protocol de accesare a mesajelor prin Internet), care vă permite să accesați și să gestionați mesaje e-mail în timp ce mesajele sunt încă pe serverul de e-mail. Aveți apoi posibilitatea să alegeți mesajele pe care le descărcați în aparat.
- 3. În Adresa mea e-mail, introduceți-vă adresa e-mail. Selectați Următorul.
- 4. În Server rec. mesaje, introduceți numele serverului de la distanță care primește mesajul Dvs. e-mail și selectați Următorul.

- 5. În Server exp. mesaje, introduceți numele serverului de la distanță care expediază mesajul Dvs. e-mail și selectați Următorul. În funcție de operatorul Dvs. de rețea, este posibil să fie necesar să utilizați serverul de expediere mesaje al operatorului Dvs. de rețea în loc de cel al furnizorului de servicii de e-mail.
- 6. În Punct de acces, selectați punctul de acces Internet pe care aparatul Dvs. trebuie să-l utilizeze când primeşte mesajele email. Dacă selectați Întreabă mereu, de fiecare dată când aparatul începe să preia mesaje e-mail, acesta va solicita indicarea punctului de acces Internet care trebuie utilizat. Selectați Următorul.
- 7. Introduceți un nume pentru noua căsuță de e-mail, apoi selectați Terminare.

Când creați o nouă căsuță poștală, numele pe care i-l dați înlocuiește **Căsuță poștală** din ecranul principal al aplicației Mesaje. Puteți avea maxim șase căsuțe poștale.

Dacă ați definit mai multe căsuțe poștale, selectați una dintre ele ca și căsuță poștală implicită. Căsuța poștală respectivă este utilizată de fiecare dată când începeți să scrieți mesaje e-mail noi. Pentru a defini căsuța poștală implicită, derulați până la **Opțiuni** > **Setări** > **E-mail** > **Cutie poștală implicită** și selectați căsuța poștală.

#### Conectarea la o căsuță poștală la distanță

Mesajele e-mail care vă sunt adresate nu sunt recepționate automat de aparatul Dvs., ci de căsuța Dvs. poștală de la distanță. Pentru a vă citi mesajele e-mail, trebuie să vă conectați mai întâi la căsuța poștală de la distanță, apoi să selectați mesajele email pe care doriți să le preluați în aparatul Dvs.

- 1. Pentru a prelua în aparat mesajele e-mail primite și a le vizualiza, selectați căsuța Dvs. poștală din ecranul principal al aplicației Mesaje. Când aparatul întreabă Vă conectați la căsuța poștală?, selectați Da.
- Selectați Opțiuni > Preluare e-mail > Noi pentru a prelua noile mesaje pe care nici nu le-ați citit, nici nu le-ați preluat, Selectate pentru a prelua numai mesajele selectate de Dvs. din căsuța poștală la distanță sau Toate pentru a prelua toate mesajele care nu au fost preluate anterior.
- 3. Pentru a vă organiza mesajele e-mail în modul deconectat în vederea reducerii costurilor de conectare și a lucra în situații care nu permit conexiunile pentru transmisii de date, selectați **Opțiuni** > **Deconectare** pentru a vă deconecta de la căsuța poștală la distanță. Orice modificare aduceți dosarelor din căsuța poștală de la distanță când lucrați în mod deconectat, va avea efect în căsuța poștală respectivă la următoarea conectare și sincronizare.

#### Citirea unui mesaj e-mail și răspunsul la acesta

**Important:** Procedați cu precauție când deschideți mesaje. Mesajele e-mail pot conține programe de virusare sau pot fi dăunătoare în alt mod aparatului sau calculatorului Dvs.

Pentru a citi și a primi un mesaj e-mail, deschideți-l din căsuța poștală.

Pentru a deschide un fișier atașat, selectați Opțiuni > Anexe. Derulați până la fișierul atașat și apăsați tasta de derulare.

Pentru a răspunde numai expeditorului unui mesaj e-mail, selectați Opțiuni > Răspuns > Către expeditor.

Pentru a răspunde tuturor destinatarilor unui mesaj e-mail, selectați Opțiuni > Răspuns > Către toți.

Pentru a șterge un fișier atașat dintr-un mesaj e-mail pe care îl expediați, selectați fișierul atașat și **Opțiuni** > **Ștergere.** 

**Indicație:** Dacă răspundeți la un mesaj e-mail care conține fișiere atașate, acestea din urmă nu vor fi incluse în mesajul de răspuns. Dacă remiteți mesajul e-mail primit, fișierele atașate vor fi incluse în mesaj.

Pentru a seta prioritatea mesajului, selectați **Opțiuni** > **Opțiuni expediere** > **Prioritate**.

Pentru a seta ora de expediere pentru mesajul e-mail, selectați **Opțiuni** > **Opțiuni expediere** > **Expediere mesaj**. Selectați **Imediat** sau **Când conex. disp.** dacă lucrați în modul deconectat.

Pentru a apela expeditorul mesajului e-mail, dacă expeditorul poate fi găsit în Contacte, selectați Opțiuni > Apelare.

Pentru a răspunde expeditorului unui mesaj e-mail printr-un mesaj audio sau multimedia, selectați **Opțiuni** > **Creare mesaj**. Pentru a transfera un mesaj e-mail, selectați **Opțiuni** > **Expediere la altul**.

#### **Stergerea mesajelor**

 $\square$ 

Pentru a elibera spațiu de memorie în aparat, ștergeți regulat mesajele din dosarele Căsuță intrări și Mesaje expediate și ștergeți mesajele e-mail preluate.

Pentru a șterge mesaje e-mail numai din aparat și a menține mesajul original pe server, selectați **Opțiuni** > **Ștergere** > **Tel.** (antetul rămâne).

Pentru a șterge mesaje e-mail atât din aparat, cât și de pe serverul la distanță, selectați **Opțiuni** > **Ștergere** > **Telefon și server**.

Pentru a anula ștergerea, selectați **Opțiuni** > **Anulare ștergere**.

#### Subdosare în aplicația Dvs. e-mail la distanță

În cazul în care creați subdosare în căsuțele poștale IMAP4 de pe un server de la distanță, aveți posibilitatea să vizualizați și să gestionați aceste dosare cu aparatul Dvs., după abonare. Aveți posibilitatea să vă abonați numai la dosarele din căsuțele Dvs. poștale IMAP4.

Pentru a vizualiza dosarele din căsuța poștală IMAP4, stabiliți o conexiune și selectați **Opțiuni** > **Setări e-mail** > **Setări de** preluare > Abonamente la dosare.

Pentru a vizualiza un dosar de la distanță, selectați un dosar și **Opțiuni** > **Abonare**. De fiecare dată când vă conectați, dosarele la care sunteți abonat sunt actualizate. Acest lucru poate să dureze un timp dacă dosarele sunt mari.

Pentru a actualiza lista de dosare, selectați un dosar și Opțiuni > Actualiz.listă dosare.

# Mesaje speciale

#### Selectați 😘 > Mesaje.

Puteți să primiți mesaje speciale care conțin date, cum ar fi embleme de operator, sunete de apel, marcaje sau setări pentru acces Internet sau pentru conturi de e-mail.

Pentru a memora conținutul acestor mesaje, selectați **Opțiuni** > **Memorare**.

#### Expedierea comenzilor de servicii

Puteți expedia mesaje de cereri de servicii (cunoscute și sub denumirea de comenzi USSD) către furnizorul Dvs. de servicii și puteți solicita activarea anumitor servicii de rețea. Pentru informații referitoare la textul cererii de servicii, contactați furnizorul Dvs. de servicii.

Pentru a expedia un mesaj de cerere de servicii, selectați **Opțiuni** > **Comandă servicii**. Introduceți textul solicitării de servicii și selectați **Opțiuni** > **Expediere**.

#### Recepționarea mesajelor provenite din transmisia celulară

Pentru a recepționa mesaje cu diferite subiecte, cum ar fi condițiile meteorologice sau de trafic de la furnizorul Dvs. de servicii, selectați **Opțiuni** > **Transmisie celulară** (serviciu de rețea). Pentru subiectele disponibile și numerele relevante ale subiectelor, contactați furnizorul Dvs. de servicii. Mesajele de transmisie celulară nu pot fi recepționate în rețelele UMTS (3G). O conexiune pentru transmisii de date sub formă de pachete poate împiedica recepționarea transmisiei celulare.

# Mesaje chat

# Selectați 😘 > Conectare > Chat.

Mesajele chat (IM) (serviciu de rețea) vă permit să purtați conversații cu alte persoane utilizând serviciul de mesaje chat și să vă alăturați la forumuri de discuții (grupuri IM) cu subiecte specifice. Diferiți furnizori de servicii dețin servere IM la care vă puteți conecta, după ce vă înregistrați la un serviciu IM. Funcțiile acceptate de furnizorii de servicii pot fi diferite.

Dacă serviciul IM nu este disponibil prin furnizorul Dvs. de servicii radio, este posibil ca acesta să nu apară în meniul aparatului Dvs. Contactați furnizorul Dvs. de servicii pentru informații suplimentare privind abonarea la și prețurile pentru serviciile IM. Pentru informații suplimentare referitoare la serviciul IM, contactați furnizorul Dvs. de servicii.

Puteți primi setările într-un mesaj text special de la funizorul de servicii care oferă serviciul IM. Dacă nu primiți acest mesaj, introduceți setările manual.

#### Definirea setărilor IM

Pentru a defini setările aplicației IM, selectați **Opțiuni** > **Setări** > **Setări Chat.** Puteți, de exemplu, seta pseudonimul Dvs. și sunetele de alertă IM.

Pentru a purta o conversație cu un utilizator sau cu utilizatori IM și pentru a vizualiza și edita contactele Dvs. IM, trebuie să vă conectați la un server de mesaje chat. Pentru a adăuga un server IM, selectați **Opțiuni** > **Setări** > **Setări server** > **Servere**. Contactați furnizorul Dvs. de servicii pentru a obține setările corecte. Pentru a seta serverul ca server la care se conectează automat aparatul Dvs., selectați **Opțiuni** > **Setări** > **Setări** > **Se** 

Pentru a defini modul în care aparatul Dvs. se conectează la serverul IM, selectați **Opțiuni** > **Setări** > **Setări server** > **Tip conectare Chat.** Pentru a stabili automat o conexiune între aparatul Dvs. și serverul implicit, selectați **Automat**. Pentru a selecta efectuarea automată a conexiunii numai în rețeua Dvs. de domiciliu, selectați **Aut. în reț. domic.** Pentru a vă conecta la server la deschiderea aplicației IM, selectați **La lansare aplic.**. Pentru a vă conecta manual la server, selectați **Manual** și conectați-vă la server în ecranul IM principal selectând **Opțiuni** > **Conectare**. Introduceți identificatorul Dvs. de utilizator și parola când vi se solicită acest lucru. Puteți obține numele de utilizator, parola și alte setări pentru a vă conecta de la furnizorul Dvs. de servicii după abonarea la serviciu.

#### Inițierea unei conversații

Deschideți Conversații.

Pentru a căuta utilizatori IM și identități ale utilizatorilor, selectați **Contacte Chat** > **Opțiuni** > **Contact Chat nou** > **Căutare**. Puteți căuta după **Nume utilizator, Identitate utilizator, Număr telefon** și **Adresă e-mail**.

Pentru a vizualiza o conversație, selectați un participant.

Pentru a continua conversația, introduceți mesajul Dvs. și selectați Opțiuni > Expediere.

Pentru a reveni la lista de conversații fără a închide conversația, selectați **Înapoi**. Pentru a închide conversația, selectați **Opțiuni** > **Terminare convers**.

Pentru a iniția o nouă conversație, selectați **Opțiuni** > **Conversație nouă**. Puteți iniția o nouă conversație cu un contact în timpul unei alte convorbiri active. Totuși, nu puteți purta două convorbiri active cu același contact.

Pentru a insera o imagine într-un mesaj IM, selectați **Opțiuni** > **Expediere imagine** și imaginea pe care doriți să o expediați.

Pentru a memora un participant la o conversație în contactele Dvs. IM, selectați Opțiuni > Adăug. la cont. Chat.

Pentru a memora o conversație, în ecranul conversației, selectați **Opțiuni** > **Înregistrare chat**. Conversația este memorată ca fișier text ce poate fi deschis și vizualizat cu aplicația Note.

#### Grupuri IM

Deschideți **Grupuri Chat. Grupuri Chat** este disponibilă numai dacă sunteți conectat la un server IM și dacă serverul acceptă grupurile IM.

Pentru a crea un grup IM, selectați **Opțiuni** > **Creare grup nou.** 

Pentru a vă alătura la un grup IM sau continua o conversație de grup, alegeți grupul și apăsați tasta de derulare. Introduceți un mesaj și selectați **Opțiuni** > **Expediere**.

Pentru a vă alătura unui grup IM ce nu se află în listă, dar a cărui identitate o cunoașteți, selectați **Opțiuni** > **Intrare în grup nou**.

Pentru a părăsi grupul IM, selectați Opțiuni > Părăsire grup Chat.

Pentru a căuta grupuri IM și identități ale grupurilor, selectați **Grupuri Chat** > **Opțiuni** > **Căutare**. Puteți căuta după **Nume grup**, **Subiect** și **Membri** (identitate utilizator).

Pentru a adăuga un utilizator IM la un grup, selectați **Opțiuni** > **Adăugare membru**. Selectați un utilizator din contactele Dvs. IM sau introduceți identitatea utilizatorului.

Pentru a șterge un membru din grupul IM, selectați **Opțiuni** > **Ștergere**.

Pentru a acorda membrilor drepturi de editare a grupului, selectați **Opțiuni** > **Adg.utiliz.drept edit.**. Selectați un utilizator din contactele Dvs. IM sau introduceți identitatea utilizatorului. Utilizatorii IM cu drepturi de editare pot edita setări pentru grup și invita alți utilizatori să se alăture la grup sau să le împiedice accesul la acest grup.

Pentru a șterge drepturile de editare ale unui membru al grupului, selectați **Opțiuni** > **Ștergere**.

Pentru a împiedica alăturarea la grup a utilizatorilor Chat, selectați **Opțiuni** > **Adg.în listă interdic.** Selectați un utilizator din contactele Dvs. IM sau introduceți identitatea utilizatorului.

Pentru a permite unui utilizator cu accesul interzis să se alăture la grup, selectați **Opțiuni** > **Ștergere**.

#### **Blocarea utilizatorilor**

Selectați Contacte Chat > Opțiuni > Opțiuni de blocare > Afișare listă blocate.

Pentru a găsi un utilizator IM blocat, tastați primele litere ale numelui utilizatorului. Numele identificate sunt afișate într-o listă.

Pentru a permite recepționarea mesajelor de la un utilizator IM blocat, selectați **Opțiuni** > **Deblocare**.

Pentru a împiedica recepționarea mesajelor de la alți utilizatori IM, selectați **Opțiuni** > **Blocare contacte noi**. Selectați utilizatorul IM din contactele Dvs. IM sau introduceți identitatea utilizatorului.

# Transmisie celulară

# Selectați 😘 > Mesaje > Opțiuni > Transmisie celulară.

Cu serviciul de transmisie celulară (serviciu de rețea), puteți primi de la furnizorul Dvs. de servicii mesaje cu diverse subiecte, precum condițiile climaterice sau de trafic dintr-o anumită regiune. Pentru subiectele disponibile și numerele relevante ale subiectelor, contactați furnizorul Dvs. de servicii. Mesajele provenite din transmisia celulară nu pot fi recepționate dacă aparatul este în modul SIM la distanță. O conexiune pentru transmisii de date sub formă de pachete (GPRS) poate împiedica recepționarea transmisiei celulare.

Pentru a receptiona mesaie de transmisie celulară, este posibil să fie necesară activarea optiunii de receptie prin transmisie celulară. Selectati Optiuni > Setări > Receptie > Pornită.

Pentru a vizualiza mesajele referitoare la un anumit subiect, selectați subiectul.

Pentru a vedea mesaiele referitoare la un anumit subject, selectati Optiuni > Abonare.

Indicatie: Puteti seta subiecte importante ca subiecte favorite. Când aparatul se află în modul de asteptare, sunteti 3 informat când primiți un mesaj privind un subiect favorit. Selectați un subiect și Opțiuni > Marchează.

Pentru a adăuga, edita sau șterge subiecte, selectați Opțiuni > Subiect.

Pentru a anula receptionarea mesajelor prin transmisia celulară, pentru a selecta limba mesajelor receptionate si pentru a detecta și a afișa noile subiecte ale transmisiei celulare, selectați **Opțiuni** > **Setări**.

#### Mesaje de serviciu

#### Selectați 😭 > Mesaje.

Mesajele de serviciu sunt trimise către aparatul Dvs. de către furnizorii de servicii. Mesajele de serviciu pot să contină notificări precum titluri de știri, servicii sau legături prin care puteți să descărcați conținutul mesajului.

Pentru a defini setările mesajului de serviciu, selectati Opțiuni > Setări > Mesaj serviciu.

Pentru descărcarea continutului serviciului sau al mesajului, selectati Optiuni > Descărcare mesaj

Pentru a vizualiza informații despre expeditor, adresa Internet, data expirării și alte detalii despre mesaj înainte de a-l descărca, selectați Opțiuni > Detalii mesaj.

#### Setări mesaje

#### Selectați 😘 > Mesaje > Opțiuni > Setări.

Completați toate câmpurile marcate cu Trebuie definit(ă) sau cu o steluță roșie.

Aparatul poate recunoaste furnizorul cartelei SIM si poate configura setările corecte pentru mesaje text, multimedia si GPRS. Dacă nu este cazul, contactați furnizorul dvs. de servicii pentru setările corecte, solicitați setările corecte de la furnizorul de servicii printr-un mesaj text sau utilizați aplicația de asistență pentru configurare.

### Setări pentru mesajele text

Selectați 😘 > Mesaje > Opțiuni > Setări > Mesaj text.

Selectati dintre următoarele optiuni:

- Centre de mesaje Pentru a vedea centrele de mesaje disponibile pentru aparatul Dvs.
- Centru mesaje în uz Selectați un centru de mesaje pentru expedierea mesajului.
   Codificare caractere Selectați Accept parțial pentru a utiliza conversia automată a caracterelor într-un alt sistem de codificare, dacă este disponibil.
- Primire raport Selectati Da dacă doriți ca rețeaua să vă expedieze rapoarte de remitere privind mesajele Dvs. (serviciu de retea).
- Valabilitate mesaj Selectați intervalul pe parcursul căruia centrul de mesaje va încerca să expedieze mesajul Dvs., după o primă încercare nereusită (serviciu de retea). Dacă expedierea în durata de valabilitate către destinatar este imposibilă. mesaiul va fi sters din centrul de mesaie.
- Mesaj expediat ca Convertiti mesajul în alt format, cum ar fi Text, Fax, Paging sau E-mail, Schimbati această optiune dacă sunteti sigur că centrul Dys, de mesaje poate converti mesajul text în aceste formate. Contactați operatorul Dys, de retea.
- Conexiune preferată Selectati metoda de conectare preferată la expedierea mesajelor text de pe aparatul Dvs.
- Răsp. acelasi centru Selectati dacă doriti ca mesaiul de răspuns să fie expediat prin acelasi număr al centrului de mesaie text (serviciu de retea).

#### Setări pentru mesaje multimedia

Selectați 😘 > Mesaje > Opțiuni > Setări > Mesaj multimedia.

Definiți următoarele setări:

- Mărime imagine Selectați Mică sau Mare pentru a scala imagini din mesaje multimedia. Selectați Originală pentru a menține dimensiunea initială a imaginii.
- Mod creare MMS Selectați Restricționat pentru ca aparatul să vă împiedice să includeți în mesaje multimedia conținut care este posibil să nu fie acceptat de rețea sau de aparatul care îl recepționează. Pentru a primi avertismente despre includerea unui astfel de continut, selectati Asistat. Pentru a crea un mesaj multimedia fără nicio restrictie despre tipul fisierului atasat, selectati Liber. Dacă selectati Restrictionat, nu este posibilă crearea prezentărilor multimedia.
- Punct de acces în uz Selectati punctul de acces implicit pentru conectare la centrul de mesaje multimedia. Nu aveti posibilitatea să schimbati punctul de acces implicit dacă acesta este presetat în aparat de furnizorul de servicii.

- Preluare multimedia Selectați Întotdea. autom. pentru a primi întotdeauna automat mesajele multimedia, Aut. în rețeaua orig. pentru a primi notificări despre un mesaj multimedia nou pe care aveți posibilitatea să-l preluați de la centrul de mesaje (de exemplu, când călătoriți în străinătate și sunteți în afara rețelei proprii), Manuală pentru a prelua manual mesajele multimedia de la centrul de mesaje sau Dezactivată pentru a împiedica primirea tuturor mesajelor multimedia.
- Prel. mesaje anonime Selectați dacă doriți să primiți mesaje de la expeditori necunoscuți.
- Primire reclame Selectați dacă doriți să primiți mesaje definite ca reclame.
- Primire raport Selectați Da pentru a se afișa în jurnal starea mesajului expediat (serviciu de rețea). Ar putea să nu fie posibilă primirea unui raport de remitere a unui mesaj multimedia care a fost expediat la o adresă de e-mail.
- Fără trimitere raport Selectați Da pentru a nu expedia de la aparatul Dvs. rapoarte de remitere pentru mesajele multimedia primite.
- Valabilitate mesaj Selectați perioada de timp în care centrul de mesaje va încerca să expedieze mesajul (serviciu de rețea). Dacă destinatarul unui mesaj nu poate fi găsit în intervalul de valabilitate a mesajului, mesajul va fi șters din centrul de mesaje multimedia. Durata maximă este perioada maximă de timp permisă de rețea.

#### Setările contului de e-mail

#### Selectați 😘 > Mesaje > Opțiuni > Setări > E-mail.

Dacă încercați să editați setările căsuței poștale fără să aveți configurat un cont de e-mail, se deschide ghidul căsuței poștale care vă ajută să vă configurați contul de e-mail.

Dacă ați configurat o căsuță poștală, selectați-o și apăsați tasta de derulare pentru a edita setările.

Setările disponibile pentru editare pot varia. Este posibil ca unele setări să fie prestabilite de furnizorul de servicii.

#### Setări utilizator

Selectați contul de e-mail și **Opțiuni** > **Editare** > **Setări utilizator** și definiți următoarele setări:

- Numele meu Introduceți un nume care să apară înaintea adresei Dvs. de e-mail când expediați mesaje de e-mail.
- Răspuns la Selectați dacă doriți ca răspunsurile să fie redirecționate către o altă adresă. Selectați Activat și introduceți adresa de e-mail către care doriți să direcționați răspunsurile. Puteți să introduceți o singură adresă la care să fie direcționate răspunsurile.
- Ştergere e-mail de pe Selectați dacă doriți să ştergeți mesajele e-mail din aparat sau atât din aparat cât și de pe server.
   Selectați întreabă întot. dacă doriți să confirmați de unde vor fi şterse mesajele e-mail de fiecare dată când ştergeți un mesaj e-mail.
- Expediere mesaj Selectați pentru a expedia mesajul e-mail imediat sau după ce este disponibilă o conexiune.
- Exp. copie către sine Selectați dacă doriți să memorați o copie a mesajelor e-mail în căsuța poștală de la distanță și la adresa definită în Adresa mea e-mail din Mes. e-mail de expediat.
- Introd. semnătură Selectați dacă doriți să atașați o semnătură la mesajele Dvs. de e-mail.
- Alerte e-mailuri noi Selectați dacă doriți să fiți anunțat printr-un sunet și o notă referitor la un mesaj e-mail nou.

#### Setări pentru preluare

Selectați contul de e-mail și **Opțiuni** > **Editare** > **Setări de preluare** și definiți următoarele setări:

- Mesaje e-mail de preluat (numai pentru căsuțe poștale POP3) Selectați dacă doriți să preluați numai informațiile din antetul mesajelor e-mail, cum ar fi expeditorul, subiectul și data, sau doriți să preluați mesajele e-mail fără sau cu fișiere atașate.
- Cantitate de preluat Selectați numărul de mesaje e-mail pe care doriți să le preluați din serverul de la distanță în căsuța Dvs. poștală.
- Cale dosar IMAP4 (numai pentru căsuțe poștale IMAP4) Definiți calea de dosar pentru dosarele la care vă abonați.
- Abonamente la dosare (numai pentru căsuțe poștale IMAP4) Abonați-vă la alte dosare din căsuța poștală de la distanță și
  preluați conținut din dosarele respective.

#### Setări de preluare automată

Selectați contul de e-mail, **Opțiuni** > **Editare** > **Preluare automată** și definiți următoarele setări:

- Preluare mesaje e-mail Selectați Activată pentru a prelua automat noile mesaje de e-mail din căsuța poștală de la distanță, sau Numai rețea proprie pentru a prelua automat noile mesaje de e-mail din căsuța poștală de la distanță numai dacă vă aflați în rețeaua de acasă și nu călătoriți (de exemplu).
- Zile de preluare Selectați zilele în care să fie preluate mesajele e-mail în aparat.
- Ore de preluare Definiți orele între care să fie preluate mesajele e-mail.
- Interval de preluare Selectați intervalul de timp dintre preluările noilor mesaje e-mail.
- Notificări e-mail Selectați dacă doriți să primiți notificări referitoare la mesaje e-mail recepționate.

#### Setări pentru transmisia celulară

Selectați 😭 > Mesaje > Opțiuni > Setări > Transmisie celulară.

Selectați dintre următoarele opțiuni:

• Recepție — Selectați Pornită pentru a recepționa mesaje provenite prin transmisie celulară.
#### Mesaje

- Limbă Selectați limba în care doriți să primiți mesaje provenite prin transmisie celulară.
- Detectare subject Selectați Activată pentru afișarea unor noi subjecte în lista de subjecte ale transmisiei celulare.

### Alte setări

### Selectați 😘 > Mesaje > Opțiuni > Setări > Altele.

Selectați dintre următoarele opțiuni:

- Memorare mes. exp. Selectați dacă stocați sau nu mesajele trimise în dosarul Mesaje expediate.
- Nr. mesaje memorate Introduceți numărul de mesaje expediate pe care doriți să le expediați. Când se atinge limita, cel mai vechi mesaj este șters.
- Memorie în uz Selectați locul în care se memorează mesajele. Mesajele se pot memora pe cartela de memorie, dacă este introdusă o cartelă de memorie.
- Vizualizare dosare Definiți modul în care doriți să fie afișate mesajele din Căsuța de intrare.

# 7. Contacte

### Selectați 😘 > Contacte.

Puteți memora și actualiza informații referitoare la contacte, precum numerele de telefon, adresele de domiciliu sau adresele e-mail ale contactelor Dvs. Puteți adăuga la contact un sunet de apel personal sau o imagine miniaturală. Puteți, de asemenea, crea grupuri de contacte care vă permit să expediați mesaje text sau e-mail către mai mulți destinatari în același timp. Puteți adăuga informații de contact recepționate (cărți de vizită) la Contacte. Informațiile de contact pot fi expediate și recepționate doar către și de la aparate compatibile.

## Copierea contactelor între SIM și memoria aparatului

Dacă aveți deja contacte memorate pe cartela Dvs. SIM, le puteți copia în memoria aparatului.

Pentru a copia contactele de pe o cartelă SIM în memoria aparatului, selectați **Opțiuni** > **Contacte SIM** > **Director SIM**. Marcați contactele pe care doriți să le copiați sau selectați **Opțiuni** > **Marcare/Anul. marc.** > **Marcare în totalitate** pentru a copia toate contactele. Selectați **Opțiuni** > **Copiere în Contacte**.

Pentru a copia contacte din memoria aparatului pe o cartelă SIM, selectați **Opțiuni** > **Copiere în dir. SIM**. Marcați contactele pe care doriți să le copiați sau selectați **Opțiuni** > **Marcare/Anul. marc.** > **Marcare în totalitate** pentru a copia toate contactele. Selectați **Opțiuni** > **Copiere în dir. SIM**.

\*\*\*

Indicație: Dacă aveți contacte memorate în aparatul vechi, puteți utiliza aplicația Transfer pentru a le copia. <u>A se vedea</u> "<u>Transferul de conținut între aparate", pag. 21.</u>

Pentru a căuta un contact, introduceți primele litere ale numelui în câmpul de căutare. Pe ecran se va afișa o listă a contactelor care încep cu literele respective.

## Gestionarea contactelor

Pentru a adăuga un contact, selectați **Opțiuni** > **Contact nou**.

Pentru a atașa o imagine miniaturală unui contact, selectați **Opțiuni** > **Editare** > **Opțiuni** > **Adăugare foto mini.** Imaginea miniaturală este afișată când contactul respectiv vă apelează.

Pentru a asculta indicativul vocal alocat contactului, selectați **Opțiuni** > **Redare indic. vocal**.

Pentru a edita informațiile unui contact, selectați **Opțiuni** > **Editare**.

Micație: Puteți utiliza, de asemenea, Nokia PC Suite pentru a adăuga și a edita contacte.

Pentru a expedia informații de contact, selectați **Opțiuni** > **Expediere**.

Puteți aloca unui contact un număr sau o adresă implicită, astfel încât să puteți cu ușurință apela sau expedia un mesaj către numărul sau adresa implicită, chiar dacă pentru acel contact sunt memorate mai multe numere sau adrese. Numărul implicit este utilizat și în apelarea vocală.

Pentru a modifica informațiile implicite ale unui contact, accesați contactul respectiv și selectați **Opțiuni** > **Implicite**. Selectați numărul sau adresa pe care doriți să le configurați drept implicite. Numărul sau adresa implicită este subliniată pe cartela de contact.

Pentru a adăuga un contact la un grup, selectați **Opțiuni** > **Adăugare la grup** (afișat numai dacă ați creat un grup).

**Indicație:** Pentru a verifica grupurile din care face parte un contact, selectați **Opțiuni** > **Aparține grupurilor**.

Pentru a adăuga o tastă de apelare rapidă la numărul de telefon al contactului, selectați Opțiuni > Atribuire ap. rapidă.

Pentru a schimba ordinea de afișare a numelor și prenumelor contactelor Dvs., selectați **Opțiuni** > **Setări** și **Nume, Prenume**sau **Prenume, Nume.** 

### Gestionarea grupurilor de contacte

Puteți crea un grup de contacte astfel încât să puteți expedia mesaje text sau e-mail către mai mulți destinatari simultan.

- 1. Deschideți fereastra grupului de contacte și selectați **Opțiuni** > **Grup nou.**
- 2. Introduceți un nume pentru grup și selectați **OK**.
- 3. Deschideți grupul și selectați Opțiuni > Adăugare membri.
- 4. Derulați la fiecare contact pe care doriți să îl adăugați la grup și apăsați pe tasta de derulare pentru a-l marca.
- 5. Selectați **OK** pentru a adăuga la grup toate contactele marcate.

Contacte

Pentru a elimina un contact din grupul de contacte, alegeți contactul pe care doriți să îl ștergeți și selectați **Opțiuni** > **Ștergere din grup**.

Pentru a redenumi un grup, selectați **Opțiuni** > **Redenumire**.

## Adăugarea sunetelor de apel pentru contacte

Puteți selecta un sunet de apel pentru un contact sau un grup de contacte. Dacă numărul de telefon al apelantului este expediat împreună cu apelul și dacă aparatul Dvs. recunoaște numărul, atunci când vă apelează acel contact, se redă sunetul de apel.

Pentru a selecta un sunet de apel pentru un contact sau pentru un grup de contacte, deschideți contactul sau grupul de contacte și selectați **Opțiuni** > **Sunet de apel**. Se deschide o listă de sunete de apel. Selectați sunetul de apel pe care doriți să îl utilizați.

Pentru a elimina sunetul de apel alocat, selectați **Sunet implicit** din lista de sunete de apel.

# Cărți de vizită

Puteți expedia, primi, vizualiza și memora contacte sub formă de cărți de vizită în format vCard sau Nokia compact business card.

Pentru a expedia o carte de vizită, selectați contactul din Contacte, apoi selectați **Opțiuni** > **Expediere** și modalitatea de expediere. Introduceți numărul de telefon sau adresa sau adăugați un destinatar din Contacte. Selectați **Opțiuni** > **Expediere**. Dacă selectați mesajul text ca metodă de expediere, cărțile de vizită se expediază fără imagini în miniatură.

Pentru a vizualiza o carte de vizită primită, selectați **Deschidere** din notificarea afișată sau deschideți mesajul din dosarul Căsuță intrare din aplicația Mesaje.

Pentru a memora o carte de vizită primită, selectați **Opțiuni** > **Memor. carte vizită**.

## Directorul SIM și alte servicii SIM

Pentru disponibilitate și informații referitoare la utilizarea serviciilor cartelei SIM, contactați distribuitorul cartelei SIM. Acesta ar putea fi furnizorul de servicii sau alt distribuitor.

### Selectați Opțiuni > Contacte SIM > Dosar SIM.

În directorul SIM, puteți vedea numele și numerele memorate pe cartela SIM; puteți adăuga, edita sau copia numere în contacte și puteți efectua apeluri.

Pentru a adăuga contacte în directorul SIM, selectați **Opțiuni** > **Contact SIM nou**. Introduceți informațiile despre contact și selectați **Realizat**.

Pentru a vizualiza lista numerelor de apelare fixă, selectați **Opțiuni** > **Contacte SIM** > **Contacte apel. nr. fixe.** Această setare este afișată numai dacă este acceptată de cartela Dvs. SIM.

Pentru a restricționa efectuarea de apeluri de pe telefonul Dvs. către anumite numere de telefon, selectați **Opțiuni** > **Activ. apel. nr. fixe.** Aveți nevoie de codul PIN2 pentru a activa și dezactiva apelarea numerelor fixe sau pentru a edita contactele pentru apelarea numerelor fixe. Contactați furnizorul Dvs. de servicii dacă nu aveți acest cod. Pentru a adăuga numere noi la lista numerelor de apelare fixă, selectați **Opțiuni** > **Contact SIM nou**. Pentru aceste funcții, este necesar codul PIN2. La utilizarea apelării fixe, conexiunile pentru transmisii de date sub formă de pachete nu sunt posibile, cu excepția cazurilor de transmisie a mesajelor text prin conexiuni pentru transmisii de date sub formă de pachete. În acest caz, numărului centrului de mesaje și numărul de telefon al destinatarului trebuie incluse în lista de apelare fixă. Când este activată apelarea numerelor fixe, pot fi posibile apeluri către numărul oficial de urgență programat în aparatul Dvs.

Pentru a verifica volumul de memorie disponibil pe cartela Dvs. SIM, selectați Opțiuni > Detalii cartelă SIM.

# 8. Agenda

### Selectați 🕄 > Agendă.

Puteți stabili și vizualiza evenimente și întâlniri programate. De asemenea, puteți seta alarme pentru înregistrările din agendă. Vă puteți sincroniza datele din agendă cu un calculator compatibil utilizând Nokia PC Suite. Pentru informații despre sincronizare, consultați ghidul Nokia PC Suite.

# Crearea înregistrărilor de agendă

Puteți crea următoarele tipuri de înregistrări în agendă:

- Înregistrările Întâlnire au o dată și o oră specificate.
- Înregistrările Promemoria se referă la o zi întreagă, dar nu la o oră specificată din zi.
- Înregistrările Aniversare vă reamintesc datele de naștere și alte date speciale. Se referă la o anumită zi, dar nu la o oră specificată din zi. Înregistrările de aniversare sunt repetate în fiecare an.
- Înregistrările De rezolvat vă reamintesc de o sarcină care are o dată scadentă dar nu o oră specificată din zi.

Pentru a crea o înregistrare de agendă, derulați până la dată și selectați **Opțiuni** > **Notă nouă**.

Selectați dintre următoarele opțiuni:

- Subject sau Ocazie Introduceți o descriere pentru înregistrare.
- Locul Introduceți informațiile referitoare la locație.
- Ora de începere Introducerea orei de începere.
- Ora de terminare Introducerea orei de terminare.
- Dată începere sau Data Introducerea datei de începere sau datei la care are loc evenimentul.
- Dată terminare Introducerea datei de terminare.
- Alarmă Setați o alarmă pentru înregistrări de tip întâlnire și aniversare. Alarma este afișată în ecranul săptămânal.
- Repetare Specificarea opțiunii de repetare a înregistrării și intervalului de repetare. Definiți tipul de repetare, frecvența și eventual data limită.
- Sincronizare Dacă selectați Privată, înregistrarea din agendă poate fi văzută numai de Dvs. și nu poate fi văzută și de alte persoane cu acces online pentru a vedea agenda. Dacă selectați Publică, înregistrarea din agendă poate fi văzută de cei care au acces online pentru a vedea agenda Dvs. Dacă selectați Nesincr., înregistrarea din agendă nu va fi copiată pe calculatorul Dvs. atunci când sincronizați.
- **Indicație:** Asigurați-vă că ați selectat orașul corect în aplicația Ceas, deoarece înregistrările de agendă planificate se pot modifica atunci când schimbați orașul curent și dacă acesta se află într-o regiune cu alt fus orar.

Pentru a edita o înregistrare existentă, derulați până la înregistrarea respectivă și selectați **Opțiuni** > **Deschidere**. Editați detaliile în diferitele câmpuri.

Indicație: Când editați sau ștergeți o înregistrare care se repetă, alegeți modul în care doriți să se aplice modificarea. Dacă selectați Toate notele din agendă au fost șterse, sunt șterse toate înregistrările care se repetă. Dacă selectați Ștergere notă se șterge numai înregistrarea curentă.

Pentru a șterge o înregistrare din agendă, selectați **Opțiuni** > **Ștergere** și**Înainte de data** pentru a șterge toate înregistrările anterioare datei selectate sau **Toate notele** pentru a șterge toate înregistrările din agenda aparatului.

Pentru a expedia o înregistrare de agendă către un aparat compatibil, selectați **Opțiuni** > **Expediere** > **Prin mesaj text**, **Prin multimedia**, **Prin e-mail**, **Prin Bluetooth** sau **Prin infraroș**u.

Pentru a adăuga o înregistrare de agendă primită, deschideți fișierul cu înregistrarea de agendă atașat la mesaj și selectați **Opțiuni** > **Memor. în agendă**.

Pentru a adăuga o înregistrare de agendă recepționată, selectați **Acceptare, Tentativă**sau **Refuz**. Dacă acceptați înregistrarea sau o marcați ca probă, înregistrarea este adăugată la agenda Dvs. Puteți expedia prin e-mail un mesaj de răspuns expeditorului înregistrării de agendă. Selectați **Da** și mesajul este memorat în Căsuță ieșire până la expediere.

# Înregistrări cu note de rezolvat

Puteți crea și păstra o problemă de rezolvat sau o listă cu probleme ce trebuie rezolvate până într-o anumită zi. Fiecărei probleme de rezolvat îi poate fi alocată o dată scadentă și o alarmă.

### Crearea de înregistrări cu o notă de rezolvat

- 1. Derulați până la o dată și selectați **Opțiuni** > **Notă nouă** > **De rezolvat**.
- 2. Introduceți subiectul în câmpulSubiect.
- 3. Pentru a introduce data scadentă.

### Agenda

- 4. Pentru a seta o alarmă pentru nota de rezolvat, selectați Alarmă > Activată. Introduceți ora și data alarmei.
- 5. Specificați un nivel de prioritate. Pictogramele de prioritate sunt ( ! ) Maximă și ( ) Redusă. Nu există nicio pictogramă pentru Normală.
- 6. Definiți modul de tratare a înregistrării în timpul sincronizării în câmpul Sincronizare. Selectați Privată pentru a nu permite vizualizarea înregistrării, dacă agenda este disponibilă on line, Publică pentru a permite vizualizarea înregistrării dacă agenda este disponibilă on line, Calculatorul Dvs. la sincronizare.

Pentru a marca o sarcină drept îndeplinită, selectați **Opțiuni** > Marcare ca rezolvat.

Pentru a restaura o sarcină, selectați Opțiuni > Marcare ca nerez.

# Ecranele agendei

Pentru a comuta între diferitele ecrane ale agendei, selectați **Opțiuni** în orice ecran al agendei. Selectați tipul de ecran din listă. Pentru a seta ecranul implicit al agendei, selectați **Opțiuni** > **Setări** > **Ecran implicit** și ecranul dorit.

Pentru a vizualiza o anumită dată, selectați **Opțiuni** > **Salt la data** și introduceți data.

### **Ecranul lunar**

În ecranul lunar, puteți vizualiza toată luna în același timp. Fiecare rând afișează datele unei săptămâni. Luna în activitate este afișată și ziua în activitate este ziua curentă sau ultima zi care a fost vizualizată. Ziua în activitate este marcată cu un pătrat colorat. Zilele care au programate evenimente sunt marcate cu un triunghi mic în colțul din dreapta jos. Derulați pentru a comuta între zilele lunii și între înregistrările zilei.

## Ecranul săptămânal

Ecranul săptămânal afișează evenimentele pentru săptămâna selectată în șapte casete zilnice. Data curentă este marcată cu un pătrat colorat. Înregistrările de tip memo și aniversare sunt programate înainte de 8:00 dimineața.

Pentru a schimba prima zi a săptămânii, selectați **Opțiuni** > **Setări** > **Săptămâna începe cu**.

## **Ecranul zilnic**

Ecranul zilnic afișează evenimentele pentru ziua selectată. Înregistrările sunt grupate pe intervale orare, în funcție de ora de începere. Pentru a vedea ziua precedentă sau următoare, derulați la stânga sau la dreapta.

### Ecranul notelor de rezolvat

Ecranul notelor de rezolvat afișează notele de rezolvat pentru ziua selectată. Pentru a marca o sarcină drept îndeplinită, selectați **Opțiuni** > **Marcare ca rezolvat.** Pentru a restaura o sarcină, selectați **Opțiuni** > **Marcare ca nerez.** 

# Setările agendei

### Selectați **Opțiuni** > **Setări**.

Pentru a schimba sunetul de alarmă, selectați Sunet alarmă agendă.

Pentru a modifica ecranul activat la accesarea agendei, selectați Ecran implicit.

Pentru a schimba prima zi a săptămânii, selectați Săptămâna începe cu.

Pentru a modifica titlul ecranului săptămânal, selectați Titlu ecran săptămânal și Nr. săptămână sau Datele săptămânii.

# 9. Ceas

Selectați 🚼 > Ceas.

Cu aplicația Ceas, puteți vizualiza informații referitoare la ora locală și fusul orar, seta și edita alarme sau modifica setări de dată și oră.

# Ceas cu alarmă

Deschideți fereastra ceasului cu alarmă.

Pentru a seta o alarmă, selectați Opțiuni > Setare alarmă și introduceți ora alarmei. Când este activă o alarmă, se afișează 🐼.

Pentru a dezactiva alarma, selectați **Stop** sau opriți alarma pentru 5 minute și selectați **Amânare**. Dacă se ajunge la ora de alarmă prestabilită în timp ce aparatul este oprit, acesta pornește automat și începe să emită semnalul de alarmă. Dacă selectați **Stop**, aparatul vă întreabă dacă doriți să îl activați pentru a efectua un apel. Selectați **Nu** pentru a opri aparatul sau selectați **Da** pentru a efectua și a primi apeluri. Nu selectați **Da** dacă folosirea telefonului mobil poate provoca interferențe sau pericole.

Pentru a modifica ora alarmei, selectați Opțiuni > Resetare alarmă.

Pentru a șterge alarma, selectați **Opțiuni** > **Ștergere alarmă**.

## Ceas universal

Deschideți fereastra ceasului universal pentru a verifica ora din diferite orașe.

Pentru a adăuga un oraș în ecranul ceas universal, selectați **Opțiuni** > **Adăugare oraș**.

Pentru a schimba orașul conform căruia sunt setate în aparatul Dvs. ora și data, selectați **Opțiuni** > **Setare ca oraș actual**. Orașul este afișat în ecranul principal al ceasului, iar ora din aparatul Dvs. este schimbată conform orașului selectat. Verificați dacă ora este corectă și corespunde fusului orar al zonei în care vă aflați.

Pentru a șterge un oraș din listă, selectați **Opțiuni** > **Eliminare**.

## Setările pentru ceas

Selectați **Opțiuni** > **Setări**.

Pentru a modifica ora sau data, selectați Ora sau Data.

Pentru a schimba ceasul afișat în modurile de așteptare, selectați **Tip ceas** > **Analogic** sau **Digital**.

Pentru a permite rețelei de telefonie mobilă să actualizeze în aparatul Dvs. informațiile privind ora, data și fusul orar (serviciu de rețea), selectați **Oră operator rețea** > **Actualiz. automată**.

Pentru a schimba sunetul de alarmă, selectați Sunet alarmă ceas.

# 10. Aplicații Office

Selectați 😘 > Birou.

Este posibil ca unele aplicații office sa nu fie disponibile în toate limbile, caz în care aplicațiile vor apărea în limba engleză în aparatul Dvs.

Deschiderea unui fișier de dimensiuni mai mari poate fi imposibilă sau poate dura mai mult timp.

# 🔳 Manager fișiere 📑

### Selectați 😘 > Birou > Mngr. fișiere.

Cu aplicația Manager fișiere, puteți organiza conținutul și proprietățile fișierelor și dosarelor din memoria aparatului Dvs. și de pe cartela de memorie. Puteți deschide, crea, muta, copia, redenumi, expedia și căuta fișiere și dosare. Este posibil ca protecția drepturilor de autor să împiedice expedierea anumitor fișiere.

Deschideți fereastra aparatului sau a cartelei de memorie.

Pentru a selecta mai multe fișiere, alegeți fiecare fișier în parte și selectați Opțiuni > Marcare/Anul. marc. > Marcare.

Pentru a expedia fișierele alese, selectați **Opțiuni** > **Expediere**.

Pentru a muta sau a copia fișiere într-un alt dosar, selectați **Opțiuni** > **Mutare în dosar** sau **Copiere în dosar**. Dosarele implicite precum Clipuri audio din Galerie nu pot fi mutate.

Pentru a căuta fișiere, selectați **Opțiuni** > **Căutare**. Introduceți textul de căutat și apăsați pe tasta de derulare. Se afișează dosarele și fișierele ale căror nume conțin textul căutat.

Pentru a vizualiza informații privind fișierul ales, selectați **Opțiuni** > **Detalii**. Pentru a vizualiza informații privind fișierul de pe Internet, selectați **Opțiuni** > **Detalii suplimentare**.

# 🔳 Căutare 🕵

### Selectați 😘 > Birou > Căutare.

Cu opțiunea Căutare, puteți căuta informații în contactele, notele, întâlnirile programate din agendă, notele de rezolvat, mesajele Dvs. e-mail, multimedia și text. De asemenea, puteți căuta fișiere după numele lor din memoria aparatului și de pe cartela de memorie.

- Selectați tipurile de conținut în care doriți să efectuați căutarea. Pentru a şterge selecția, selectați din nou. Pentru a include în căutarea Dvs. toate tipurile de conținut, selectați Selectare totală. Pentru a şterge toate tipurile de conținut, selectați Deselect. totală.
- 2. Introduceți cuvintele cheie sau părți ale cuvintelor cheie. Pentru a include în căutarea Dvs. două cuvinte, separați-le printrun spațiu. Veți găsi numai articole ce conțin ambele cuvinte cheie.
- 3. Selectați Căutare.

Indicație: Caracterele de înlocuire vă pot ajuta în găsirea articolelor. În cuvântul cheie de căutare, utilizați ? pentru a înlocui un singur caracter și \* pentru a înlocui unul sau mai multe caractere. Dacă utilizați caracterul de înlocuire ? sau \*, trebuie să adăugați \* la începutul și la sfârșitul cuvântului de căutare, de exemplu \*tre?uie\* ("trebuie") sau \*dez\*tare\* ("dezvoltare").

Pentru a vedea rezultatele căutării anterioare, selectați Opțiuni > Rezult. anterioare.

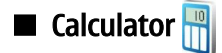

Selectați 😘 > Birou > Calculator.

**Observație:** Acest calculator are o precizie limitată și este destinat calculelor simple.

Pentru a efectua o operație matematică, introduceți primul număr al operației. Selectați o funcție, cum ar fi adunarea sau scăderea din lista de funcții. Introduceți cel de-al doilea număr al operației matematice și selectați =.

Calculatorul efectuează operațiile în ordinea în care acestea sunt introduse. Rezultatul operației matematice rămâne în câmpul de editare și poate fi utilizat drept primul număr al unei noi operații.

Pentru a memora rezultatele unei operații matematice, selectați **Opțiuni** > **Memorie** > **Memorare**. Rezultatul memorat înlocuiește rezultatul stocat anterior în memorie.

Pentru a prelua din memorie rezultatele unei operații și a le utiliza într-un calcul, selectați **Opțiuni** > **Memorie** > **Extragere**.

Pentru a vizualiza ultimul rezultat memorat, selectați **Opțiuni** > **Ultimul rezultat**. Părăsirea aplicației calculator sau oprirea aparatului nu au ca efect ștergerea datelor din memorie. Puteți utiliza ultimul rezultat memorat la următoarea deschidere a aplicației calculator.

# 🔳 Aplicația Nokia pentru echipe 🌉

## Selectați 😘 > Birou > Echipe.

Cu aplicația Nokia pentru echipe, puteți crea, edita și șterge echipe, puteți expedia mesaje, vizualiza paginile web ale echipelor și jurnalul de comunicație și puteți efectua apeluri către echipe.

Pentru a crea o nouă echipă, selectați **Opțiuni** > **Echipă** > **Creare echipă**. Introduceți un nume pentru echipă și introduceți informațiile despre serviciul apel conferință, dacă este necesar. Apoi selectați membrii echipei.

Pentru a selecta o acțiune, selectați mai întâi echipa pentru care se va aplica acțiunea, apoi derulați spre dreapta pe bara de acțiuni și selectați acțiunea dorită. Dacă nu doriți să aplicați acțiunea pentru toți membrii grupului, deschideți echipa și selectați membrii doriți. Apoi selectați acțiunea.

Pentru a găsi acțiuni suplimentare față cele afișate pe bara de acțiuni, selectați **Opțiuni** > **Acțiuni**. Următoarele acțiuni sunt disponibile:

- Apel Efectuarea unui apel telefonic către echipă sau către membrii selectați ai echipei. Membrii echipei sunt apelați pe rând și sunt trecuți în așteptare până când apelurile pot fi interconectate într-un apel tip conferință (serviciu de rețea). Numărul maxim de participanți depinde de serviciul de rețea.
- Mesaj nou Pentru a expedia un mesaj text, un mesaj multimedia sau un e-mail către echipă sau membrii selectați ai echipei.
- Apelare srv. teleconf. Pentru a apela serviciul de apel tip conferință (serviciu de rețea) definit pentru echipa selectată.
- Jurnal comunicare Vizualizarea jurnalului de comunicație pentru echipă sau membrii selectați ai echipei.
- Note avansate Scrieți și citiți note referitoare la echipă.
- Căutare echipă Căutați conținut referitor la echipă sau la membrii selectați ai echipei.
- Apasă și vorbește Comunicați prin serviciul Apasă și Vorbește (serviciu de rețea) cu echipa sau membrii selectați ai echipei.
- Marcaje Web echipă Deschideți dosarul cu marcaje care conține paginile Internet ale echipei.

Pentru a defini acțiunile afișate în bara de acțiuni și ordinea lor, selectați **Opțiuni** > **Setări** > **Pictogr. bară acțiuni**.

### **Editarea echipelor**

Pentru a adăuga noi membri ai echipei, selectați **Opțiuni** > **Membri** > **Adăugare**.

Pentru a șterge membri ai echipei, selectați **Opțiuni** > **Membri** > **Eliminare**.

Pentru a edita detaliile unui membru, selectați **Opțiuni** > **Membri** > **Editare**.

Pentru a selecta dacă imaginile membrilor sunt sau nu vizibile pe ecran, selectați Opțiuni > Setări > Viz. imagine contact.

Pentru a vedea cărei echipe aparține un membru, selectați Opțiuni > Membri > Aparține echipelor.

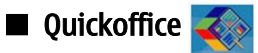

## Selectați 😘 > Birou > Quickoffice.

Quickoffice cuprinde Quickword pentru Microsoft Word, Quicksheet pentru Microsoft Excel, Quickpoint pentru Microsoft PowerPoint și Quickmanager pentru achiziționarea de programe. Puteți vizualiza și edita documente Microsoft Office 2000, XP și 2003 (\*.doc, \*.xls și \*.ppt), precum și fișiere ce conțin numai text (\*.txt) cu Quickoffice. Nu sunt acceptate toate formatele de fișiere sau toate funcțiile. Apple Macintosh nu este acceptat.

Pentru a deschide un fișier, apăsați tasta de derulare. Quickoffice deschide fișierul în aplicația corectă.

# Note active

### Selectați 😘 > Birou > Note avans..

Notele active vă permit să creați, să editați și să vizualizați diferite tipuri de note, de exemplu, note referitoare la întâlniri, note referitoare la hobby-uri sau liste de cumpărături. Puteți introduce imagini, video clipuri și sunete în note. Puteți asocia notele unor alte aplicații, cum sunt Contactele și puteți trimite note celorlalți.

Pentru a crea o notă, începeți să scrieți.

Pentru a crea un dosar, selectați **Opțiuni** > **Organizare** > **Dosar nou.** 

Pentru a sorta notele după dată și oră, nume sau mărime, selectați Opțiuni > Organizare > Sortare.

Pentru a muta notele sau dosarele, selectați articolul dorit și **Opțiuni** > **Organizare** > **Mutare în**. Selectați dosarul în care doriți să mutați articolul.

Pentru a edita setările, selectați **Opțiuni** > **Setări**.

Pentru a expedia o notă sub forma unui mesaj text, a unui mesaj multimedia, e-mail, prin Bluetooth sau în Infraroșu, selectați **Opțiuni** > **Expediere**.

#### Aplicații Office

### Crearea și editarea notelor

Pentru a edita o notă, selectați-o și apăsați tasta de derulare.

Pentru a introduce imagini, clipuri audio, clipuri video, cărți de vizită, marcaje Internet și fișiere, selectați Opțiuni > Inserare.

Pentru a adăuga articole noi unei note, selectați **Opțiuni** > **Inserare articol nou**. Puteți înregistra clipuri audio și video și puteți realiza fotografii.

Pentru a adăuga litere aldine, cursive, pentru a sublinia textul sau a schimba culoarea fontului, apăsați și mențineți apăsată tasta shift și utilizați tasta de derulare pentru a selecta textul. Apoi selectați **Opțiuni** > **Text**.

Pentru a asocia o notă unui contact, selectați **Opțiuni** > **Asociere notă la apel** > **Adăugare contacte.** Nota va fi afișată pe ecranul aparatului Dvs. la efectuarea unui apel către sau primirea unui apel de la contactul respectiv.

### Setări pentru notele active

Selectați <mark>Setări</mark>.

Pentru a memora notele în memoria aparatului, selectați **Memorie în uz** > **Memorie telefon**. Pentru a le memora pe o cartelă de memorie, selectați **Memorie în uz** > **Cartelă de memorie**.

Pentru a modifica formatul notelor active, selectați Schimbare ecran > Grilă. Pentru a vizualiza notele sub forma unei liste, selectați Schimbare ecran > Listă.

Pentru afișarea notei în fundal la efectuarea sau primirea de apeluri, selectați Afiș.notă în timpul apel. > Da.

Minimpul apelurilor telefonice, selectați Afiș.notă în timpul apelurilor telefonice, selectați Afiș.notă în timpul

apel. > Nu. În acest mod, nu va fi necesar să ștergeți asocierile dintre note și cartelele de contact

# Convertor

Selectați 🕄 > Birou > Conversie.

Convertorul are o precizie limitată și pot apărea erori la rotunjire.

### Conversia unităților de măsură

- 1. Derulați până la câmpul **Tip** și selectați **Opțiuni** > **Tip conversie** pentru a deschide o listă cu unități de măsură. Selectați sistemul de măsură pe care doriți să îl utilizați și**OK**.
- Derulați până la primul câmp Unitate și selectați Opțiuni > Selectare unitate. Selectați unitatea de măsură din care doriți să efectuați conversia și selectați OK. Derulați până la următorul câmp Unitate și selectați unitatea în care doriți să efectuați conversia.
- 3. Derulați până la primul câmp Cantit. și introduceți valoarea pe care doriți să o convertiți. Celălalt câmp Cantit. se schimbă automat pentru a afișa valoarea convertită.

### Setarea valutei de bază și a cursului valutar

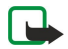

**Observație:** Atunci când schimbați valuta de bază, trebuie să introduceți noile cursuri de schimb deoarece toate cursurile definite anterior sunt șterse.

Înainte de a efectua conversii valutare, trebuie să alegeți o valută de bază și să adăugați cursuri valutare. Cursul pentru valuta de bază este întotdeauna 1. Valuta de bază determină cursul de conversie pentru celelalte valute.

- 1. Pentru a seta cursul valutar pentru monedă, derulați până la câmpul **Tip** și selectați **Opțiuni** > **Cursuri de schimb**.
- 2. Alegeți tipul de valută și introduceți cursul valutar pe care doriți să-l setați pentru fiecare monedă.
- 3. Pentru a schimba valuta de bază, alegeți valuta și selectați **Opțiuni** > **Setare ca valută pr.**.
- 4. Selectați **Realizat** > **Da** pentru a memora modificările.

După ce ați introdus toate cursurile de schimb necesare, puteți efectua conversii valutare.

# 🔳 Aplicația PDF reader 🧲

### Selectați 😘 > Birou > Adobe Reader.

Cu aplicația PDF reader, pe ecranul aparatului Dvs., puteți citi documente PDF, puteți căuta text în acestea, modifica setări, cum ar fi nivelul zoom și aspectul paginilor și puteți expedia fișierele PDF prin e-mail.

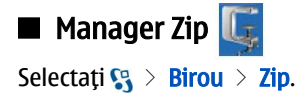

#### Aplicații Office

Cu aplicația Manager Zip, puteți crea noi fișiere arhivate pentru stocarea fișierelor în format comprimat ZIP; puteți adăuga întro arhivă unul sau mai multe fișiere sau directoare; puteți seta, șterge sau schimba parola pentru arhivele protejate și puteți schimba setările, cum ar fi nivelul de comprimare și codificarea numelui unui fișier.

Puteți stoca fișierele arhivate în memoria aparatului sau pe o cartelă de memorie.

# 🔳 Tipărire 煮

Puteți tipări un mesaj sau fișier de pe aparat, puteți previzualiza o comandă de tipărire, defini opțiunile pentru încadrarea în pagină, selecta o imprimantă sau tipări într-un fișier. Este posibil să nu puteți tipări toate mesajele, ca de exemplu mesajele multimedia sau alte mesaje speciale.

Imprimanta trebuie să fie compatibilă cu unul dintre acești purtători: IrDA, Bluetooth, LPR (RFC 1179 compliant) sau HP JetDirect.

Pentru a configura o notă pentru aparatul Dvs., selectați 😘 > Birou > Imprim. > Opțiuni > Adăugare. Pentru a configura imprimanta ca imprimantă implicită, selectați Opțiuni > Setată ca implicită.

Înainte de a tipări, asigurați-vă că aparatul dvs. este conectat corect la imprimantă.

Pentru a tipări un mesaj sau un fișier, selectați Opțiuni > Imprimare.

Pentru a tipări într-un fișier, selectați **Opțiuni** > **Opțiuni de imprimare** > **Imprimare în fișier** și stabiliți locația fișierului.

Pentru a modifica opțiunile de tipărire, selectați **Opțiuni** > **Opțiuni de imprimare**. Puteți selecta imprimanta pe care doriți să o utilizați, numărul de copii și paginile pe care doriți să le tipăriți.

Pentru a modifica formatul paginii înainte de tipărire, selectați **Opțiuni** > **Opțiuni de imprimare** > **Configurare pagină**. Puteți modifica dimensiunea și orientarea paginii, stabili marginile și introduce un antet sau un subsol. Lungimea maximă a antetului și subsolului 128 de caractere.

Pentru a previzualiza un fișier sau mesaj înainte de tipărire, selectați **Opțiuni** > **Opțiuni de imprimare** > **Previzualizare**.

# Tastatură fără fir

# Selectați 😘 > Birou > Tastatură f. fir.

Utilizați aplicația Tastatură fără fir pentru a configura tastatura fără fir Nokia sau o altă tastatură fără fir compatibilă și care acceptă profilul Bluetooth Human Interface Devices (HID) pentru utilizarea cu aparatul Dvs.

### Conectarea la tastatură

- 1. Activați conexiunea Bluetooth pe aparatul Dvs.: selectați 😘 > Conectare > Bluetooth > Bluetooth > Pornit.
- 2. Porniți tastatura fără fir.
- 3. Selectați 😗 > Birou > Tastatură f. fir > Opțiuni > Căutare tastatură pentru a iniția căutarea de aparate Bluetooth.
- 4. Selectați tastatura din listă și apăsați tasta de derulare pentru a iniția conexiunea.
- 5. Pentru a asocia tastatura cu aparatul Dvs., introduceți codul dorit (1-9 cifre) pe aparat, introducând același cod pe tastatură.
- 6. Dacă vi se solicită un format de tastatură, selectați-l de pe lista din aparatul Dvs.

După afișarea numelui tastaturii pe ecranul aparatului, starea acestuia trece pe**Tastatură conectată**și indicatorul de culoare verde de pe tastatură se aprinde intermitent; tastatura este gata de utilizare.

### Deconectarea tastaturii

Pentru a închide conexiunea Bluetooth, menținând aplicația Tastatură fără fir deschisă, selectați **Opțiuni** > **Tastatură** deconectată.

Pentru a deconecta tastatura și a termina conexiunea Bluetooth, selectați 😘 > Conectare > Bluetooth > Bluetooth > Oprit. Pentru informații referitoare la funcționarea și întreținerea tastaturii Dvs., consultați ghidul de utilizare al acesteia.

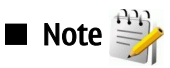

### Selectați 🛐 > Birou > Note.

Puteți să creați și să expediați note către alte aparate compatibile și să memorați fișierele de text simplu (format .txt) recepționate în Note.

Pentru a scrie o notă, selectați **Opțiuni** > **Notă nouă**.

Pentru a expedia o notă către alte aparate compatibile, selectați Opțiuni > Expediere.

Pentru a vizualiza notele adăugate ca descrieri la înregistrările din agendă, deschideți înregistrarea din agendă. Selectați Descriere:.

Pentru a edita o notă, selectați Opțiuni > Editare.

Aparatul Dvs. oferă mai multe opțiuni de conectare la Internet, la o rețea intranet de întreprindere sau la un alt aparat sau calculator. Metodele radio includ WLAN, Bluetooth și Infraroșu. Aparatul Dvs. acceptă o soluție cablată, printr-o conexiune prin cablu USB (Universal Serial Bus) pentru Nokia PC Suite. De asemenea, aparatul Dvs. permite comunicarea prin apeluri Internet (Voice over IP), conexiuni Apasă și Vorbește, mesaje chat și pe bază de modem.

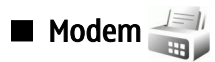

### Selectați 😘 > Conectare > Modem.

Împreună cu un calculator compatibil, puteți să utilizați aparatul ca modem pentru conectarea la Internet.

### Înainte de a putea utiliza aparatul Dvs. ca modem

- Aveți nevoie de un program adecvat pentru comunicații de date instalat pe calculatorul Dvs., cum ar fi Nokia PC Suite. Pentru
  mai multe informații, consultați ghidul Nokia PC Suite.
- Trebuie să vă abonați la serviciile de rețea adecvate, oferite de furnizorul Dvs. de servicii sau de furnizorul Dvs. de servicii Internet.
- Trebuie să aveți driverele adecvate instalate pe calculatorul Dvs. Trebuie să instalați driverele pentru conexiunea prin cablu și ar putea fi necesar să instalați sau să actualizați driverele pentru Bluetooth sau pentru conexiunea în infraroșu.

Pentru a conecta aparatul la un calculator compatibil utilizând o conexiune în infraroșu, apăsați tasta de derulare. Asigurați-vă că porturile de infraroșu ale aparatului și ale calculatorului sunt îndreptate unul spre celălalt, fără obstacole între ele.

Pentru a conecta aparatul la un calculator prin tehnologia fără fir Bluetooth, inițiați conexiunea de la calculator. Pentru a activa Bluetooth din aparat, selectați S > Conectare > Bluetooth, apoi selectați Bluetooth > Pornit.

Dacă utilizați un cablu pentru a conecta aparatul la calculator, inițiați conexiunea de la calculator.

S-ar putea să nu puteți utiliza unele din celelalte funcții de comunicație atunci când aparatul este folosit ca modem.

# Conexiunea prin cablu

### Selectați 😘 > Conectare > USB.

Cu ajutorul un cablu de date USB vă puteți conecta aparatul la un calculator compatibil. Conectați cablul de date USB la conectorul USB al aparatului. Pentru a schimba tipul de aparat pe care îl conectați în mod normal la aparatul Dvs. utilizând cablul de date, apăsați pe tasta de derulare.

Înainte de a utiliza conexiunea prin cablu de date, instalați Nokia PC în calculatorul Dvs., deoarece Nokia PC Suite instalează automat driverul pentru cablu de date USB în calculatorul Dvs. Puteți utiliza modul **Transfer date** fără a instala driverele pentru cablul de date USB.

Pentru a utiliza un aparat ca modem, porniți Nokia PC Suite în calculatorul Dvs., conectați calculatorul la aparatul Dvs. prin cablul de date și selectați PC Suite.

### Transferul datelor dintr-un calculator pe o cartelă de memorie

- 1. Asigurați-vă că ați selectat USB ca tip de conexiune în setarile Gestionare conexiuni din Nokia PC Suite.
- 2. Introduceți o cartelă de memorie în aparatul Dvs. și conectați aparatul la un calculator compatibil prin cablul de date USB.
- 3. Când aparatul solicită indicarea modului utilizat, selectați **Transfer date**. În acest mod, puteți vedea apartul Dvs. ca unitate de disc amovibilă pe calculator.
- 4. Încheiați conexiunea de la calculator (de exemplu, dintr-un expert Deconectare sau Eliminare hardware din Windows) pentru a evita deteriorarea cartelei de memorie.

# 🔳 Manager conexiuni 🧾

### Selectați 😘 > Conectare > Mgr. con..

Pentru a vedea conexiunile deschise pentru transmisii de date, selectați **Conexiuni de date active**. Puteți vedea conexiunile pentru transmisii de date sub formă de pachete și conexiunile WLAN.

Pentru a vizualiza informații detaliate despre conexiunile la rețea, selectați o conexiune din listă și apoi selectați **Opțiuni** > **Detalii**. Tipul de informații prezentate depinde de tipul de conexiune.

Pentru a închide conexiunea la rețea evidențiată, selectați Opțiuni > Deconectare.

Pentru a închide simultan toate conexiunile la rețea, selectați Opțiuni > Deconectare totală.

### Căutarea de rețele WLAN

Pentru a căuta rețele WLAN aflate în raza de acoperire, selectați **Rețele WLAN disponibile**. Ecranul rețelelor WLAN disponibile afișează o listă de rețele WLAN aflate în aria de acoperire, modul de rețea al acestora (infrastructură sau ad-hoc), puterea semnalului și indicatorii de codificare a rețelei, precum și dacă aparatul Dvs. este conectat în momentul respectiv la rețea.

Pentru vizualizarea detaliilor unei rețele, selectați-o și apăsați tasta de derulare.

Pentru a crea un punct de acces la Internet pentru o rețea, selectați **Opțiuni** > **Definire pct. acces.** 

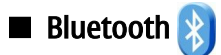

Acest aparat este compatibil cu specificațiile Bluetooth 2.0, acceptând următoarele profiluri: Profilul Dial-up Networking, Object Push, File Transfer, Handsfree, Headset, Basic Imaging, SIM Access, Generic Object Exchange, Generic Access, Generic Audio/Video Distribution, Advanced Audio Distribution și Audio/Video Remote Control. Pentru a asigura interoperabilitatea între alte aparate ce acceptă tejnologia Bluetooth, utilizați accesorii Nokia aprobate pentru acest model. Consultați producătorii celorlalte aparate pentru a determina gradul de compatibilitate al acestora cu aparatul Dvs.

## Selectați 😘 > Conectare > Bluetooth.

Tehnologia Bluetooth permite realizarea de conexiuni radio între aparate electronice aflate la o distanță de 10 metri. O conexiune Bluetooth poate fi utilizată pentru expedierea imaginilor, a video clipurilor, textelor, cărților de vizită, notelor de agendă sau pentru realizarea unei conexiuni radio la aparate, cum ar fi calculatoare, utilizând tehnologia Bluetooth.

Deoarece aparatele ce utilizează tehnologia Bluetooth comunică prin unde radio, aparatul Dvs. și celălalt aparat nu trebuie să se afle unul în raza vizuală a celuilalt. Cele două aparate trebuie doar să se afle la o distanță de maximum 10 metri unul de celălalt, altfel conexiunea poate fi supusă unor interferențe cauzate de pereți sau alte aparate electronice.

Pot fi active simultan mai multe conexiuni Bluetooth. De exemplu, dacă aparatul Dvs. este conectat la un set cu cască, în același timp, puteți transfera fișiere către un alt aparat compatibil.

### Expediere și primirea de date prin Bluetooth

În unele zone este posibil să existe restricții cu privire la utilizarea sistemului Bluetooth. Verificați acest lucru la autoritățile locale sau la furnizorul de servicii.

Funcțiile care utilizează sistemul Bluetooth sau folosirea acestor funcții în fundal în timpul utilizării altor funcții solicită suplimentar acumulatorul și reduc durata de viață a acestuia.

- 1. La prima activare a funcției Bluetooth, vi se va solicita să introduceți un nume pentru aparatul Dvs. Dați aparatului Dvs. un nume unic, ușor de recunoscut dacă există mai multe aparate Bluetooth în apropiere.
- 2. Selectați Bluetooth > Pornit.
- Selectați Vizib. telefon propriu > Văzut de toți sau Definire perioadă. Dacă selectați Definire perioadă, va fi necesar să definiți intervalul de timp în care aparatul Dvs. este vizibil celorlalți. Aparatul Dvs. și numele pe care l-ați introdus pot fi vizualizate acum de ceilalți utilizatori de aparate ce utilizează tehnologia Bluetooth.
- 4. Deschideți aplicația în care este memorat articolul pe care doriți să-l expediați.
- 5. Selectați articolul și **Opțiuni** > **Expediere** > **Prin Bluetooth**. Aparatul caută alte aparate ce utilizează tehnologia Bluetooth și care se află în raza de acțiune și le afișează într-o listă.

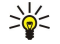

Indicație: Dacă ați mai expediat date prin Bluetooth, se afișează o listă cu rezulatele căutării anterioare. Pentru a căuta mai multe aparate Bluetooth, selectați Căutare alte apar.

6. Selectați aparatul cu care doriți să vă conectați. Dacă celălalt aparat necesită realizarea unei asocieri înainte de transmiterea datelor, vi se va solicita să introduceți o parolă.

După realizarea conexiunii, se afișează Expediere date în curs.

Dosarul Mesaje expediate din aplicația Mesaje nu stochează mesajele expediate prin conexiune Bluetooth.

Pentru a recepționa date prin Bluetooth, selectați **Bluetooth** > **Pornit** și **Vizib. telefon propriu** > **Văzut de toți** pentru a primi date de la un aparat care nu este asociat sau **Ascuns** pentru a recepționa date numai de la un aparat asociat. Când primiți date prin conexiune Bluetooth, veți auzi un sunet și veți fi întrebat dacă doriți să acceptați mesajul în care sunt incluse datele. Dacă îl acceptați, mesajul este memorat în dosarul Căsuță intrări din aplicația Mesaje.

**Indicație:** Puteți accesa fișierele din aparat sau de pe cartela de memorie utilizând un accesoriu compatibil ce acceptă serviciul File Transfer Profile Client (client profil de transfer fișiere) (de exemplu, un laptop).

O conexiune Bluetooth este terminată automat după expedierea sau primirea datelor. Numai Nokia PC Suite și anumite accesorii, cum ar fi seturile cu cască pot păstra activă o conexiune chiar dacă nu este utilizată.

### Aparate asociate

Deschideți fereastra aparatelor asociate.

Înainte de asociere, creați propria Dvs. parolă (1 - 16 cifre) și conveniți cu utilizatorul celuilalt aparat să utilizeze același cod. Aparatele ce nu au o interfață de utilizator, au o parolă ce nu poate fi schimbată. Aveți nevoie de parolă numai la prima conectare a aparatului. După asociere, este posibil să autorizați conexiunea. Asocierea și autorizarea conexiunii fac conexiunea mai rapidă și mai ușoară, deoarece nu trebuie să acceptați o conexiune între aparate asociate de fiecare dată când realizați conexiunea. Parola pentru accesarea SIM de la distantă trebuie să fie formată din 16 cifre.

- 1. Selectați **Opțiuni** > **Aparat nou asociat**. Aparatul începe să caute aparate Bluetooth aflate în raza de acțiune. Dacă ați mai expediat date prin Bluetooth, se afișează o listă cu rezulatele căutării anterioare. Pentru a căuta mai multe aparate Bluetooth, selectați **Căutare alte apar**.
- 2. Selectați aparatul cu care doriți să realizați asocierea și introduceți parola. Aceeași parolă trebuie introdusă și în celălalt aparat.
- Selectați Da pentru a realiza automat conexiunea între aparatul Dvs. și celălalt aparat sau Nu pentru a confirma manual conexiunea, la fiecare încercare de realizare a unei conexiuni. După asociere, aparatul este memorat în pagina cu aparate asociate.

Pentru a aloca un pseudonim aparatului asociat, selectați **Opțiuni** > **Atrib. nume scurt.** Pseudonimul este afișat numai în aparatul Dvs.

Pentru a șterge o asociere, selectați aparatul a cărui asociere doriți să o ștergeți și **Opțiuni** > **Ștergere**. Pentru a șterge toate asocierile, selectați **Opțiuni** > **Ștergere toate**. Dacă, în momentul respectiv, aparatul Dvs. este conectat la un alt aparat și anulați asocierea dintre acestea, asocierea este ștearsă imediat, iar conexiunea este terminată.

Pentru a permite unui aparat asociat să se conecteze automat la aparatul Dvs., selectați **Setat ca autorizat**. Conexiunile dintre aparatul Dvs. și celălalt aparat pot fi realizate fără încuviințarea Dvs. Nu este necesară o permisiunea sau autorizare separată. Utilizați această opțiune pentru aparatele Dvs. proprii, cum ar fi setul cu cască sau calculatorul Dvs. compatibil sau pentru aparatele aparținând unor persoane de încredere. Dacă doriți să acceptați separat, de fiecare dată, solicitările de conectare din partea altor aparate, selectați **Setat ca neautoriz.** 

Pentru a utiliza un accesoriu audio Bluetooth, cum ar fi o unitate Bluetooth fără comenzi manuale sau un set cu cască Bluetooth, trebuie să asociați aparatul Dvs. cu accesoriul respectiv. Consultați ghidul de utilizare al accesoriului respectiv pentru parolă și instrucțiuni suplimentare. Pentru a conecta aparatul la accesoriul audio, porniți accesoriul. Anumite accesorii audio se conectează automat la aparatul Dvs. În caz contrar, deschideți fereastra aparatelor asociate, alegeți accesoriul și selectați **Opțiuni** > **Conect. la aparat audio**.

## Indicații privind siguranța

Când nu utilizați conectivitatea Bluetooth, selectați **Bluetooth** > **Oprit** sau **Vizib. telefon propriu** > **Ascuns**. Nu realizați asocieri cu aparate necunoscute.

### Indicatori pentru conexiunea Bluetooth

Conexiunea Bluetooth este activă.

(**\***) Atunci când pictograma clipește, aparatul Dvs. încearcă să se conecteze la celălalt aparat. Atunci când pictograma este afișată continuu, conexiunea Bluetooth este activă.

# Profil de acces SIM

Dacă aparatul mobil se află în modul SIM la distanță, pentru a efectua sau a primi apeluri, puteți utiliza numai un accesoriu compatibil conectat, cum ar fi un set auto. Cât timp se află în acest mod, aparatul Dvs. mobil nu va efectua nici un tip de apeluri, cu excepția apelurilor către numerele de urgență programate în aparat. Pentru a efectua apeluri de pe aparatul Dvs. trebuie, mai întâi, să ieșiți din modul SIM la distanță. Dacă aparatul a fost blocat, introduceți mai întâi codul de deblocare.

Cu profilul de acces SIM, puteți accesa cartela SIM a aparatului Dvs. inteligent de la un set auto compatibil. În felul acesta, nu este necesară o cartelă SIM separată pentru accesarea datelor de pe cartela SIM și pentru conectarea la rețeaua GSM.

Pentru a utiliza profilul de acces SIM, aveți nevoie de:

- Aparat set auto compatibil care acceptă tehnologia radio Bluetooth
- Cartelă SIM valabilă în aparatul Dvs. Comunicator Nokia E90

Pentru informații suplimentare despre aparate set auto și despre compatibilitatea cu aparatul Dvs. Comunicator Nokia E90, accesați www.nokia.com și consultați ghidul utilizatorului setului auto.

### Utilizarea profilului de acces SIM

- 1. Selectați 😘 > Conectare > Bluetooth > Mod SIM la distanță > Pornit.
- 2. Activați conexiunea Bluetooth în telefonul setului auto.
- 3. Utilizați aparatul set auto pentru a începe o căutare a aparatelor compatibile. Pentru instrucțiuni, consultați ghidul de utilizare al aparatului Dvs. set auto.

- 4. Selectați aparatul Dvs. Comunicator Nokia E90 din lista de aparate compatibile.
- 5. Pentru a asocia aparatele, introduceți în aparatul Dvs. parola Bluetooth afișată pe ecranul aparatului set auto în aparatul Dvs. Comunicator Nokia E90.

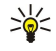

Indicație: Dacă ați accesat deja cartela SIM a setului auto cu profilul de utilizator activ, setul auto caută automat un aparat cu cartela SIM. Dacă găsește aparatul Dvs. Comunicator Nokia E90, iar autorizarea automată este activată, setul auto se conectează automat la rețeaua GSM când porniți autovehiculul.

Dacă ați activat profilul de acces SIM de la distanță, puteți să utilizați aplicațiile din aparat pentru care nu sunt necesare rețeaua sau serviciile SIM.

Pentru a iniția conexiuni între aparatul Dvs. și setul auto fără acceptare sau autorizare separată, selectați 😘 > **Conectare** > **Bluetooth** și deschideți fereastra aparatelor asociate. Derulați până la aparatul set auto, apăsați tasta de derulare și introduceți parola Bluetooth. Când aparatul vă solicită să realizați conexiunea automat, selectați **Da**. Dacă selectați **Nu**, solicitările de conectare primite de la aparatul respectiv vor trebui confirmate separat de fiecare dată.

Pentru a termina conexiunea de acces SIM de la distanță de la aparatul Dvs., selectați S3 > Conectare > Bluetooth > Mod SIM la distanță > Oprit.

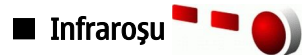

Nu îndreptați fasciculul infraroșu (IR ) spre ochii cuiva și nu lăsați acest fascicul să interfereze cu fasciculele altor aparate cu IR. Acest aparat este un produs laser din clasa 1.

Utilizați conexiunea prin infraroșu pentru a conecta două aparate și a transfera date între ele. Prin conexiunea în infraroșu puteți să transferați date precum cărți de vizită, note din agendă și fișiere media, cu un aparat compatibil.

### Expedierea și primirea datelor

- 1. Asigurați-vă că porturile de infraroșu ale aparatelor sunt orientate unul către celălalt. Poziționarea aparatelor este mai importantă decât unghiul sau distanța.
- 2. Selectați 🛐 > Conectare > Infraroșu pentru a porni aplicația Infraroșu în aparatul Dvs.
- 3. Porniți aplicația Infraroșu în celălalt aparat și așteptați câteva secunde până la stabilirea conexiunii în Infraroșu.
- 4. Găsiți fișierul dorit cu o aplicație sau cu Managerul de fișiere și selectați **Opțiuni** > **Expediere** > **Prin infraroșu**.

Dacă transferul datelor nu pornește într-un minut după activarea portului Infraroșu, conexiunea se anulează și trebuie pornită din nou.

Toate articolele primite prin Infraroșu sunt plasate în dosarul Căsuță intrare din aplicația Mesaje.

Amplasarea aparatelor la distanță unul față de celălalt întrerupe conexiunea, dar unda de lumină în Infraroșu rămâne activă la aparatul Dvs. până când o dezactivați.

### Puncte de acces Internet

Un punct de acces este locul prin care aparatul Dvs. se conectează la o rețea. Pentru a utiliza servicii de e-mail sau multimedia sau pentru a vă conecta la Internet și a parcurge pagini de Internet, trebuie să definiți punctul de acces Internet pentru aceste servicii. Ar putea fi necesar să configurați mai multe puncte de acces Internet, în funcție de site-urile pe care doriți să le accesați. De exemplu, navigarea pe Internet poate necesita un punct de acces, iar accesarea rețelei interne a firmei Dvs. poate necesita un altul. Pentru vă conecta la Internet prin GPRS, aparatul Dvs. poate dispune de setări predefinite ale punctului de acces Internet.

Când porniți aparatul pentru prima dată, punctul de acces poate să fie configurat automat pe baza informațiilor din cartela SIM privind furnizorul de servicii. De asemenea, puteți primi setările pentru punctul de acces într-un mesaj de la furnizorul Dvs. de servicii. Acest lucru poate reduce numărul de setări pe care trebuie să le introduceți personal.

Opțiunile disponibile pot varia. Câteva sau toate punctele de acces pot fi presetate pentru aparatul Dvs. de către furnizorul de servicii. Este posibil să nu puteți adăuga, edita sau șterge puncte de acces. Pentru informații suplimentare privind punctele de succes și setările acestora, contactați furnizorul de servicii și furnizorul de servicii de e-mail.

### Configurarea unui punct de acces Internet pentru transmisiile de date

- 1. Selectați 😭 > Instrumente > Setări > Conexiune > Puncte de acces.
- 2. Selectați **Opțiuni** > **Punct nou de acces**pentru a crea un nou punct de acces sau selectați un punct de acces existent din listă și apoi **Opțiuni** > **Duplicare punct acces** pentru a utiliza punctul de acces ca bază pentru unul nou.
- 3. Definiți următoarele setări.
  - Nume conexiune Introduceți un nume descriptiv pentru conexiune.
  - Purtător de date Selectați Apel de date sau Viteză mare (GSM).
  - Număr acces Introduceți numărul de telefon al modemului pentru punctul de acces. Utilizați + înaintea numerelor internaționale.

- Nume utilizator Introduceți un nume de utilizator, dacă este solicitat de furnizorul de servicii. Adesea, pentru numele de utilizatori se face deosebirea între litere mari și mici și sunt furnizate de furnizorul de servicii.
- Solicitare parolă Selectați Da pentru a introduce parola Dvs. de fiecare dată când vă conectați la un server sau selectați Nu pentru a memora parola în memoria aparatului și a realiza conectarea în mod automat.
- **Parolă** Introduceți parola, dacă este solicitată de furnizorul de servicii. Adesea, pentru parolă se face deosebirea între litere mari și mici și este furnizată de furnizorul de servicii.
- Autentificare Selectați Sigură pentru a expedia întotdeauna parola codificată sau selectați Normală pentru a expedia parola codificată când este posibil.
- Pagină inițială Introduceți adresa de Internet a paginii pe care doriți să o afişați ca pagină de pornire când utilizați acest punct de acces.
- Tip transmisie date Selectați Analogic, ISDN v.110sau ISDN v.120.
- Viteză max. transm. Selectați limita care să se aplice pentru viteza de transfer. Dacă selectați Automată, rata de transfer a datelor este determinată de rețea și poate să fie afectată de traficul în rețea. Unii furnizori de servicii pot să taxeze mai mult pentru rate de transfer mai ridicate.
- 4. După definirea setărilor de bază, selectați **Opțiuni** > **Setări avansate** pentru a defini setările avansate sau **Înapoi** pentru a salva setările și a ieși.

### Setări avansate pentru punctul de acces la Internet pentru apeluri de date

După configurarea unui punct de acces Internet de bază pentru Apel de date sau Viteză mare (GSM), selectați Opțiuni > Setări avansate și definiți următoarele setări avansate:

- Setări IPv4 Introduceți adresa IP și adresa serverului de nume pentru protocolul Internet IPv4.
- Setări IPv6 Introduceți adresa IP și adresa serverului de nume pentru protocolul Internet IPv6.
- Adresă server proxy Introduceți adresa serverului proxy.
- Număr port proxy Introduceți numărul portului pentru serverul proxy. Serverele proxy sunt servere intermediare amplasate între un serviciu de browser și utilizatorii săi, servere care sunt utilizate de unii furnizori de servicii. Aceste servere pot oferi protecție suplimentară și pot accelera accesul la serviciu.
- Folosire ap. inversă Selectați Da dacă dispuneți de un serviciu care face un apel invers către aparatul Dvs. atunci când stabiliți o conexiune la Internet.
- Tip apel invers Selectați Utiliz. nr. server sau Utilizare alt nr., în conformitate cu instrucțiunile de la furnizorul de servicii.
- Nr. apelare inversă Introduceți numărul de telefon pentru transmisii de date al aparatului, care va fi utilizat de serverul de apelare inversă.
- Utiliz. compresie PPP Selectați Da pentru a accelera transferul de date, dacă opțiunea este acceptată de serverul PPP de la distanță.
- Utilizare script înreg. Selectați Da dacă furnizorul de servicii Internet solicită un script de autentificare sau dacă doriți să vă automatizați autentificarea. Un script de înregistrare este o secvență de instrucțiuni pe care le urmează sistemul în timpul procesului de autentificare.
- Script înregistrare Introduceți scriptul de înregistrare. Această setare este disponibilă numai dacă ați selectat Utilizare script înreg. > Da.
- Cod inițializare modem Introduceți un șir de comandă pentru configurarea conexiunii, dacă este solicitată de furnizorul de servicii.

### Configurarea unui punct de acces la Internet pentru transmisiuni de date sub formă de pachete (GPRS)

- 1. Selectați 😘 > Instrumente > Setări > Conexiune > Puncte de acces.
- 2. Selectați **Opțiuni** > **Punct nou de acces**pentru a crea un nou punct de acces sau selectați un punct de acces existent din listă și apoi **Opțiuni** > **Duplicare punct acces** pentru a utiliza punctul de acces ca baza pentru unul nou.
- 3. Definiți următoarele setări.
  - Nume conexiune Introduceți un nume descriptiv pentru conexiune.
  - Purtător de date Selectați Date ca pachete.
  - Nume punct de acces Introduceți numele pentru punctul de acces. Numele este furnizat de obicei de furnizorul Dvs. de servicii.
  - Nume utilizator Introduceți un nume de utilizator, dacă este solicitat de furnizorul de servicii. Adesea, pentru numele de utilizatori se face deosebirea între litere mari și mici și sunt furnizate de furnizorul de servicii.
  - Solicitare parolă Selectați Da pentru a introduce parola Dvs. de fiecare dată când vă conectați la un server sau selectați Nu pentru a memora parola în memoria aparatului și a realiza conectarea în mod automat.
  - **Parolă** Introduceți parola, dacă este solicitată de furnizorul de servicii. Adesea, pentru parolă se face deosebirea între litere mari și mici și este furnizată de furnizorul de servicii.
  - Autentificare Selectați Sigură pentru a expedia întotdeauna parola codificată sau selectați Normală pentru a expedia parola codificată când este posibil.
  - **Pagină inițială** Introduceți adresa de Internet a paginii pe care doriți să o afișați ca pagină de pornire când utilizați acest punct de acces.

4. După definirea setărilor, selectați **Opțiuni** > **Setări avansate** pentru a defini setările avansate sau **Înapoi** pentru a salva setările și a ieși.

### Setări avansate pentru punctul de acces Internet pentru transmisii de date sub formă de pachete (GPRS)

După configurarea unui punct de acces Internet de bază pentru transmisiuni de date sub formă de pachete (GPRS), selectați **Opțiuni** > **Setări avansate** și definiți setările avansate următoare:

- Tipul rețelei Selectați IPv4 sau IPv6 ca tip de protocol Internet. Protocolul Internet definește modul în care sunt transferate date către aparatul Dvs. și de la aparatul Dvs.
- Adresă IP telefon Introduceți adresa IP a aparatului Dvs. Selectați Automată pentru ca rețeaua să furnizeze adresa IP a aparatului. Această setare este afișată numai dacă selectați Tipul rețelei > IPv4.
- Adresă DNS Introduceți adresele IP pentru Adresă DNS primar și Adresă DNS secundar dacă sunt solicitate de furnizorul Dvs. de servicii. În caz contrar, adresele server nume sunt furnizate în mod automat.
- Adresă server proxy Introduceți adresa serverului proxy. Serverele proxy sunt servere intermediare utilizate de unii furnizori de servicii, amplasate între un serviciu de browser și utilizatorii săi. Aceste servere pot oferi protecție suplimentară și pot accelera accesul la serviciu.

# 12. Wireless local area network (Rețea locală fără fir)

În anumite regiuni, cum ar fi Franța, există restricții în privința utilizării rețelelor WLAN. Pentru informații suplimentare, contactați autoritățile locale.

Aparatul Dvs. poate detecta și se poate conecta la o rețea locală fără fir (WLAN). Pentru a utiliza o rețea WLAN, în locul în care vă aflați trebuie să fie disponibilă o rețea, iar aparatul dvs. trebuie să fie conectat la aceasta.

### Vizualizarea disponibilității WLAN

Pentru ca aparatul dvs. să vă indice disponibilitatea rețelei WLAN, selectați 😘 > Instrumente > Setări > Conexiune > WLAN > Afișare disponib. WLAN.

Dacă este disponibilă o rețea WLAN, pe ecran este afișat 믡

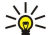

 $(\Box$ 

Indicație: Puteți de asemenea căuta rețele aflate în apropiere.

### Conexiunile WLAN

**Important:** Activați întotdeauna una dintre metodele de codificare disponibile pentru a mări siguranța conexiunii Dvs. prin rețeaua radio LAN. Utilizarea codificării reduce riscul accesului neautorizat la datele Dvs.

Pentru a utiliza rețele WLAN, trebuie să creați un punct de acces internet (IAP) într-o rețea WLAN. Utilizați punctele de acces pentru aplicații care necesită conectarea la internet. O conexiune WLAN este realizată atunci când creați o conexiune de date utilizând un punct de acces al unei rețele WLAN. Conexiunea WLAN activă este terminată atunci când închideți conexiunea de date. De asemenea, puteți termina manual conexiunea. <u>A se vedea "Manager conexiuni", pag. 47.</u>

Puteți utiliza rețeaua WLAN în timpul unui apel vocal sau atunci când este activă o conexiune de pachete de date. Puteți să fiți conectat simultan la un singur aparat punct de acces WLAN, însă mai multe aplicații pot partaja același punct de acces Internet.

Dacă aparatul este în profilul Deconectat, puteți totuși utiliza rețeaua WLAN (dacă este disponibilă). Rețineți să respectați orice cerințe de siguranță atunci când inițiați și utilizați o conexiune la o rețea WLAN.

Dacă mutați aparatul în altă locație în cadrul rețelei WLAN și în afara razei de acțiune a punctului de acces WLAN, funcționalitatea de roaming poate conecta automat aparatul dvs. la alt punct de acces care aparține de aceeași rețea. Atâta timp cât rămâneți în raza de acțiune a punctelor de acces care aparțin de aceeași rețea, aparatul dvs. poate rămâne conectat la rețea.

Indicație: Pentru a verifica adresa unică de control media (MAC) care identifică aparatul dvs., de exemplu pentru a configura adresa MAC a aparatului dvs. într-un router WLAN, introduceți \*#62209526# de la tastatura aparatului. Pe ecranul aparatului va fi afișată adresa MAC.

# Asistentul WLAN

### Selectați 😘 > Conectare > Asist. WLAN.

Asistentul WLAN vă ajută să găsiți și să vă conectați la o rețea fără fir. La deschiderea aplicației, aparatul Dvs. începe să caute rețele WLAN disponibile și le listează.

Pentru a actualiza lista de rețele WLAN disponibile, selectați **Opțiuni** > Actualizare.

Pentru a iniția sau a continua o sesiune de navigare pe Internet folosind punctul de acces WLAN, alegeți rețeaua dorită și selectați **Opțiuni** > **Încep. navig. Internet** sau **Contin.navig.Internet**.

Pentru a deconecta o conexiune activă la WLAN, selectați **Opțiuni** > **Deconectare WLAN**.

Pentru a vizualiza detaliile rețelei WLAN, selectați Opțiuni > Detalii.

Pentru a defini un punct de acces la Internet pentru rețeaua WLAN selectată, selectați Opțiuni > Definire punct acces.

Activați întotdeauna una dintre metodele de codificare disponibile pentru a mări siguranța conexiunii Dvs. prin rețeaua WLAN. Utilizarea codificării reduce riscul accesului neautorizat la datele Dvs.

### Utilizarea asistentului în modul de așteptare activ

În modul de așteptare activ, asistentul WLAN afișează starea conexiunilor dvs. WLAN și căutările de rețea. Pentru a vedea opțiunile disponibile, derulați până la rândul care indică starea și apăsați tasta de derulare. În funcție de stare, puteți porni browserul Internet utilizând o conexiune WLAN, puteți să vă deconectați de la o rețea WLAN, să căutați rețele WLAN sau puteți activa sau dezactiva scanarea de rețele.

În cazul în care căutarea unei rețele WLAN este dezactivată și nu sunteți conectat la nicio rețea WLAN, se afișează Căutare WLAN dezactiv. în modul activ de așteptare. Pentru a activa scanarea și pentru a căuta rețele WLAN disponibile, selectați starea și apăsați tasta de derulare. Wireless local area network (Rețea locală fără fir)

Pentru a începe căutarea de rețele WLAN disponibile, deplasați-vă la rândul pe care este afișată starea, apăsați tasta de derulare și alegeți**Căutare WLAN**. Pentru dezactiva căutarea de rețele WLAN disponibile, deplasați-vă la rândul pe care este afișată starea, apăsați tasta de derulare și alegeți**Dezact. căutare WLAN**.

Dacă este selectat **Încep. navig. Internet**, asistentul de rețea WLAN creează automat un punct de acces la Internet pentru rețeaua WLAN selectată. Punctul de acces poate fi utilizat de asemenea împreună cu alte aplicații care necesită o conexiune la o rețea WLAN.

Dacă selectați o rețea WLAN securizată, vi se solicită să introduceți parolele adecvate. Pentru a vă conecta la o rețea ascunsă, trebuie să introduceți identificatorul ascuns de serviciu (SSID).

## Puncte de acces WLAN

Pentru a căuta rețele WLAN aflate în raza de acoperire, selectați 😘 > Conectare > Asist. WLAN. Pentru a crea un punct de acces la Internet într-o rețea WLAN, selectați Opțiuni > Definire punct acces. Pentru a vizualiza detalii ale unei rețele afișată în listă, selectați Opțiuni > Detalii.

Dacă aplicația dvs. vă solicită să selectați un punct de acces, selectați punctul de acces creat. Puteți de asemenea crea un punct de acces la Internet selectând **Căutare rețea WLAN** sau utilizați aplicația Manager conexiune pentru a crea puncte de acces la Internet. <u>A se vedea "Manager conexiuni", pag. 47.</u>

## Configurarea manuală a unui punct de acces Internet WLAN

- 1. Selectați 😗 > Instrumente > Setări > Conexiune > Puncte de acces.
- 2. Selectați **Opțiuni** > **Punct nou de acces**pentru a crea un nou punct de acces sau selectați un punct de acces existent din listă și apoi **Opțiuni** > **Duplicare punct acces** pentru a utiliza punctul de acces ca baza pentru unul nou.
- 3. Definiți următoarele setări.
  - Nume conexiune Introduceți un nume descriptiv pentru conexiune.
  - Purtător de date Selectați WLAN.
  - Nume reţea WLAN Pentru a introduce setul de identificatori de service (SSID), care reprezintă numele care identifică reţeaua WLAN respectivă, selectați Introd. manuală. Pentru a selecta reţeaua dintr-o listă de reţele WLAN din apropiere, selectați Căutare reţele.
  - Stare rețea Selectați Neafișată dacă rețeaua la care vă conectați este ascunsă sau Publică dacă nu este ascunsă.
  - Mod reţea WLAN Dacă selectați Infrastructură, aparatele pot comunica între ele și cu alte echipamente de rețea conectate prin fire, prin intermediul unui punct de acces la o rețea WLAN. Dacă selectați Ad-hoc, aparatele pot expedia și recepționa date direct între ele și nu este necesar un punct de acces la o rețea WLAN.
  - Mod siguranță WLAN Trebuie să selectați același mod de securitate care este utilizat în punctul de acces la rețeaua WLAN. Dacă selectați WEP (wired equivalent privacy), 802.1x sau WPA/WPA2 (Wi-Fi protected access), trebuie să configurați de asemenea setările suplimentare relevante.
  - Setări siguranță WLAN Editați setările de securitate pentru modul selectat Mod siguranță WLAN.
  - Pagină inițială Introduceți adresa de Internet a paginii pe care doriți să o afişați ca pagină de pornire când utilizați acest punct de acces.

### Setări avansate pentru punctul de acces la Internet pentru WLAN

După configurarea unui punct de acces Internet de bază pentru WLAN, selectați **Opțiuni** > **Setări avansate** și definiți următoarele setări avansate:

- Setări IPv4 Introduceți adresa IP și adresa serverului de nume pentru protocolul Internet IPv4.
- Setări IPv6 Selectați sau introduceți adresele serverului de nume pentru protocolul Internet IPv6.
- Canal ad-hoc De obicei, canalul este selectat automat. Pentru a introduce manual numărul canalului (1-11), selectați Definit de utilizator.
- Adresă server proxy Introduceți adresa serverului proxy.
- Număr port proxy Introduceți numărul portului pentru serverul proxy.

Setările disponibile pentru editare pot varia. Pentru informații suplimentare, contactați furnizorul Dvs. de servicii.

# Setări WLAN

<u>A se vedea "setări WLAN", pag. 74.</u>

# 13. Internet 🎱

### Selectați 😘 > Internet.

Pentru a naviga pe Internet (serviciu de rețea), trebuie să configurați setările pentru punctul de acces Internet. Dacă utilizați o conexiune pentru transmisii de date sau GPRS, rețeaua Dvs. mobilă trebuie să accepte transmisii de date sau conexiuni GPRS, iar serviciul de date trebuie să fie activat pe cartela Dvs. SIM.

Verificați la furnizorul Dvs. de servicii, disponibilitatea serviciilor, prețurile și tarifele acestora. Furnizorii de servicii vă vor prezenta, de asemenea, instrucțiuni pentru utilizarea respectivelor servicii.

## Puncte de acces

Este posibil ca aparatul să aibă configurate automat din cartela SIM setările pentru punctul de acces Internet. În caz contrar, contactați furnizorul Dvs. de servicii pentru a obține setările corecte.

**Indicație:** Aveți posibilitatea să primiți setările pentru punctul de acces Internet, ca mesaj text special, de la furnizorul Dvs. de servicii sau din paginile de Internet ale furnizorului de servicii.

De asemenea, aveți posibilitatea să introduceți manual setările pentru punctul de acces Internet. <u>A se vedea "Puncte de acces</u> <u>Internet", pag. 50.</u>

## Navigarea pe Internet

Pentru a naviga pe Internet, selectați un marcaj sau introduceți manual adresa Internet. Folosiți numai servicii în care aveți încredere și care vă asigură o siguranță și o protecție adecvată împotriva programelor dăunătoare.

**Indicație:** Când începeți să introduceți adresa, se afișează adrese ale paginilor vizitate anterior, care corespund cu ceea ce introduceți. Pentru a deschide o pagină, derulați până la adresă și apăsați tasta de derulare.

Pentru a vă deplasa pe o pagină Internet, utilizați tasta de derulare, afișată sub forma unui cursor pe pagină. Când deplasați cursorul pe o legătură, acesta se transformă într-o mână. Apăsați tasta de derulare pentru a deschide legătura. Pe o pagină de Internet, legăturile noi apar de obicei subliniate în albastru, iar legăturile vizitate anterior în violet. Imaginile care acționează ca legături au un contur albastru în jurul lor.

Adresele paginilor vizitate sunt memorate în dosarul Marcaje autom.

# Marcaje

Este posibil ca în aparatul Dvs. să fie preinstalate anumite marcaje care permit sau pot permite accesul la site-uri oferite de terțe părți neafiliate la Nokia. Nokia nu sprijină și nu își asumă răspunderea pentru astfel de site-uri. Când accesați aceste site-uri, trebuie să aveți în vedere aceleași precauții privind siguranța și conținutul ca și pentru orice alt site Internet.

Pentru a vizualiza o pagină Internet marcată, derulați până la marcaj și apăsați pe tasta de derulare.

Pentru a naviga la o altă pagină Internet, selectați **Opțiuni** > **Opțiuni de navigare** > **Salt la adr. Internet**, introduceți adresa paginii și selectați **Salt la**.

Pentru a vă organiza marcajele, selectați **Opțiuni** > **Manager marcaje** în ecranul Internet. Puteți muta și edita marcajele și puteți crea dosare noi.

Pentru a adăuga un marcaj, selectați Opțiuni > Manager marcaje > Adăugare marcaj și definiți următoarele:

- Nume Introduceti un nume descriptiv pentru marcai.
- Adresă Introduceți adresa paginii Internet.
- **Punct acces** Definiți punctul de acces pentru conectarea la pagină.
- Nume utilizator Introduceți un nume de utilizator, dacă este solicitat de furnizorul de servicii.
- Parolă Introduceți parola, dacă este solicitată de furnizorul de servicii.

### Închiderea unei conexiuni

Pentru a termina o conexiune și a vizualiza pagina browserului în modul deconectat, selectați **Opțiuni** > **Instrumente** > **Deconectare**. Pentru a termina conexiunea și a închide browserul, selectați **Opțiuni** > **Ieșire**.

### Ştergerea memoriei cache

Arhiva este o locație de memorie utilizată pentru stocarea temporară a datelor. Dacă ați încercat să accesați sau ați accesat informații confidențiale ce necesită introducerea unor parole, goliți arhiva după fiecare utilizare. Informațiile sau serviciile pe care le-ați accesat sunt stocate în arhivă.

Pentru a goli memoria cache, selectați Opțiuni > Șterg. date personale > Ștergere arhivă.

# Fluxuri de știri și blog-uri

### Selectați 😘 > Internet > Flux Internet.

Fluxurile conțin de obicei titluri și articole despre știri recente sau despre alte subiecte. Blog este o prescurtare de la Weblog (Jurnal Internet), un jurnal Internet actualizat continuu.

Pentru a descărca o preluare sau un blog, selectați articolul dorit și apăsați pe tasta de derulare.

Pentru a adăuga o preluare sau un blog, selectați **Opțiuni** > **Administrare flux** > **Flux nou**.

Pentru a edita o preluare sau un blog, selectați Opțiuni > Administrare flux > Editare.

# Setări generale

Selectați **Opțiuni** > **Setări** > **Generale** și una din opțiunile următoare:

- **Punct de acces** Definiți punctul de acces pentru conectarea la paginile Internet.
- Pagină inițială Selectați pagina care doriți să apară ca pagina Dvs. inițială. Selectați Implicită pentru a utiliza pagina inițială a punctului de acces, Def. de utilizator pentru a introduce adresa paginii inițiale, Utiliz. pag. curentă pentru a utiliza pagina de Internet deschisă în acel moment sau Marcaje pentru a utiliza pagina cu marcaje.
- Vedere generală pagină Selectați dacă doriți să vedeți o prezentare generală a paginii ca miniatură în partea de sus a
  paginii pe care o vizualizați.
- Listă istoric Selectați dacă doriți să vedeți miniaturi ale paginilor vizitate când doriți să vă deplasați înapoi în istoricul Dvs. de navigare.
- Script Java/ECMA Unele pagini de Internet pot să includă comenzi de program care afectează aspectul paginii sau interacțiunea dintre pagină și vizitatorii ei. Pentru a interzice utilizarea unor astfel de scripturi, selectați Dezactivat(ă) (de exemplu, dacă aveți probleme la descărcare).
- Avertizări siguranță Selectați Se afișează sau Nu se afișează pentru a vedea sau ascunde avertizările de siguranță pe care le-ați putea primi în timpul navigării.

# Setări pagină

Selectați **Opțiuni** > **Setări** > **Pagină** și una din opțiunile următoare:

- Afiş. imag. şi obiecte Selectaţi Nu pentru a încărca paginile mai repede în timpul navigării, fără să preluaţi imaginile de pe acestea.
- Mărime ecran Selectați Ecran complet pentru a utiliza toată zona de afişare pentru vizualizarea paginilor de Internet. Puteți apăsa tasta de selectare stânga pentru a deschide Opțiuni și să utilizați opțiunile disponibile în timpul navigării în modul ecran complet.
- Mărime font Selectați mărimea fontului preferată pentru vizualizarea paginilor de Internet.
- Volum Setați volumul pentru sunetele de pe paginile Internet.
- Bloc.ferest.derulante Selectați dacă doriți să permiteți afișarea ferestrelor pop-up. Unele ferestre pop-up pot fi necesare (de exemplu, ferestrele mai mici în care scrieți mesaje de e-mail din sistemele de mesaje bazate pe Internet), dar se poate ca și acestea să conțină reclame nedorite.
- Codificare implicită Selectați codificarea corectă a caracterelor pentru limba Dvs.
- Reîncărc. automată Selectați dacă doriți ca paginile Internet să se reîncarce automat.

# Setări confidențialitate

Selectați **Opțiuni** > **Setări** > **Personale** și una din opțiunile următoare:

- Marcaje automate Selectați Activate pentru a memora automat în dosarulMarcaje autom. adresele paginilor Internet vizitate. Pentru a ascunde dosarul, selectați Dosar neafișat.
- Memor. date formular Selectați dacă doriți să memorați date din formulare de pe pagini Internet. Dacă această setare este dezactivată, datele memorate anterior vor fi șterse.
- Fișiere Cookie Selectați dacă permiteți sau interziceți expedierea și recepționarea fișierelor "cookie". Fișierele "cookie" sunt informații pe care le colectează serverul de rețea despre vizitele efectuate diferitelor pagini de Internet. Acestea sunt necesare dacă faceți cumpărături pe Internet (de exemplu, pentru a reține articolele pe care le cumpărați până ajungeți la pagina de tarifare). Totuși, informația poate fi utilizată greșit (de exemplu, puteți recepționa reclame nedorite pe aparatul Dvs).
- Exped. serie în curs Selectați dacă doriți să expediați numărul de serie al telefonului Dvs. (codul IMEI) către site-urile Internet.

# Setări preluări rețea

Pentru a alege actualizarea automată a preluărilor și blogurilor, selectați **Opțiuni** > **Setări** > **Flux Internet** > **Actualizări automate**.

# 14. Sistem global de poziționare (GPS)

### Selectați 💱 > GPS.

Sistemul global de poziționare (GPS) este un sistem de navigare radio internațional care include 24 de sateliți și stațiile lor de la sol care monitorizează funcționarea sateliților.

Un terminal GPS, cum ar fi receptorul GPS din Comunicatorul Nokia E90, recepționează semnale radio de putere redusă de la sateliți și măsoară perioada de deplasare a semnalelor. Din perioada de deplasare, receptorul GPS poate calcula locația, până la o precizie de metri.

Coordonatele sunt exprimate în grade și grade zecimale utilizând sistemul de coordonate WGS-84.

Sistemul global de identificare a poziției (GPS) este administrat de guvernul Statelor Unite, care este singurul responsabil cu precizia și întreținerea acestui sistem. Precizia datelor de localizare poate fi afectată de corecțiile efectuate asupra sateliților GPS de către guvernul Statelor Unite și poate fi modificată în conformitate cu politica civilă referitoare la GPS a Departamentului de Stat al Apărării al Statelor Unite și cu Planul Federal de Radionavigație. Precizia poate fi afectată și de o poziție nefavorabilă a sateliților. Disponibilitatea și calitatea semnalelor GPS poate fi afectată de poziția Dvs., de clădiri, obstacole naturale, precum și de condiții meteorologice. Pentru a permite recepția semnalelor GPS, receptorul GPS trebuie utilizat numai în exterior.

GPS ar trebui să fie utilizat numai ca un sprijin în deplasări. GPS nu trebuie utilizat pentru măsurători precise de amplasamente și nu trebuie să vă bazați niciodată numai pe datele de localizare primite de la un receptor GPS pentru poziționare și deplasare.

Kilometrajul are o precizie limitată și pot apărea erori de rotunjire. Precizia poate fi, de asemenea, afectată de disponibilitatea și calitatea semnalelor GPS.

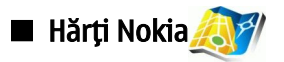

## Selectați 😘 > GPS > Hărți.

Cu aplicația Hărți, puteți vizualiza locația Dvs. curentă pe hartă, parcuge hărți ale unor diferite orașe și țări, căuta adrese și diferite puncte de interes, planifica trasee de la o locație la alta și memora locații și repere pentru a le transmite către aparate compatibile. Puteți, de asemenea, să achiziționați servicii suplimentare, cum ar fi ghidurile orașelor și un serviciu de navigare pas cu pas cu îndrumare vocală.

La prima utilizare a aplicației Hărți, este posibil să vi se solicite definirea unui punct de acces Internet pentru descărcarea datelor hărții aferente locației dvs. din acel moment. Pentru a schimba mai târziu punctul de acces Internet, selectați **Opțiuni** > **Setări** > **Rețea** > **Punct de acces implicit**.

Aproape toate operațiile de cartografie digitală au un anumit grad de imprecizie și de lipsuri. Nu vă bazați nici o dată numai pe cartografia disponibilă pentru utilizare în acest aparat.

### Descărcarea hărților

Când parcugeți harta pe afișaj, de exemplu, pentru a trece la o altă țară, o nouă hartă este descărcată automat. Toate hărțile descărcate sunt gratuite, dar descărcarea poate implica transmisia de volume mari de date prin rețeaua furnizorului Dvs. de servicii. Pentru informații suplimentare referitoare la tarifele pentru transmisii de date, contactați furnizorul Dvs. de servicii.

Puteți vedea volumul de date transferate cu ajutorul contorului de date (kB) afișat pe ecran. Contorul indică traficul din rețea la parcurgerea hărților, crearea traseelor, sau căutarea de locații online.

Pentru a nu permite aparatului să descarce automat hărți prin Internet, de exemplu, când vă aflați în afara rețelei Dvs. celulare de domiciliu, selectați **Opțiuni** > **Setări** > **Rețea** > **Utilizare rețea** > **Inactiv**.

Pentru a primi o notă în momentul în care aparatul Dvs. se autentifică într-o rețea în afara rețelei Dvs. celulare de domiciliu, selectați **Opțiuni** > **Setări** > **Rețea** > **Atenționare roaming** > **Activ**.

Pentru a regla dimensiunea memoriei de arhivă utilizate pentru memorarea hărților sau a fișierelor de instrucțiuni vocale, selectați **Opțiuni** > **Setări** > **Rețea** > **Util. max. cart. mem. (%)**. Această opțiune este disponibilă numai dacă este introdusă o cartelă de memorie compatibilă. Când memoria este plină, datele celei mai vechi hărți sunt șterse. Memoria cache nu poate fi golită.

#### **Nokia Map Loader**

Nokia Map Loader este o aplicație pentru calculator pe care o puteți utiliza pentru a descărca și instala hărți ale unor țări diferite de pe Internet în aparatul Dvs. sau pe o cartelă de memorie compatibilă (dacă este introdusă). Aplicația poate fi, de asemenea, utilizată pentru a descărca fișiere audio pentru navigarea pas cu pas.

Pentru a utiliza Nokia Map Loader, trebuie să instalați mai întâi aplicația pe un calculator compatibil. Puteți descărca aplicația pentru calculator de pe Internet, la adresawww.nokia.com/maps.

Înainte de a utiliza aplicația Nokia Hărți trebuie să utilizați Nokia Map Loader. Nokia Map Loader utilizează informațiile din istoricul aplicației Hărți pentru a verifica versiunea datelor pentru hartă ce trebuie descărcate.

După ce ați instalat aplicația pentru calculator în calculatorul dvs., pentru a descărca hărți, procedați în modul următor:

#### Sistem global de poziționare (GPS)

- 1. Conectați aparatul Dvs. la calculator printr-un cablu USB compatibil.
- 2. Deschideți aplicația Nokia Map Loader pe calculatorul Dvs. Aplicația Nokia Map Loader verifică versiunea datelor hărții ce trebuie descărcate.
- 3. Selectați hărțile sau fișierele de îndrumare vocală dorite și descărcați-le și instalați-le în aparatul Dvs.

### Informații prin satelit

Indicatorul GPS este afișat pe ecran când parcurgeți hărțile. Când aparatul încearcă să stabilească o conexiune GPS, cercurile sunt galbene și pictogramele clipesc. După ce aparatul primește date suficiente de la sateliți pentru a calcula coordonatele locației Dvs. din acel moment, pictograma nu se mai aprinde intermitent și devine verde.

Pentru a verifica numărul de sateliți găsiți de aparatul Dvs. și dacă aparatul Dvs. primește semnal de la sateliți, selectați Opțiuni > Opțiuni hartă > Informații satelit.

Dacă aparatul Dvs. a găsit sateliți, pentru fiecare satelit apare o bară pe afișaj, în ecranul cu informații referitoare la sateliți. Cu cât bara este mai lungă, cu atât semnalul este mai puternic. Dacă aparatul Dvs. a recepționat date suficiente prin intermediul semnalului satelitului pentru a calcula coordonatele locației Dvs., bara devine neagră.

Inițial, aparatul Dvs. trebuie să primească semnale de la cel puțin patru sateliți pentru a putea calcula coordonatele locației Dvs. După efectuarea calculului inițial, este posibil să puteți continua calcularea coordonatelor locației Dvs. cu trei sateliți. Cu toate acestea, precizia este, de obicei, mai mare dacă sunt găsiți mai mulți sateliți.

### Parcurgerea hărților

Numărul de hărți existente variază în funcție de țară.

La deschiderea aplicației Hărți, acesta focalizează pe locația memorată la ultima sesiune. Dacă de la ultima sesiune nu s-a memorat nicio poziție, aplicația Hărți focalizează asupra capitalei țării în care vă aflați pe baza informațiilor recepționate de aparat de la rețeaua celulară. În același timp, este descărcată harta locației, dacă nu a fost descărcată în timpul secțiunilor anterioare.

Pentru a iniția o conexiune GPS și a focaliza asupra locației Dvs. din acel moment, selectați **Opțiuni** > **Căutare loc** > **Poziție GPS** [**0**], sau apăsați **0**. Locația Dvs. curentă este indicată pe hartă prin -----.

Pentru a muta harta, apăsați tasta de parcurgere în sus, în jos, la stânga sau la dreapta.

Pentru a comuta între afișajele 2D și 3D, selectați **Opțiuni** > **Opțiuni hartă** > **2D/3D**.

Pentru a căuta o locație, selectați **Opțiuni** > **Căutare loc**.

Pentru a utiliza o locație de pe hartă, de exemplu, ca punct inițial pentru o căutare din apropiere, pentru a planifica un traseu, a vizualiza detaliile acestuia sau a iniția navigarea (serviciu suplimentar), apăsați tasta de parcurgere și selectați opțiunea dorită.

Pentru a apropia sau a depărta imaginea, apăsați \* sau #.

Pentru a defini tipurile de puncte de interes afișate pe hartă, selectați Opțiuni > Opțiuni hartă > Categorii.

Pentru a realiza un instantaneu al locației Dvs., selectați Salvare > Ca imagine. Instantaneul este memorat în Galerie.

Pentru a memora o locație ca reper, apăsați tasta de parcurgere și selectați Salvare > Ca reper.

Pentru a vizualiza reperele memorate, selectați **Opțiuni** > **Căutare loc** > **Reper**.

Pentru a expedia un reper către un aparat compatibil, apăsați tasta de parcurgere și selectați **Trimitere**. Dacă expediați un reper sub forma unui mesaj text, informația este convertită în text simplu.

Pentru a ajusta setările de rețea, traseu și generale, selectați **Opțiuni** > **Setări.** 

### Căutarea locațiilor

Pentru a vedea punctele de interes din apropierea locației Dvs. curente sau din alte locații de pe hartă, selectați **Opțiuni** > **Căutare loc** > **În apropiere** și o categorie.

Pentru a căuta un punct de interes după nume, selectați **Opțiuni** > **Căutare loc** > **Căutare după cuv. cheie** sau începeți să introduceți primele litere ale numelui și selectați **Căutare**.

Pentru a căuta o locație după adresă, selectați **Opțiuni** > **Căutare loc** > **După adresă**. Trebuie să introduceți orașul și țara. Pentru a utiliza o adresă pe care ați memorat-o pe o carte de vizită din Contacte, selectați **Opțiuni** > **Căutare loc** > **După adresă** > **Opțiuni** > **Selectare din contacte**.

Pentru a vedea rezultatul unei căutări pe o hartă, apăsați tasta de derulare și selectați Afișează pe hartă.

Pentru a vedea o listă a locațiilor Dvs. anterioare, selectați Opțiuni > Căutare loc > Recent.

## Planificarea unui traseu

- 1. Pentru a planifica un traseu dintr-o locație în alta, parcurgeți până la un punct de pe hartă, apăsați tasta de parcurgere și selectați **Traseu de la**.
- 2. Parcurgeți până la Selectare și selectați Opțiuni > Selectare și opțiunea dorită. Pentru a regla setările referitoare la traseu, cum ar fi tipul de transport, selectați Opțiuni > Setări > Traseu.
- 3. Pentru a selecta destinația, parcurgeți până la **Până la** și selectați **Opțiuni** > **Selectare** și opțiunea dorită.
- 4. Pentru a vedea itinerariul traseului, selectați **Opțiuni** > **Afișare traseu**. Traseul este calculat folosind setările pentru traseu selectate.

Pentru a vedea itinerariul, selectați **Opțiuni** > **Afișează pe hartă**.

Pentru a rula o simulare a traseului, selectați **Opțiuni** > **Pornire simulare**.

Indicație: Cu aplicația Hărți, puteți utiliza, de asemenea, un receptor GPS compatibil cu conectivitate Bluetooth. De exemplu, într-o mașină, poate fi poziționat un receptor GPS extern, orientat spre cer. Activați utilizarea unui receptor GPS în setările de poziționare.

## Servicii suplimentare pentru aplicația Hărți

Puteți achiziționa un serviciu de navigare pas cu pas cu îndrumare vocală pentru a-l utiliza în aplicația Hărți. Puteți, de asemenea, achiziționa și descărca diferite tipuri de ghiduri, cum ar fi ghiduri ale orașelor și ghiduri turistice, pentru diferite orașe. Ghidurile descărcate sunt memorate automat în aparatul Dvs.

Licența pe care o achiziționați pentru un ghid sau pentru navigare este specifică aparatului și nu poate fi transferată de pe aparatul Dvs. pe un alt aparat.

### Navigarea

Pentru a achiziționa un serviciu de navigare cu îndrumare vocală, selectați **Opțiuni** > **Servicii suplimentare** > **Adăugare navig.** 

După crearea unui traseu în aplicația Hărți, pentru a începe navigarea către locația selectată cu îndrumare vocală, selectați **Opțiuni** > **Pornire navigare**. Puteți începe, de asemenea, navigarea selectând orice locație de pe hartă sau din lista de rezultate și **Navigare către**.

La prima utilizare a serviciului de navigare, vi se solicită selectarea limbii pentru îndrumare vocală și descărcarea fișierelor de îndrumare vocală pentru limba selectată. Puteți, de asemenea, descărca fișiere cu îndrumare vocală folosind Nokia Map Loader. Pentru a schimba mai târziu limba, în meniul principal Hărți, selectați **Opțiuni** > **Setări** > **General** > **Ghidare vocală**.

Pentru a renunța la traseul creat și a utiliza un traseu alternativ, selectați **Opțiuni** > **Traseu alternativ**.

Pentru a vedea numai curbele ce urmează și a ascunde harta, selectați Opțiuni > Opțiuni hartă > Mod săgeată.

Pentru a opri navigarea, selectați **Opțiuni** > **Oprire navigare**.

### Ghiduri

Pentru a achiziționa și a descărca ghiduri, selectați **Opțiuni** > **Servicii suplimentare** > **Ghiduri**. Ghidurile orașelor oferă informații referitoare la atracțiile turistice, restaurante, hoteluri și alte puncte de interes. Înainte de utilizare, ghidurile trebuie descărcate și achiziționate.

Pentru a descărca un ghid nou în aparatul Dvs., parcurgeți până la cele mai apropiate ghiduri sau până la secțiunea ghiduri, selectați ghidul dorit și OK. Procesul de achiziție este inițiat automat. Puteți plăti ghidurile prin carte de credit sau puteți solicita ca suma să apară pe factura Dvs. telefonica, dacă este acceptată de furnizorul de servicii al rețelei Dvs. celulare.

Pentru a confirma achiziția, selectați **OK** de două ori. Pentru a primi o confirmare a achiziției prin e-mail, introduceți numele și adresa Dvs. e-mail și selectați**OK**.

Pentru a parcurge un ghid descărcat, parcurgeți până la secțiunea Ghidurile mele, selectați un ghid și o subcategorie, dacă este disponibilă.

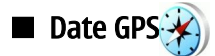

Această funcție nu este destinată pentru a accepta cererile de identificare a poziției aferente apelurilor respective. Consultați furnizorul Dvs. de servicii pentru mai multe informații privind modul în care telefonul Dvs. corespunde reglementărilor guvernamentale privind serviciile pentru apeluri de urgență bazate pe localizare.

GPS ar trebui să fie utilizat numai ca un sprijin în deplasări. GPS nu trebuie utilizat pentru măsurători precise de amplasamente și nu trebuie să vă bazați niciodată numai pe datele de localizare primite de la un receptor GPS pentru poziționare și deplasare. Selectati  $\Re > GPS > Date GPS$ .

Cu Date GPS, puteți vizualiza locația Dvs. curentă, puteți afla traseul către destinația dorită și puteți aproxima distanța.

Sistem global de poziționare (GPS)

Selectati Navigatie pentru a vedea informatiile de navigare către destinația Dvs., Poziție pentru a vedea informații de poziționare referitoare la locatia curentă sau**Dist. tot.** pentru a vedea informații referitoare la traseul Dvs. cum ar fi distanța parcursă sau intervalul de timp în care ați parcurs distanța respectivă, precum și vitezele maxime și medii.

Aplicația trebuie să recepționeze informații despre poziționare de la cel puțin trei sateliți pentru a fi utilă în deplasări.

Pentru a selecta metoda de pozitionare în vederea detectării locatiei aparatului Dvs., selectati Optiuni > Setări poziționare, apăsati tasta de derulare până la metoda de poziționare dorită și selectați Opțiuni > Acțivare.

Pentru a verifica intensitatea semnalului sateliților care oferă informațiile de poziționare necesare pentru navigare, deschideți unul dintre cele trei ecrane si selectati **Optiuni** > **Stare satelit**.

Pentru a seta un reper sau o locație ca destinație a deplasării, selectați Navigație > Opțiuni > Setare destinație. Puteți, de asemenea, să introduceți coordonatele de latitudine și longitudine ale destinației.

Pentru a sterge destinația deplasării Dvs., selectați Navigație > Opțiuni > Oprire navigare.

Pentru a memora poziția curentă drept reper, selectați Navigație sau Poziție și Opțiuni > Memorare poziție.

Pentru a activa tahometrul, selectati Dist, tot, > Optiuni > Start. Pentru a opri tahometrul, selectati Optiuni > Stop.

Pentru a reseta toate câmpurile și a relua calcularea călătoriei, selectați Dist. tot. > Opțiuni > Repornire.

Pentru a modifica sistemul de măsură utilizat, selectați Opțiuni > Setări > Sistem de măsură > Unități metrice sau Unități britanice.

Pentru a introduce calibrarea de altitudine în scopul corectării altitudinii receptionate de la satelitii de pozitionare, selectati Optiuni > Setări > Calibr. în altitudine.

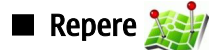

### Selectați 😭 > GPS > Repere.

Reperele sunt coordonate geografice ale unor locații, care pot fi memorate în aparat pentru a fi utilizate ulterior cu diferite servicii orientate pe locație. Puteți crea repere utilizând receptorul GPS integrat al aparatului Dvs. sau al rețelei (serviciu de rețea).

Pentru a crea un reper, selectați **Opțiuni** > **Reper nou**. Selectați **Poziție curentă** pentru a efectua o solicitare în rețea pentru coordonatele de latitudine și longitudine ale locației Dvs. curente, Utilizare hartă pentru a selecta locația de pe o hartă sau Introducere manuală pentru a introduce informațiile necesare referitoare la locație, cum ar fi denumirea, categoria, addresa, latitudine, longitudinea și altitudinea.

Pentru a afisa reperul pe hartă, selectati **Optiuni** > **Afisare pe hartă**.

### Editarea reperelor

Pentru a edita un reper, selectați **Opțiuni** > **Editare** > **Opțiuni** și dintre următoarele:

- Selectare categorii Organizati reperul într-un grup de repere similare. Selectati o categorie pentru modificarea informatiilor despre reper precum numele, categoria, adresa, latitudinea, longitudinea si altitudinea.
- Preluare poziție curență Solicitați și completați automat coordonatele geografice de latitudine și longitudine pentru a crea un reper cu locatia curentă.
- **Stergere** Stergeti reperul.
- Pictogramă reper Modificați pictograma reperului.
  Afișare pe hartă Afișați reperul pe hartă.
- **Expediere** Expediați reperul către aparate compatibile.
- Optiuni editare Editati numerele de telefon si adresele URL alocate reperului.
- Limba de scriere Schimbati limba de scriere.

### Categorii de repere

Categoriile de repere se pot vizualiza în două ecrane: una listează categoriile care conțin deja repere, iar cealaltă listează toate categoriile din aparatul Dvs.

Pentru a vizualiza reperele pe care le contine o categorie, selectati categoria si apăsati tasta de derulare.

Pentru a crea o categorie nouă, selectați Opțiuni > Editare categorii > Opțiuni > Categorie nouă.

Pentru a muta un reper dintr-o categorie în alta, deschideți fereastra reperelor, selectați reperul și Opțiuni > Adăug. la categorie. Selectati categoria veche pentru a sterge marcajul din dreptul acesteia. Selectati categoria sau categoriile în care doriți să adăugați reperul. Selectați Accept..

### Primirea reperelor

Selectați 😭 > Mesaje.

### Sistem global de poziționare (GPS)

Deschideți un mesaj care conține un reper, primit de la alt aparat. Derulați până la reper și apăsați tasta de derulare. Pentru a memora reperul în aparat, selectați **Opțiuni** > **Memorare**. Pentru a retrimite reperul către aparate compatibile, selectați **Opțiuni** > **Expediere**. Pentru a afișa reperul primit pe hartă, selectați **Opțiuni** > **Afișare pe hartă**. Pentru a afla cum să navigați la reperul primit, selectați **Opțiuni** > **Afișare rută**.

# 15. Aplicații voce pentru afaceri

# 🔳 Apasă și Vorbește 🚽 🗟

### Selectați 😘 > Conectare > ASV.

Apasă și Vorbește (ASV) (serviciu de rețea) oferă comunicații directe de voce prin simpla apăsare a unui buton. Cu serviciul Apasă și Vorbește puteți utiliza aparatul Dvs. drept aparat de emisie-recepție.

Puteți utiliza acest serviciu pentru a purta o conversație cu o persoană sau cu un grup de persoane sau pentru a vă alătura unui canal. Un canal este ca o cameră chat: puteți apela canalul pentru a vedea dacă există o persoană conectată. Prin apelarea canalului nu îi apelați și pe ceilalți utilizatori; aceștia doar se alătură la canal și încep să vorbească unii cu alții.

În comunicația Apasă și Vorbește, o persoană vorbește iar ceilalți participanți ascultă prin intermediul difuzorului încorporat. Utilizatorii vorbesc pe rând. Deoarece numai un singur participant poate vorbi o dată, durata maximă a unei intervenții este limitată. Pentru detalii privind durata intervențiilor în rețeaua Dvs., contactați furnizorul Dvs. de servicii.

Înainte de a putea utiliza serviciul Apasă și Vorbește, trebuie să definiți punctul de acces și setările Apasă și Vorbește. Puteți primi setările într-un mesaj text special de la furnizorul de servicii care oferă serviciul Apasă și Vorbește.

Apelurile telefonice au prioritate față de apelurile Apasă și Vorbește.

### Setări Apasă și Vorbește

Selectați **Opțiuni** > **Setări** și **Setări utilizator** pentru a defini preferințele Dvs. pentru Apasă și vorbește sau **Setări de conexiune** pentru a modifica detaliile de conexiune. Contactați furnizorul Dvs. de servicii pentru a obține setările corecte. Setările disponibile pentru editare pot varia.

### Conectarea la serviciul Apasă și Vorbește

Dacă ați activat **Pornire aplicație** din **Setări utilizator**, vă conectați automat la serviciul Apasă și Vorbește la pornire. Dacă nu, trebuie să vă conectați manual.

Pentru a vă conecta manual la serviciul Apasă și Vorbește, selectați **Opțiuni** > **Înregistrare în ASV**.

Dacă ați setat **Tip sunet de apel** pe **Un bip** sau **Silențios** sau dacă aveți un apel telefonic în curs, nu veți putea efectua sau primi apeluri Apasă și Vorbește.

### Efectuarea unui apel Apasă și Vorbește

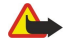

**Avertizare:** Nu țineți aparatul la ureche atunci când utilizați difuzorul, deoarece volumul sonor poate fi extrem de puternic.

Pentru a efectua un apel Apasă și Vorbește, selectați **Opțiuni** > **Contacte**, unul sau mai multe contacte din listă și apăsați tasta Voce. Nu uitați să țineți aparatul în fața Dvs., astfel încât să puteți vedea ecranul, în timpul unui apel de tipul Apasă și Vorbește. Pe afișaj veți vedea când este rândul Dvs. să vorbiți. Vorbiți înspre microfon și nu acoperiți cu mâinile difuzorul. În timp ce vorbiți, apăsați mereu și mențineți apăsată tasta Voce. După ce ați terminat de vorbit, eliberați tasta.

Pentru a încheia apelul Apasă și Vorbește, apăsați tasta de terminare.

Când primiți un apel Apasă și Vorbește, apăsați tasta de apelare pentru a prelua apelul sau tasta de terminare pentru a respinge apelul.

### **Gestionarea contactelor ASV**

Pentru a vedea, adăuga, modifica, șterge sau apela contacte, selectați **Opțiuni** > **Contacte**. Este afișată o listă cu numele din aplicația Contacte, împreună cu informații privind starea lor de conectare.

Pentru a apela un contact selectat, selectați **Opțiuni** > **Convorbire 1 la 1**.

Pentru a efectua un apel de grup, selectați mai multe contacte și **Opțiuni** > **Convorbire cu mai mulți**.

Pentru a expedia contactului o cerere de apel, selectați Opțiuni > Exp. cerere apel invers.

Pentru a răspunde la o cerere de apel invers, selectați **Afișare** pentru a deschide cererea de apel invers. Pentru a trimite expeditorului un apel Apasă și Vorbește, apăsați tasta Voce.

### Crearea unui canal ASV

Pentru a crea un canal, selectați **Opțiuni** > **Canal nou** > **Creare canal nou**.

Pentru a înregistra canalul la serviciul Apasă și Vorbește, selectați **Opțiuni** > **Înregistrare**.

Pentru a vă alătura la canalul respectiv, selectați canalul în care doriți să vorbiți și apăsați tasta Voce.

#### Aplicații voce pentru afaceri

Pentru a invita un utilizator la un canal, selectați **Opțiuni** > **Trimitere invitație**.

Pentru a vedea utilizatorii activi în momentul respectiv ai unui canal, selectați Opțiuni > Membri activi.

Pentru a vedea informații suplimentare referitoare la un utilizator ales, selectați **Opțiuni** > **Detalii contact.** 

Când vă conectați la serviciul Apasă și Vorbește, vă veți conecta automat la canalele ce erau active la ultima închidere a aplicației.

### Deconectarea de la serviciul Apasă și Vorbește

Pentru a ieși din serviciul Apasă și Vorbește, selectați **Opțiuni** > **Ieșire**. Selectați **Da** pentru a vă deconecta de la și închide serviciul. Selectați **Nu** dacă doriți să mențineți aplicația activă în fundal.

# Înregistrator

### Selectați 😘 > Media > Recorder.

Cu aplicația Înregistrator, puteți să înregistrați până la 60 de secunde pentru o notă vocală pro memoria, să memorați înregistrarea vocală ca pe un clip audio și să redați clipul audio. Înregistratorul acceptă formatul de fișier AMR.

Apăsați tasta Voce pentru a activa aplicația Înregistrator. Dacă v-ați conectat la serviciul Apasă și Vorbește, tasta voce funcționează ca tastă Apasă și vorbește și nu activează aplicația Înregistrator.

Pentru a înregistra o notă vocală pro memoria, selectați **Opțiuni** > **Înregistr. clip audio**. Selectați **Pauză** pentru a întrerupe înregistrarea și **Înregistr.** pentru a relua înregistrarea. După ce ați terminat înregistrarea, selectați **Stop**. Clipul audio este memorat automat în dosarul Clipuri audio din Galerie.

Lungimea maximă a unei înregistrări vocale este de 60 de secunde, dar depinde și de spațiul de stocare disponibil în memoria aparatului sau pe cartela de memorie.

### Redarea unei înregistrări vocale

Pentru a asculta o înregistrare vocală tocmai realizată, selectați **Redare**. Bara de evoluție afișează durata de redare, poziția și lungimea unei înregistrări vocale. Selectați **Stop** pentru a anula redarea.

Pentru a întrerupe redarea unei înregistrări vocale, selectați Pauză. Redarea este reluată când selectați Redare.

### Setări ale recorderului

Înregistrările vocale se memorează automat în memoria aparatului, dacă nu modificați locația implicită. Sunt afectate înregistrările vocale pe care le creați sau le primiți după modificarea acestor setări.

Pentru a modifica locația implicită pentru înregistrările vocale memorate, selectați Opțiuni > Setări > Memorie în uz.

Pentru defini calitatea înregistrării, selectați **Opțiuni** > **Calitate înregistrare**.

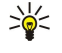

Indicație: Fișierele waveform (.wav) sunt un format de fișier mai uzual, dar fișierele adaptive multi-rată (.amr) sunt mai mici, având o calitate comparabilă a sunetului.

# Semnalizare audio (6)

### Selectați 😘 > Instrumente > Semnal.audio.

Aplicația Semnalizare audio redă textul de pe ecran, permițându-vă să utilizați funcții de bază ale telefonului Dvs. fără a privi ecranul.

Pentru a asculta înregistrările din lista Dvs. de contacte, selectați **Contacte**. Nu utilizați această opțiune dacă în lista Dvs. există mai mult de 500 de contacte.

Pentru a asculta informații referitoare la apelurile Dvs. nepreluate, recepționate, numerele formate și apelurile frecvente, selectați **Apeluri recente**.

Pentru a asculta mesajele vocale, selectați Căsuță vocală.

Pentru a forma un număr de telefon, selectați Formare nr..

Pentru a asculta ora curentă, selectați Ceas > Ora. Pentru a asculta data curentă, selectați Ceas > Data.

Pentru a asculta mai multe opțiuni, selectați Opțiuni.

# Pronunţare 10

### Selectați 😘 > Instrumente > Vorbire.

Cu aplicația Pronunțare, puteți seta limba, vocea și proprietățile vocii cititorului de mesaje. Pentru a seta limba cititorului de mesaje, selectați Limbă. Pentru a seta vocea de pronunţare, selectaţi Voce. Vocea depinde de limbă.
Pentru a seta ritmul de pronunţare, selectaţi Setări voce > Viteză.
Pentru a seta volumul de pronunţare, selectaţi Setări voce > Volum.
Pentru a asculta o voce, deschideţi fila voce, selectaţi vocea şi Redare voce.

# Comenzi vocale Q

Selectați 😘 > Instrumente > Comenzi voc..

Utilizați comenzi vocale pentru a efectua apeluri telefonice și lansa aplicații, profiluri sau alte funcții ale aparatului.

Aparatul creează un indicativ vocal pentru înregistrările din Contacte și pentru funcțiile desemnate din aplicația Comenzi vocale. Când rostiți o comandă vocală, aparatul compară cuvintele rostite cu indicativul vocal din aparat. Comenzile vocale nu sunt dependente de vocea vorbitorului; cu toate acestea, recunoașterea vocii de către aparat se adaptează la vocea utilizatorului principal pentru a recunoaște mai bine comenzile vocale.

## Efectuarea unui apel

Indicativul vocal pentru un contact este reprezentat de numele sau pseudonimul cu care acesta este memorat în Contacte.

Pentru a asculta indicativul vocal, deschideți un contact și selectați Opțiuni > Redare indic. vocal.

- 1. Pentru a efectua o convorbire utilizând o comandă vocală, apăsați și mențineți apăsată tasta Voce.
- 2. Când auziți tonul sau când apare afișajul vizual, rostiți clar numele memorat pe cartela de contact.
- 3. Aparatul redă un indicativ vocal sintetizat pentru contactul recunoscut în limba selectată a aparatului şi afişează numele şi numărul. După o pauză de 1,5 secunde aparatul formează numărul. În cazul în care contactul recunoscut nu este corect, selectați Următorul pentru a vizualiza o listă de alte corespondențe sau Ieşire pentru a anula apelarea.

Dacă pentru același contact sunt memorate mai multe numere, aparatul selectează numărul implicit, dacă acesta a fost setat. În caz contrar, aparatul selectează primul număr disponibil din următoarele câmpuri: Mobil, Mobil (acasă), Mobil (serviciu), Telefon, Telefon (acasă) și Telefon (serviciu).

### Lansarea unei aplicații

Aparatul creează indicative vocale pentru aplicațiile listate în aplicația Comenzi vocale.

Pentru a lansa o aplicație utilizând o comandă vocală, apăsați și mențineți apăsată tasta voce și rostiți clar numele aplicației. În cazul în care aplicația recunoscută nu este cea corectă, selectați **Următorul** pentru a vizualiza o listă de alte corespondențe sau **Ieșire** pentru anulare.

Pentru a adăuga și alte aplicații în listă, selectați **Opțiuni** > **Aplicație nouă**.

Pentru a schimba comanda vocală a unei aplicații, selectați **Opțiuni** > **Schimbare comandă** și introduceți comanda nouă.

### Schimbarea profilurilor

Aparatul creează un indicativ vocal pentru fiecare profil. Pentru a activa un profil utilizând o comandă vocală, apăsați și mențineți apăsată tasta Voce și rostiți numele profilului.

Pentru modificarea comenzii vocale, selectați Profiluri > Opțiuni > Schimbare comandă.

### Setări pentru comenzi vocale

Pentru a dezactiva sintetizatorul care redă în limba selectată comenzile vocale recunoscute, selectați Setări > Sintetizator > Dezactivat.

Pentru a reseta învățarea recunoașterii vocale când se schimbă utilizatorul principal al aparatului, selectați **Ștergere adaptări** voce.

### Selectați 💱 > Media.

Dosarul Media conține diferite aplicații media ce vă permit memorarea și vizualizarea imaginilor, înregistrarea sunetelor și redarea clipurilor audio.

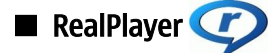

#### Selectați 😘 > Media > RealPlayer.

RealPlayer poate să redea video clipuri și fișiere audio care sunt stocate în memoria aparatului sau pe o cartelă de memorie, transferate în aparatul Dvs. din contul de e-mail sau de pe un calculator compatibil sau preluate în sistem streaming de pe Internet. Formatele acceptate includ MPEG-4, MP4 (fără streaming), 3GP, RV, RA, AAC, AMR și Midi. RealPlayer nu acceptă neapărat toate variantele unui format de fișier media.

### Redarea video clipurilor și deschiderea legăturilor

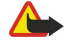

**Avertizare:** Nu țineți aparatul la ureche atunci când utilizați difuzorul, deoarece volumul sonor poate fi extrem de puternic.

Pentru a reda un video clip sau un fișier audio, selectați **Opțiuni** > **Deschidere** > **Clipuri recente** pentru a reda unul dintre cele șase video clipuru redate cel mai recent sau **Clip memorat** pentru a reda un video clip sau a deschide o legătură Internet. Selectați **Redare.** 

Pentru a reda în direct un fișier media, selectați o legătură Internet care indică spre un clip media și selectați **Redare** sau conectațivă la Internet, navigați până la un video clip sau un fișier audio și selectați **Redare**. RealPlayer recunoaște două tipuri de legături: o legătură rtsp:// URL sau o legătură http:// URL care indică spre un fișier RAM. Înainte de redarea în direct a conținutului, aparatul Dvs. trebuie să se conecteze la un site Internet și să memoreze temporar conținutul. Dacă o problemă de conexiune cu rețeaua produce o eroare de redare, RealPlayer va încerca automat să se reconecteze la punctul de acces Internet.

Pentru a regla volumul în timpul redării, apăsați tasta de derulare stânga sau dreapta.

Pentru a derula rapid înainte în timpul redării, apăsați și mențineți apăsată tasta de derulare în sus. Pentru a derula rapid înapoi în timpul redării, derulați în jos apăsând pe joystick.

Pentru a opri redarea sau preluarea prin streaming, selectați **Stop**. Memorarea temporară sau conexiunea la un site de streaming este întreruptă, redarea clipului este oprită și clipul este derulat la început.

Pentru a descărca video clipuri de pe Internet, selectați **Opțiuni** > **Descărcare video**.

Pentru a viziona un video clip pe întregul ecran, selectați **Opțiuni** > **Redare pe tot ecr.**. Afișarea pe întregul ecran mărește dimensiunea imaginii video pentru a acoperi zona video maximă în timp ce proporțiile se mențin.

Sige Andrea State and State and Stat

### Expedierea fișierelor audio și a video clipurilor

Pentru a transfera un clip media către un aparat compatibil, selectați **Opțiuni** > **Expediere**. Selectați metoda de expediere.

Pentru a expedia un clip media inserat într-un mesaj, creați un mesaj multimedia, selectați clipul de atașat și **Inserare obiect** > **Video clip** sau **Clip audio**.

Pentru a șterge un clip media pe care l-ați inserat, selectați **Opțiuni** > **Eliminare** > **Da**.

### Vizualizarea informațiilor despre un clip media

Pentru a vizualiza proprietățile unui video clip, fișier audio sau ale unei legături Internet, selectați **Opțiuni** > **Detalii clip**. Informațiile pot include, de exemplu, numărul de biți redați pe secundă sau legătura Internet a unui fișier redat în direct.

Pentru a activa protecția unui fișier media, selectați **Opțiuni** > **Detalii clip** > **Stare** > **Opțiuni** > **Modificare**. Protecția fișierelor împiedică modificarea fișierelor de către alte persoane.

### Setări RealPlayer

Este posibil să primiți setările RealPlayer într-un mesaj text special din partea furnizorului Dvs. de servicii. Pentru a defini setările manual, selectați **Opțiuni** > **Setări** > **Video** sau **Streaming**.

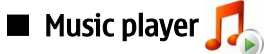

Avertizare: Nu țineți aparatul la ureche atunci când utilizați difuzorul, deoarece volumul sonor poate fi extrem de puternic.

### Selectați 😘 > Media > Music player.

Cu aplicația Music player puteți reda fișiere muzicale, crea și asculta liste de redare. Aplicația Music player acceptă fișiere cu extensii precum MP3 și AAC.

### Ascultarea muzicii

Avertizare: Ascultați muzica la un volum sonor moderat. Expunerea continuă la un volum sonor ridicat vă poate afecta auzul.

Pentru a alege o piesă muzicală, selectați **Opțiuni** > **Bibliotecă muzicală. Toate melodiile** listează toată muzica din aparat. Pentru a vizualiza melodiile sortate, selectați **Albume, Interpreți, Genuri** sau **Compozitori**.

Pentru a reda melodia, selectați **Opțiuni** > **Redare**. Pentru a întrerupe redarea, selectați **II** și apăsați tasta de derulare.

Pentru a derula rapid înainte în timpul redării, apăsați și mențineți apăsată tasta de derulare în sus. Pentru a derula rapid înapoi în timpul redării, derulați în jos apăsând pe joystick.

Pentru a selecta piesa precedentă sau următoare, apăsați tasta de derulare în sus sau în jos.

Pentru a regla volumul, apăsați tasta de derulare dreapta sau atânga. Pentru a dezactiva sonorul, apăsați tasta de derulare stânga până la dezactivarea sonorului.

Pentru a întrerupe redarea unei piese, selectați 🔳 și apăsați tasta de parcurgere.

Pentru a reda piesele muzicale în mod repetat, selectați **Opțiuni** > **Repetare**. Selectați **Toate** pentru a repeta toate piesele din dosarul curent, **Una singură** pentru a repeta piesa selectată sau **Dezactivată** pentru a dezactiva repetarea.

Pentru a reda piesele muzicale în ordine aleatorie, selectați un dosar și **Opțiuni** > **Redare aleatorie**.

Actualizați biblioteca muzicală după adăugarea sau ștergerea de fișiere muzicale în/din aparat. Selectați **Opțiuni** > **Actual. bibl. muzicală**. Music playerul caută fișierele muzicale din memoria aparatului și le actualizează în biblioteca muzicală.

Pentru a vizualiza informațiile unei piese muzicale, selectați **Opțiuni** > **Vizualizare detalii**.

### Liste de piese

Puteți să creați o listă de piese nouă și să adăugați piese la aceasta sau să editați o listă de piese memorată.

Pentru a crea o listă de piese, selectați Opțiuni > Bibliotecă muzicală > Liste de melodii > Opțiuni > Listă nouă melodii.

Pentru a adăuga o piesă la o listă de piese, deschideți lista de piese și selectați Opțiuni > Adăugare melodii.

### Egalizator

Selectați 😘 > Media > Music player > Opțiuni > Egalizator.

Cu aplicația Egalizator, puteți să personalizați sunetul fișierelor Dvs. muzicale. Puteți să utilizați setări de frecvențe prestabilite pe baza stilurilor muzicale. De asemenea, puteți să creați setări personalizate pe baza propriilor preferințe de ascultare. Nu puteți utiliza celelalte funcții ale Music plaverului în timp ce Egalizatorul este deschis.

Pentru a utiliza o setare de frecvențe prestabilite când redați muzică, derulați până la setarea de frecvențe dorită și selectați **Opțiuni** > **Activare**.

Pentru a modifica frecvența unei setări prestabilite, selectați **Opțiuni** > **Editare**, selectați o bandă de frecvență, apoi derulați în sus sau în jos pentru a crește sau a micșora valoarea acesteia. Ajustarea frecvenței se aude imediat la redare.

Pentru a reseta benzile de frecvență la valorile lor originale, selectați Opțiuni > Reset.la val.implicită.

Pentru a crea o setare proprie a frecvențelor, selectați **Opțiuni** > **Presetare nouă**. Introduceți un nume pentru setarea de frecvență. Derulați în sus sau în jos pentru a vă deplasa de la o bandă de frecvență la alta și setați frecvența pentru fiecare bandă.

# Flash player 1/2

Selectați 😘 > Media > Flash player.

Cu Flash player, puteți vizualiza, reda și organiza fișiere create pentru aparatele mobile.

Pentru a reda un fișier flash, selectați-l și apăsați tasta de derulare.

Pentru a expedia un fișier flash către aparate compatibile, selectați **Opțiuni** > **Expediere**. Protecția drepturilor de autor poate împiedica expedierea anumitor fișiere flash.

Pentru a comuta între fișierele flash stocate în memoria aparatului Dvs. sau pe cartela de memorie, deschideți ferestrele corespunzătoare.

Pentru a schimba calitatea unui fișier flash, selectați **Opțiuni** > **Calitate** în timp ce redați fișierul flash. Anumite fișiere flash pot fi redate lent și neuniform dacă este selectată calitatea **Ridicată**, din cauza setărilor lor inițiale. Modificați setarea de calitate a unor astfel de fișiere pe **Normală** sau **Redusă** pentru o redare îmbunătățită.

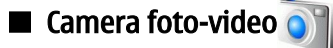

Selectați 😘 > Media > Foto-video.

Cu camera foto-video încorporată, puteți realiza fotografii sau înregistra video clipuri. Camera realizează fotografii în format .jpeg și video clipuri în format .mp4 sau .3gpp.

### Realizarea unei fotografii

Păstrați o distanță de siguranță atunci când utilizați blițul. Nu utilizați blițul îndreptat asupra unor persoane sau animale aflate aproape de aparat. Nu acoperiți blițul când faceți o fotografie.

Aparatul dvs. acceptă o rezoluție a imaginii captate de până la 2048 x 1536 pixeli.

Pentru a realiza o fotografie, utilizați ecranul ca vizor, focalizați subiectul și apăsați tasta de captură până la jumătate. Camera foto-video focalizează subiectul. Apoi apăsați complet tasta de captură. Aparatul memorează imaginea în Galerie.

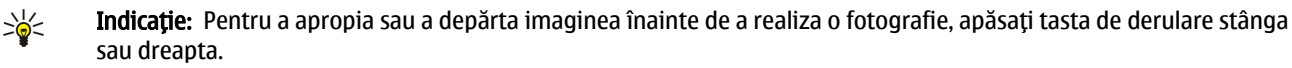

### Bara de instrumente a camerei foto-video

Bara de instrumente vă oferă comenzi rapide către diferite opțiuni și setări anterioare sau ulterioare realizării unei fotografii sau a unui video clip. Alegeți opțiunea dorită și apăsați tasta de derulare.

Pentru afișarea barei de instrumente înainte și după realizarea unei fotografii sau înregistrarea unui video clip, selectați **Opțiuni** > **Afișare pictograme**.

Pentru a ascunde bara de instrumente, selectați **Opțiuni** > **Ascundere pictograme**. Pentru a reafișa bara de instrumente, apăsați tasta de derulare.

Sunt disponibile următoarele opțiuni:

- 💽 Comutarea între modul video și imagine statică.
- A Selectarea scenei. O scenă vă ajută să găsiți setările corecte de culoare și iluminare adecvate mediului respectiv.
- 🚰 Utilizarea blițului (numai pentru fotografii).
- 📓 Activarea auto-temporizatorului (numai pentru fotografii).
- Activarea modului secvențial (numai pentru fotografii).
- Selectarea unui efect de culoare.
- 🚯 Reglarea balansului de alb.
- 🌠 Reglarea compensării de expunere (numai pentru fotografii).
- 🞇 ,Reglarea sensibilității la lumină (numai pentru fotografii).
- Reglarea contrastului (numai pentru fotografii).
- Reglarea clarității (numai pentru fotografii).

Opțiunile disponibile variază în funcție de modul de captură și ecranul în care vă aflați.

### După realizarea unei fotografii

Pentru a șterge fotografia realizată, selectați **Ștergere** de pe bara de instrumente. Selectați **Înapoi** pentru a reveni la vizor în vederea realizării unei noi fotografii.

Pentru a seta fotografia ca imagine de fundal în modul de așteptare activ, selectați **Opțiuni** > **Setare ca imag. fundal**.

### Setări pentru imagini statice

Pentru a ajusta setările fotografiilor, selectați **Opțiuni** > **Setări** și dintre opțiunile următoare:

- Calitate imagine Selectarea calității dorite a imaginii.
- Adăugare la album Selectarea unui dosar de memorare a imaginii în Galerie.
- Afişare imagine captată Selectați dacă doriți să vedeți fotografia după realizarea acesteia sau dacă doriți să continuați realizarea de fotografii.

- Nume implicit imagine Definirea unui nume implicit pentru fotografiile realizate.
- Zoom digital extins Selectați dacă permiteți ca incrementele zoomului să fie reduse și continue între zoomul digital și zoomul digital extins. Dacă doriți să limitați zoomul la nivelul de menținere a calității imaginii, selectați Dezactivat.
- Sunet fotografiere Selectați sunetul care doriți să fie redat la realizarea unei fotografii.
- Memorie în uz Selectați locația de memorare a fotografiilor Dvs.
- Restab. set. foto-video Selectați dacă doriți resetarea setărilor camerei foto-video la valorile implicite.

### Înregistrarea unui video clip

Selectați **Mod video** din bara de instrumente. Pentru a începe înregistrarea unui video clip, apăsați tasta de captură. Pentru a întrerupe înregistrarea, selectați **Pauză**; pentru a relua înregistrarea, selectați **Continuare**. Pentru a opri înregistrarea, selectați **Stop**. Aparatul memorează clipul în Galerie.

### După înregistrarea unui video clip

Pentru a reda video clipul pe care tocmai l-ați înregistrat, selectați Redare din bara de instrumente.

Pentru a șterge video clipul, selectați Ștergere din bara de instrumente.

Pentru a înregistra un video clip nou, selectați Videoclip nou din bara de instrumente.

### Setări video

Selectați **Opțiuni** > **Setări** și una din opțiunile următoare:

- Calitate video Selectați calitatea video clipului.
- Stabilizare video Selectați dacă doriți să reduceți oscilațiile camerei în timpul înregistrării unui video clip.
- Înregistrare audio Selectați dacă doriți să includeți sunete în înregistrare.
- Adăugare la album Selectați un dosar pentru salvarea video clipului în Galerie.
- Afişare video captat Selectați dacă doriți ca primul cadru al video clipului să fie afişat pe ecran după întreruperea înregistrării.
- Nume implicit video Definiți un nume implicit pentru video clipurile înregistrate.
- Memorie în uz Definiți spațiul de memorie pentru stocarea video clipurilor.
- Restab. set. foto-video Selectați dacă doriți resetarea setărilor camerei foto-video la valorile implicite.

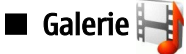

## Selectați 😘 > Media > Galerie.

Utilizați aplicația Galerie pentru a accesa și folosi diferite tipuri de medii, inclusiv imagini, video clipuri, muzică și sunete. Toate imaginile și video clipurile vizualizate și toate melodiile și sunetele recepționate sunt memorate automat în Galerie. Puteți parcurge, deschide și crea dosare; puteți copia, marca și muta articole în dosare. Clipurile audio sunt deschise în aplicația Music player, iar video clipurile și legăturile de streaming în RealPlayer. Imaginile sunt deschise în ecranul de vizualizare a imaginilor.

Pentru a deschide un fișier sau un dosar, derulați până la el și apăsați pe tasta de derulare.

Pentru a crea un dosar nou, selectați un fișier și apoi selectați **Opțiuni** > **Organizare** > **Dosar nou**. Nu puteți crea dosare în interiorul altor dosare.

Pentru a copia sau muta fișiere, selectați un fișier și **Opțiuni** > **Organizare** > **Mutare în dosar, Dosar nou, Mutare pe cart.** mem., **Copiere pe cart.** mem., **Copiere în mem.** telef. sau Mutare în mem. telef.

Pentru a descărca fișiere în Galerie folosind browserul, selectați **Descărc. grafică**, **Descărc. video**, **Descărc. melodii** sau **Descărc. sunete**. Se deschide browserul și puteți alege un marcaj sau puteți introduce adresa site-ului pentru preluarea fișierelor.

Pentru a căuta un fișier, selectați **Opțiuni** > **Căutare**. Scrieți articolul căutat. Sunt afișate fișierele ce corespund criteriilor de căutare.

#### Imagini

### Selectați 😘 > Media > Galerie > Imagini.

Aplicația Imagini este compusă din două ecrane:

- În ecranul browserului de imagini puteți să organizați, să ștergeți sau să redenumiți imagini memorate în telefonul Dvs. sau pe cartela de memorie. Puteți, de asemenea, să setați imaginile ca imagini de fundal pentru afișaj sau să le adăugați la contacte.
- În ecranul de vizualizare a imaginilor, care se deschide atunci când selectați o imagine în ecranul de parcurgere a imaginilor, puteți vizualiza și expedia imagini individuale.

Sunt acceptate următoarele formate de fișier: JPEG, BMP, PNG și GIF 87a/89a. Aparatul nu acceptă în mod obligatoriu toate variantele formatelor de fișiere.

Pentru a deschide o imagine în scopul vizualizării, selectați **Opțiuni** > **Deschidere**.

Pentru a deschide mesajul precedent sau următor în scopul vizualizării, derulați stânga sau dreapta.

Pentru a mări imaginea pe ecran, selectați Opțiuni > Apropiere. Pentru a reduce imaginea de pe afișaj, selectați Depărtare.

Pentru a vizualiza imaginea în modul ecran complet, selectați **Opțiuni** > **Ecran complet**. Pentru a reveni la ecranul normal, selectați **Opțiuni** > **Ecran normal**.

Pentru a roti imaginea, selectați **Opțiuni** > **Rotire**. Selectați **Dreapta** pentru a roti imaginea în sensul acelor de ceasornic cu 90 de grade sau selectați **Stânga** pentru a roti imaginea în sensul invers al acelor de ceasornic cu 90 de grade.

### Organizarea fișierelor imagine

Pentru a vizualiza informații privind imaginea, selectați **Opțiuni** > **Afișare detalii**.

Pentru a expedia imaginea, selectați **Opțiuni** > **Expediere** și metoda de expediere.

Pentru a redenumi imaginea, selectați Opțiuni > Redenumire.

Pentru a seta imaginea ca imagine de fundal, selectați **Opțiuni** > **Utilizare imagine** > **Set. ca imagine fundal**.

Pentru a adăuga imaginea la un contact, selectați **Opțiuni** > **Adăugare la contact.** Se deschide aplicația Contacte, din care puteți selecta contactul pentru imagine.

### Organizarea imaginilor

Pentru a crea dosare pentru organizarea imaginilor, selectați **Opțiuni** > **Organizare** > **Dosar nou.** 

Pentru a muta o imagine într-un alt dosar, selectați **Opțiuni** > **Organizare** > **Mutare în dosar**. Alegeți dosarul în care doriți să mutați imaginea și selectați **Mutare**.

# 🔳 Radio 📄

### Selectați 😘 > Media > Radio.

Cu aplicația radio, puteți căuta posturi de radio, le puteți asculta și memora pe aparat. Puteți lăsa aplicația radio deschisă în fundal în timp ce utilizați aparatul în alte scopuri. Setul cu cască cu fir funcționează pe post de antenă, astfel încât este întotdeauna necesară conectarea setului cu cască la utilizarea radioului, chiar dacă îl ascultați în difuzor. La efectuarea sau primirea unui apel, redarea radio este întreruptă și reluată la terminarea apelului. Nu puteți asculta radioul când aparatul este în profilul Deconectat.

Pentru a căuta automat canalele, selectați butonul 函 sau 🕤 .

Pentru a căuta manual posturile, selectați **Opțiuni** > Acord manual și introduceți frecvența.

Pentru a memora postul găsit, selectați **Opțiuni** > **Memorare canal**. Selectați o poziție pentru postul respectiv în listă. Poziția corespunde tastelor numerice de pe tastatură. O apăsare scurtă a unei taste numerice deschide postul radio memorat la poziția respectivă. Dacă aveți un canal memorat la poziția 10 sau un număr mai mare, apăsați mai întâi 1 și apoi a doua cifră.

Pentru a asculta următorul post disponibil, selectați butonul 🛞 . Pentru a asculta canalul anterior, selectați butonul 🛞 . Puteți, de asemenea, să parcugeți canalele apăsând butonul de preluare de pe setul Dvs. cu cască.

Pentru a regla volumul, apăsați tasta de derulare stânga sau dreapta.

Pentru a comuta de pe setul cu cască pe difuzor, selectați **Opțiuni** > **Activare difuzor**. Pentru a reveni la utilizarea setului cu cască, selectați **Opțiuni** > **Dezactivare difuzor**.

Pentru a seta radioul să ruleze în fundal în timp ce Dvs. utilizați aparatul în alte scopuri, selectați **Opțiuni** > **Redare în fundal**. Pentru a opri radioul, selectați **Ieșire**.

# Sunete de apel 3-D 30/

### Selectați 😘 > Media > Sunete de apel 3D.

Pentru a activa efectele de sunet tridimensionale pentru sunetele de apel, selectați **Efecte 3D pt.sunete apel** > **Activate**. Nu toate sunetele de apel acceptă efectele 3D.

Pentru a schimba efectul 3–D aplicat sunetului de apel, selectați Traiectorie sunet și efectul dorit.

Pentru a modifica efectul 3–D, selectați dintre următoarele:

- Viteză pe traiectorie Selectați viteza la care sunetul se deplasează dintr-o direcție în alta. Această setare nu este disponibilă pentru toate efectele.
- Reverberație Pentru a regla ecoul, selectați efectul dorit din listă.
- Efect Doppler Selectați Activat pentru ca sunetul de apel să fie mai ridicat când vă aflați în apropierea aparatului și mai scăzut când sunteți la distanță de acesta. Această setare nu este disponibilă pentru toate efectele.

Pentru a asculta sunetul de apel cu efecte 3–D, selectați Opțiuni > Redare sunet. Pentru a regla volumul sunetului de apel, selectați 😋 > Instrumente > Profiluri > Opțiuni > Personalizare > Volum sonerie.

# 17. Setări

### Selectați 😘 > Instrumente > Setări.

Puteți defini și modifica diferite setări ale aparatului Dvs. Modificarea acestor setări afectează modul de operare a aparatului Dvs. în mai multe aplicații.

Anumite setări pot fi presetate în aparatul Dvs. sau vă pot fi trimise într-un mesaj de special de la operatorul de rețea. Este posibil să nu puteți modifica aceste setări.

Selectați setarea pe care doriți să o editați pentru următoarele operații:

- Pentru a comuta între două setări, cum ar fi activare sau dezactivare.
- Pentru a selecta o setare din listă.
- Pentru a deschide un editor de text sau introduce o valoare.
- Pentru a deschide un cursor pentru a micsora sau mări valoarea, derulând stânga sau dreapta.

# Setări generale

### Selectați 😘 > Instrumente > Setări > General.

Selectați dintre următoarele opțiuni:

- Personalizare Modificați setările afișajului și personalizați aparatul.
- Data și ora Schimbați data și ora.
- Accesoriu Definiți setările pentru accesoriile Dvs.
- Siguranță Definiți setările de siguranță.
- Setări orig. tel. Restabiliți setările originale ale aparatului.
- Poziționare Definiți metoda de poziționare și setările de server pentru aplicații bazate pe GPS.

### Setările de personalizare

Selectați 😘 > Instrumente > Setări > General > Personalizare.

### Setări pentru afișaj

Pentru a defini nivelul de luminozitate necesar înainte ca aparatul să activeze iluminarea de fundal a ecranului de pe capac, selectați Afișaj > Senzor de lumină.

Pentru a modifica dimensiunea textului, selectați Afișaj > Mărime font.

Pentru a regla intervalul de timp în care ecranul poate fi menținut în modul de așteptare înainte de activarea protectorului de ecran, selectați Afișaj > Durată econ. energ.

Pentru a selecta o notă de întâmpinare sau o emblemă pentru afișaj, selectați **Afișaj** > **Mesaj/embl. de start.** Aveți posibilitatea fie de a închide nota de întâmpinare implicită și de a introduce noul text, fie de a selecta o imagine.

Pentru a seta intervalul după care iluminarea afișajului se oprește după ultima apăsare a unei taste, selectați Afișaj > Durată iluminare.

Pentru a seta aplicația activă să continue să ruleze pe afișajul clapetei după ce închideți comunicatorul, selectați Afișaj > De pe capac în Desk > Dezactivată.

### Setările modului de așteptare

Pentru a selecta dacă doriți să utilizați modul de așteptare activ, selectați Mod de așteptare > Mod așt. activ.

Pentru a aloca taste de comenzi rapide tastelor de parcurgere și de selecție, alegeți**Mod de așteptare** > **Comenzi rapide**. Aceste comenzi rapide nu sunt disponibile îm modul de așteptare activ.

Pentru a aloca aplicațiilor comenzi rapide, selectați Mod de așteptare > Aplicații mod aștept.

Pentru a selecta dacă doriți să afișați sau să ascundeți emblema operatorului, în cazul în care aceasta este disponibilă, selectați **Emblemă operator** > **Activată** sau **Dezactivată**.

Pentru a selecta Căsuța de intrare sau căsuța poștală afișată în modul de așteptare activ, selectați Mod de așteptare > Căsuță poșt. în așt. act.

Pentru a selecta aplicațiile suplimentare afișate în modul de așteptare activ, selectați **Mod de așteptare** > **Plugin în așt. act.** Puteți, de exemplu, verifica numărul de mesaje vocale primite. Aplicațiile suplimentare disponibile pot varia.

#### Setările pentru sunetul de apel

Pentru a selecta un sunet de apel pentru apelurile vocale sau video, selectați **Tonuri** > **Sunet de apel** sau **Sunet de apel video**.

#### Setări

Pentru a seta tipul sunetului de apel, selectați **Tonuri** > **Tip sunet de apel**. Puteți, de asemenea, seta aparatul să emită un sunet de apel care este o combinație a numelui pronunțat al apelantului și a sunetului de apel selectat, când un contact din lista Dvs. de contacte vă apelează. Selectați **Tonuri** > **Pronun.nume apelant**.

Pentru a seta volumul sunetului de apel, selectați **Tonuri** > **Volum sonerie**.

Pentru a seta diferitele sunete de alertă, alegeți **Tonuri** > **Ton alertă mesaj, Ton alertă e-mail, Ton alertă agendă** sau **Ton alertă ceas**.

Pentru a seta aparatul să vibreze când primiți un apel, selectați **Tonuri** > **Alertă vibrare**.

Pentru a seta volumul sunetului tastelor, selectați Tonuri > Tonuri tastatură.

Pentru a activa sau a dezactiva sunetele de avertizare, selectați **Tonuri** > **Tonuri de avertizare**.

#### Setările pentru limbă

Pentru a seta limba utilizată pe afișajul aparatului, selectați Limbă > Limbă de afișare.

Pentru a seta limba în care scrieți notele și mesajele, selectați Limbă > Limbă de scriere.

Pentru a selecta dacă doriți să utilizați modul de introducere a textului cu funcția de predicție, selectați Limbă > Text predictiv. Pentru a readuce dicționarul modului de introducere a textului cu funcția de predicție la starea inițială, selectați Limbă > Reset ATOK Dictionary.

### Setările datei și orei

Selectați 😘 > Instrumente > Setări > General > Data și ora.

Selectați dintre următoarele opțiuni:

- Ora Pentru a introduce ora.
- Fus orar Pentru a introduce fusul orar.
- Data Pentru a introduce data.
- Format dată Pentru a schimba modul de afișare a datei.
- Separator dată Pentru a schimba simbolul separator dintre zile, luni și ani.
- Format oră Pentru a selecta sistemul de afișare a orei în format de 12 sau 24 de ore.
- Separator oră Pentru a selecta simbolul separator dintre ore și minute.
- Tip ceas Selectați Analogic sau Digital.
- Sunet alarmă ceas Pentru a selecta sunetul pe care doriți să-l utilizați pentru ceasul alarmă.
- Zile lucrătoare Selectați zilele care reprezită zile lucrătoare pentru Dvs.
- Oră operator rețea Selectați Actualiz. automată pentru a actualiza automat ora, data și informațiile privind fusul orar (serviciu de rețea). Este posibil ca acest serviciu să nu fie disponibil în toate rețelele.

### Setări accesorii

Selectați 😘 > Instrumente > Setări > General > Accesoriu.

În cazul celor mai multe accesorii, puteți efectua următoarele operații:

Pentru a stabili profilul activat atunci când conectați un accesoriu la aparatul Dvs., selectați Profil implicit.

Pentru a permite aparatului să preia automat apelurile după 5 secunde când este conectat un accesoriu, selectați **Răspuns** automat > Activat. Dacă tipul de sunet este setat pe **Un bip** sau **Silențios** în meniul profilul selectat, răspunsul automat este dezactivat.

Pentru ca luminile aparatului să se aprindă la conectarea la un accesoriu, selectați Lumini > Aprinse.

### Siguranța aparatului

Selectați 😘 > Instrumente > Setări > General > Siguranță.

Definiți următoarele setări de siguranță:

- Telefon și cartelă SIM Reglați setările de siguranță pentru aparatul Dvs. și pentru cartela SIM.
- Administrare certif. Organizați certificatele Dvs. de siguranță.
- Modul de siguranță Organizați modulul Dvs. de siguranță.

Evitați să utilizați coduri similare cu numerele de urgență, pentru a evita apelarea accidentală a numărului de urgență. Codurile sunt afișate ca asteriscuri. Când schimbați un cod, introduceți codul curent, apoi de două ori noul cod.

#### Siguranța aparatului și a cartelei SIM

Pentru a schimba codul PIN/UPIN, selectați **Telefon și cartelă SIM** > **Cod PIN**. Noul cod trebuie să aibă o lungime de 4 până la 8 cifre. Codul PIN/UPIN vă protejează cartela SIM/USIM împotriva utilizării neautorizate și este furnizat o dată cu cartela SIM/USIM.
După trei introduceri consecutive ale unui cod PIN/UPIN eronat, codul este blocat și trebuie să utilizați codul PUK/UPUK pentru a-l debloca înainte de a putea utiliza din nou cartela SIM/USIM.

Pentru a seta tastatura să se blocheze automat după o perioadă de timp definită, selectați **Telefon și cartelă SIM** > **Per.autobloc.tastat..** 

Pentru a seta un interval de timp după care aparatul este blocat automat și poate fi utilizat numai dacă este introdus codul de deblocare corect, selectați **Telefon și cartelă SIM** > **Durată până la autobloc.** Introduceți un număr pentru durata de temporizare în minute sau selectați **Nu există** pentru a dezactiva intervalul de autoblocare. În timp ce aparatul este blocat, puteți să răspundeți la apelurile primite și puteți efectua apeluri către numărul oficial de urgență programat în aparatul Dvs.

Pentru a seta un nou cod de blocare, selectați **Telefon și cartelă SIM** > **Cod de blocare**. Codul de blocare presetat este 12345. Introduceți mai întâi codul vechi și apoi codul nou în aparat de două ori. Noul cod poate avea o lungime cuprinsă între 4 și 255 caractere. Pot fi utilizate atât litere cât și cifre, precum și litere mari sau litere mici. Aparatul vă informează în cazul în care codul de deblocare nu are formatul corect.

Setați aparatul să solicite codul de deblocare atunci când este introdusă în aparat o cartelă SIM nouă **Telefon și cartelă SIM** > **Bloc. la schim. cartelă SIM**. Aparatul păstrează o listă cu cartelele SIM recunoscute ca aparținând posesorului.

### Restabilirea setărilor originale

Pentru a restabili setările inițiale ale aparatului, selectați **Setări orig. tel.** Pentru aceasta, aveți nevoie de codul de blocare al aparatului. După restabilire, este posibil să dureze câteva minute până ce veți putea porni aparatul. Nu sunt afectate documentele, informațiile privind contactele, înregistrările de agendă și fișierele.

# Setările telefonului

Selectați 😘 > Instrumente > Setări > Telefon.

Selectați dintre următoarele opțiuni:

- Setări apel Definiți setările generale pentru apeluri.
- Redirect. apel Definiți setările Dvs. de redirecționare a apelurilor. A se vedea "Redirecționarea apelurilor", pag. 24.
- Restriction. apel Definiți setările Dvs. de barare a apelurilor. A se vedea "Restricționarea apelurilor", pag. 25.
- **Rețea** Reglați setările de rețea.

#### Setări apel

Pentru afișarea numărului Dvs. de telefon pe ecranul telefonului persoanei apelate, selectați **Setări apel** > **Expediere nr. propriu** > **Da**. Pentru a permite rețelei să stabilească dacă se trimite identificatorul Dvs. de apel, selectați **Setată de rețea**.

Pentru afișarea adresei apelului Dvs. Internet persoanei pe care o apelați prin intermediul unui apel Internet, selectați **Setări** apel > Exp.iden.apelant Internet > Da.

Pentru a fi notificat asupra unui nou apel recepționat în timpul unui apel în curs, selectați **Setări apel** > **Apel în așteptare** > **Opțiuni** > **Activare**. Pentru a verifica dacă funcția este activată în rețea, selectați **Opțiuni** > **Verificare stare**.

Pentru a selecta dacă veți primi sau nu o alertă la apelurile Internet, selectați Setări apel > Alertă apel Internet. Sunteți informat asupra apelurilor Internet nepreluate printr-o notificare.

Pentru a seta tipul de apel implicit, selectați **Setări apel** > **Tip apel implicit** și **Apel vocal** dacă efectuați un apel GSM sau **Internet** dacă efectuați apeluri Internet.

Pentru a expedia automat un mesaj text persoanei care vă apelează, informând-o asupra motivului pentru care nu puteți prelua apelul, selectați Setări apel > Respingere apel cu SMS > Da. Pentru a seta textul mesajului, selectați Setări apel > Text mesaj.

### Setări de rețea

Selectați 😘 > Instrumente > Setări > Telefon > Rețea.

Pentru a selecta modul rețelei, alegeți Mod rețea și Mod dual, UMTS sau GSM. În modul dual, aparatul comută automat între rețele.

Pentru a alege operatorul, selectați **Selectare operator** și **Manuală** pentru a alege dintre rețelele disponibile sau **Automată** pentru ca aparatul să selecteze automat rețeaua.

Pentru a seta aparatul să indice când este utilizat în rețeaua microcelulară (MCN), selectați Afișare info celulă > Activată.

# Setări conexiune

Selectați  ${}^{c_1}_{o_2}$  > Instrumente > Setări > Conexiune. Selectați dintre următoarele opțiuni:

- Puncte de acces Configurați puncte de acces noi sau editați puncte de acces existente. Este posibil ca unele puncte de acces sau toate punctele de acces să fie predefinite pentru aparatul Dvs. de către furnizorul de servicii și este posibil să nu puteți crea, edita sau elimina puncte de acces.
- Date ca pachete Determinați când se utilizează conexiuni pentru transmisii de date sub formă de pachete și introduceți punctul de acces dacă utilizați aparatul ca modem pentru calculator.
- WLAN Stabiliți dacă aparatul va afișa un indicator referitor la disponibilitatea unei rețele WLAN și cât de des aparatul va căuta rețele.
- Apel de date Setați durata de expirare după care conexiunile pentru apelurile de date se încheie automat.
- Setări SIP Vizualizați sau creați profiluri "session initiation protocol" (SIP protocol de inițiere a sesiunii).
- Telefon Internet Definiți setările pentru apelurile Internet.
- Config. Vizualizați și ștergeți servere de încredere de la care aparatul Dvs. poate primi setări de configurare.

Pentru a obține informații referitoare la o rețea WLAN sau la abonarea la un serviciu de transmisii de date sub formă de pachete și pentru a obține setările corespunzătoare de conectare și configurare, contactați furnizorul Dvs. de servicii.

Setările disponibile pentru editare pot varia.

### Puncte de acces

#### Selectați 😘 > Instrumente > Setări > Conexiune > Puncte de acces.

Un punct de acces este locul prin care aparatul Dvs. se conectează la rețea prin intermediul unei conexiuni de date. Pentru a utiliza servicii de e-mail și multimedia sau pentru a naviga prin pagini de Internet, trebuie mai întâi să definiți puncte de acces pentru aceste servicii.

Este posibil ca unele puncte de acces sau toate punctele de acces să fie predefinite pentru aparatul Dvs. de către furnizorul de servicii și este posibil să nu puteți crea, edita sau elimina puncte de acces.

Pentru a crea un nou punct de acces, selectați **Opțiuni** > **Punct nou de acces** sau selectați un punct de acces existent din listă și apoi **Opțiuni** > **Duplicare punct acces** pentru a utiliza punctul de acces ca bază pentru cel nou.

### Setări pentru transmisiuni de date sub formă de pachete

#### Selectați 😘 > Instrumente > Setări > Conexiune > Date ca pachete.

Aparatul Dvs. acceptă conexiuni pentru transmisii de date sub formă de pachete, cum ar fi GPRS în rețeaua GSM. Când utilizați aparatul Dvs. în rețele GSM și UMTS, pot fi active simultan mai multe conexiuni pentru transfer de date; punctele de acces pot partaja o conexiune pentru transfer de date și conexiunile pentru transfer de date rămân active, de exemplu în timpul apelurilor vocale. <u>A se vedea "Manager conexiuni", pag. 47.</u>

Pentru a defini setările aferente transmisiei de date sub formă de pachete, selectați **Conexiune date pach.** și **Dacă e disponibil** pentru a conecta aparatul la rețeaua pentru transmisii de date sub formă de pachete când porniți aparatul într-o rețea acceptată sau **Dacă e necesar** pentru a stabili o conexiune pentru transmisii de date sub formă de pachete numai dacă o aplicație sau o operație necesită acest lucru. Selectați **Punct de acces** și introduceți numele punctului de acces furnizat de furnizorul Dvs. de servicii pentru a utiliza aparatul ca modem pentru transmisii de date sub formă de pachete la calculatorul Dvs.

Aceste setări afectează toate punctele de acces pentru transmisiuni de date sub formă de pachete.

### Setări WLAN

#### Selectați 😘 > Instrumente > Setări > Conexiune > WLAN.

Pentru afişarea unui indicator atunci când în locul în care vă aflați este disponibilă o rețea WLAN, selectați Afișare disponib. WLAN > Da.

Pentru a selecta un interval de timp în care aparatul dvs. caută rețele WLAN și actualizează indicatorul, selectați **Căutare** rețele. Această setare este afișată numai dacă selectați **Afișare disponib.** WLAN > Da.

Pentru a verifica adresa pentru control acces media (MAC) care identifică aparatul Dvs., introduceți \*#62209526# în modul de așteptare. Pe ecranul aparatului va fi afișată adresa MAC.

### Setări WLAN avansate

Selectați **Opțiuni** > **Setări avansate**. Setările avansate pentru rețeaua WLAN sunt în mod normal configurate automat, iar modificarea acestora nu este recomandată.

Pentru a edita manual setările, selectați **Configurare automată** > **Dezactivată** și definiți următoarele:

- Limită reîncercare lungă Introduceți manual numărul de încercări de transmisie pentru cazul în care aparatul nu recepționează un semnal de confirmare de la rețea.
- Limită reîncercare scurtă Introduceți manual numărul de încercări de transmisie pentru cazul în care aparatul nu
  recepționează un semnal pregătit de emisie de la rețea.
- Prag RTS Selectați dimensiunea pachetului de date pentru care rețeaua WLAN va emite o cerere de expediere înainte de expedierea pachetului.

- Afişare disponib. WLAN Configurați aparatul pentru a indica dacă este disponibilă o rețea WLAN.
- Nivel putere TX Selectați puterea de emisie a aparatului dvs. atunci când acesta expediază date.
- Măsurători radio Activează sau dezactivează măsurătorile radio.
- Economisire energie Selectați economisirea energiei din acumulatorul aparatului.

Pentru a readuce toate setările la valorile lor implicite, selectați **Opțiuni** > **Restaur. setări implic.** 

### Setări de siguranță WLAN

Selectați **Puncte de acces** > **Opțiuni** > **Punct nou de acces** sau selectați un punct de acces și **Opțiuni** > **Editare**. În setările punctului de acces, selectați **Mod sigurantă WLAN** și modul dorit.

### Setări de siguranță WEP

Selectați Puncte de acces > Opțiuni > Punct nou de acces sau selectați un punct de acces și Opțiuni > Editare.

În setările punctului de acces, selectați Mod siguranță WLAN > WEP.

Metoda de criptare Wired equivalent privacy (WEP) criptează datele înainte ca acestea să fie transmise. Accesul la rețea este blocat pentru utilizatorii care nu sunt în posesia cheilor WEP. Atunci când modul de securitate WEP este în funcțiune, dacă aparatul dvs. recepționează un pachet de date care nu este criptat cu cheile WEP, acesta este respins.

Într-o rețea Ad-hoc, toate aparatele trebuie să se afle în posesia aceleiași chei WEP.

Selectați Setări siguranță WLAN și una din următoarele opțiuni:

- Cheie WEP în uz Selectarea cheii WEP dorite.
- Tip de autentificare Selectați Deschisă sau Partajată.
- Setări cheie WEP Editarea setărilor pentru cheia WEP.

# Setări cheie WEP

În setările punctului de acces, selectați Mod siguranță WLAN > WEP.

Selectați Setări siguranță WLAN > Setări cheie WEP și una din opțiunile următoare:

- **Codificare WEP** Selectați lungimea dorită pentru cheia de încriptare WEP.
- Format cheie WEP Selectați dacă doriți să introduceți datele cheii WEP în formatul ASCII sau Hexazecimal.
- Cheie WEP Introduceți datele cheii WEP.

# Setări de securitate 802.1x

În setările punctului de acces, selectați Mod siguranță WLAN > 802.1x.

**802.1x** autentifică și autorizează aparate pentru accesul la o rețea fără fir și împiedică accesul în cazul în care procesul de autentificare eșuează.

Selectați Setări siguranță WLAN și una din următoarele opțiuni:

- WPA/WPA2 Selectați EAP (protocol extins de autentificare) sau Cheie prepartajată (o parolă secretă utilizată pentru autentificarea aparatelor).
- Setări plug-in EAP Dacă ați selectat WPA/WPA2 > EAP, selectați care program suplimentar EAP definit în aparatul dvs. va fi utilizat cu aces punct de acces.
- Cheie prepartajată Dacă ați selectat WPA/WPA2 > Cheie prepartajată, introduceți cheia privată partajată care identifică aparatul dvs. în rețeaua WLAN în care vă conectați.

Setările disponibile pentru editare pot varia.

### Setări de securitate WPA

În setările punctului de acces, selectați Mod siguranță WLAN > WPA/WPA2.

Selectați Setări siguranță WLAN și una din următoarele opțiuni:

- WPA/WPA2 Selectați EAP (protocol extins de autentificare) sau Cheie prepartajată (o parolă secretă utilizată pentru autentificarea aparatelor).
- Setări plug-in EAP Dacă ați selectat WPA/WPA2 > EAP, selectați care program suplimentar EAP definit în aparatul dvs. va fi utilizat cu aces punct de acces.
- Cheie prepartajată Dacă ați selectat WPA/WPA2 > Cheie prepartajată, introduceți cheia privată partajată care identifică aparatul dvs. în rețeaua WLAN în care vă conectați.
- Modul numai WPA2 Pentru a activa criptarea TKIP, bazată pe chei tranziente modificate destul de des pentru a împiedica utilizarea necorespunzătoare, selectați Dezactivat. Toate aparatele din rețeaua WLAN trebuie fie să permită, fie să împiedice utilizarea criptării TKIP.

Setările disponibile pentru editare pot varia.

### EAP

Selectați 😘 > Instrumente > Setări > Conexiune > Puncte de acces.

Programele suplimentare pentru EAP (protocolul extins de autentificare) sunt utilizate în rețelele fără fir pentru a autentifica aparate conectate fără fir și servere de autentificare, iar diversele programe suplimentare EAP permit utilizarea unor metode diverse EAP (serviciu de rețea).

Puteți vizualiza aplicațiile suplimentare EAP instalate în momentul respectiv în aparatul Dvs. (serviciu de rețea).

- 1. Pentru a defini setările suplimentare EAP, selectați **Opțiuni** > **Punct nou de acces** și definiți un punct de acces care utilizează WLAN ca purtător de date.
- 2. Selectați 802.1x sau WPA/WPA2 ca mod de securitate.
- 3. Selectați Setări siguranță WLAN > WPA/WPA2 > EAP > Setări plug-in EAP.

Pentru a utiliza un program suplimentar EAP atunci când vă conectați la un WLAN prin intermediul unui punct de acces, selectați programul suplimentar dorit și **Opțiuni** > **Activare**. Programele suplimentare EAP activate spre a fi folosite cu acest punct de acces au în dreptul lor un marcaj. Pentru a nu utiliza un program suplimentar, selectați **Opțiuni** > **Dezactivare**.

Pentru a edita setările pentru programele suplimentare EAP, selectați Opțiuni > Editare.

Pentru a modifica prioritatea setărilor programelor suplimentare EAP, selectați **Opțiuni** > **Creștere nivel prioritate** pentru a încerca să utilizați programul suplimentar înaintea altor programe suplimentare atunci când vă conectați la rețea cu punctul de acces, sau **Opțiuni** > **Scădere nivel prioritate** pentru a utiliza acest program suplimentar pentru autentificare în rețea după încercarea de a utiliza alte programe suplimentare.

Consultați ajutorul aparatului pentru informații suplimentare despre programele suplimentare EAP.

#### Setări pentru apelurile de date

#### Selectați 😘 > Instrumente > Setări > Conexiune > Apel de date.

Pentru a seta perioada de temporizare după care apelurile de date se termină automat dacă nu se mai transferă date, selectați **Durată conectare**. Selectați **Def. de utilizator** pentru a introduce personal durata și **Nelimitat(ă)** pentru a menține conexiunea activă până când selectați **Opțiuni** > **Deconectare**.

# Setări pentru "session initiation protocol" (SIP - protocol de inițiere a sesiunii)

#### Selectați 😘 > Instrumente > Setări > Conexiune > Setări SIP.

Protocoalele de inițiere a sesiunii (SIP) sunt utilizate pentru crearea, modificarea și încheierea anumitor tipuri de sesiuni de comunicare cu unul sau mai mulți participanți (serviciu de rețea). Profilurile SIP includ setări pentru aceste sesiuni. Profilul SIP utilizat în mod implicit pentru o sesiune de comunicare este subliniat.

Pentru a crea un profil SIP, selectați Opțiuni > Profil SIP nou > Utiliz, profil implicit sau Utiliz, profil. existent.

Pentru a selecta profilul SIP pe care doriți să îl utilizați în mod implicit pentru sesiunile de comunicare, selectați **Opțiuni** > **Profil implicit**.

# **Editarea profilurilor SIP**

Selectați Setări SIP > Opțiuni > Profil SIP nou sau Editare și dintre următoarele:

- Nume profil Introduceți un nume pentru profilul SIP.
- Profil serviciu Selectați IETF sau Nokia 3GPP.
- Punct acces implicit Selectați punctul de acces care va fi utilizat pentru conexiunea la Internet.
- Nume utilizator public Introduceți numele Dvs. de utilizator primit de la furnizorul de servicii.
- Utilizare compresie Selectați dacă se utilizează compresia.
- Înregistrare Selectați modul de înregistrare.
- Utilizare siguranță Selectați dacă se utilizează negocierea de siguranță.
- Server proxy Introduceți setările serverului proxy pentru acest profil SIP.
- Server de înregistrare Introduceți setările serverului de înregistrare pentru acest profil SIP.

Setările disponibile pentru editare pot varia.

# Editarea serverelor proxy SIP

#### Selectați Setări SIP > Opțiuni > Profil SIP nou sau Editare > Server proxy.

Serverele proxy sunt servere intermediare amplasate între un serviciu de browser și utilizatorii săi, servere utilizate de unii furnizori de servicii. Aceste servere pot oferi protecție suplimentară și pot accelera accesul la serviciu.

Selectați dintre următoarele opțiuni:

- Adresă server proxy Introduceți numele de gazdă sau adresa IP a serverului proxy utilizat.
- **Domeniu** Introduceți domeniul serverului proxy.

- Nume utilizator și Parolă Introduceți numele de utilizator și parola Dvs. pentru serverul proxy.
- Rutare liberă permisă Selectați dacă se permite rutarea liberă.
- Tip transport Selectați UDP sau TCP.
- Port Introduceți numărul portului pentru serverul proxy.

#### Editarea serverelor de înregistrare

#### Selectați Setări SIP > Opțiuni > Profil SIP nou sau Editare > Server de înregistrare.

Selectați dintre următoarele opțiuni:

- Adresă server înreg. Introduceți numele de gazdă sau adresa IP a serverului de înregistrare utilizat.
- Domeniu Introduceți domeniul serverului de înregistrare.
- Nume utilizator și Parolă Introduceți numele de utilizator și parola Dvs. pentru serverul de înregistrare.
- **Tip transport** Selectați **UDP** sau **TCP**.
- Port Introduceți numărul portului pentru serverul de înregistrare.

### Setări apel Internet

Selectați 😘 > Instrumente > Setări > Conexiune > Telefon Internet.

Pentru a crea un profil nou de apel Internet, selectați **Opțiuni** > **Profil nou**.

Pentru a edita un profil existent, selectați **Opțiuni** > **Editare**.

#### Configurări

#### Selectați 😘 > Instrumente > Setări > Conexiune > Config..

Puteți primi de la furnizorul de servicii sau de la departamentul de administrarea informațiilor al companiei mesaje care conțin setări de configurare pentru servere de încredere. Aceste setări sunt memorate automat în Config.. Puteți primi de la serverele de încredere setări de configurare pentru puncte de acces, servicii multimedia sau de e-mail și setări pentru chat sau sincronizare.

Pentru a șterge setările de configurare ale unui server de încredere, selectați **Opțiuni** > **Ștergere**. Setările de configurare pentru alte aplicații furnizate de acest server sunt și ele șterse.

# Setările aplicației

Selectați **S** > **Instrumente** > **Setări** > **Aplicații**. Selectați o aplicație din listă.

# 18. Gestionarea aparatului și a datelor

# Copii de siguranță ale datelor

Se recomandă să faceți regulat copii de siguranță ale memoriei aparatului pe cartela de memorie sau pe un calculator compatibil.

Pentru a efectua copii de siguranță a datelor din memoria telefonului pe o cartelă de memorie, selectați 😘 > Instrumente > Memorie > Opțiuni > Copie sig. mem. tel..

Pentru a restaura informațiile de pe cartela de memorie în memoria aparatului, selectați 😘 > Instrumente > Memorie > Opțiuni > Restaur. de pe cart.

Puteți, de asemenea, să conectați aparatul la un calculator compatibil și să utilizați Nokia PC Suite pentru efectuarea de copii de siguranță ale datelor.

# 🔳 Configurarea de la distanță 📑

Selectați 😘 > Instrumente > Mngr. apar..

Cu Manager aparate, puteți gestiona datele și programele din aparatul Dvs.

Vă puteți conecta la un server și puteți primi setările de configurare pentru aparatul Dvs. Puteți primi profilurile de server și diferite setări de configurare de la furnizorii de servicii sau de la departamentul de administrare a informațiilor companiei. Setările de configurare pot include setări pentru conectare și alte setări utilizate de diferite aplicații în aparatul Dvs. Este posibil ca opțiunile disponibile să difere.

Conexiunea de configurare de la distanță este inițiată de obicei de server când setările aparatului trebuie actualizate.

Pentru a crea un nou profil pentru server, selectați **Opțiuni** > **Profil server nou**.

Definiți următoarele setări:

- Nume server Introduceți un nume pentru serverul de configurare.
- Cod ID server Introduceți identificatorul unic pentru identificarea serverului de configurare.
- **Parolă server** Introduceți o parolă pentru identificarea aparatului Dvs. de către server.
- Mod sesiune Selectați tipul preferat de conexiune.
- Punct de acces Selectați punctul de acces de utilizat pentru conexiune sau creați un punct de acces nou. De asemenea, puteți opta pentru a vi se solicita punctul de acces la fiecare inițiere a unei conexiuni.
- Adresă gazdă Introduceți adresa Internet a serverului de configurare.
- Port Introduceți numărul portului serverului.
- Nume utilizator Introduceți identitatea Dvs de utilizator pentru serverul de configurare.
- Parolă Introduceți parola Dvs. pentru serverul de configurare.
- Accept. configurare Selectați Da pentru a permite serverului să inițieze o sesiune de configurare.
- Accept. autom. toate Selectați Da dacă nu doriți ca serverul să vă solicite confirmarea când inițiază o sesiune de configurare.
- Autentificare rețea Alegeți dacă utilizați sau nu autentificarea http. Această setare este disponibilă numai dacă ați selectat Internetul ca tip de purtător.
- Nume utilizator rețea Introduceți identitatea Dvs de utilizator pentru autentificarea http. Această setare este disponibilă numai dacă ați selectat Internetul ca tip de purtător.
- Parolă rețea Introduceți parola Dvs. pentru autentificarea http. Această setare este disponibilă numai dacă ați selectat Internetul ca tip de purtător.

Pentru a vă conecta la un server și primi setările de configurare pentru aparatul Dvs., selectați **Opțiuni** > **Start configurare**. Pentru a vizualiza jurnalul de configurare a profilului dorit, selectați **Opțiuni** > **Vizualizare jurnal**.

# 🔳 Manager aplicații 🏭

# Selectați 😘 > Instalări > Mngr. aplic..

Cu Managerului de aplicații, puteți vedea toate pachetele de programe instalate, numele lor, numărul de versiune, tipul și dimensiunea. Puteți vizualiza detalii privind aplicațiile instalate, le puteți șterge din aparatul Dvs. și puteți configura setările de instalare.

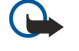

**Important:** Instalați și utilizați numai aplicații și alte tipuri de programe oferite de surse de încredere, cum ar fi aplicații care sunt Symbian Signed sau au fost testate Java Verified<sup>™</sup>.

### Instalarea aplicațiilor

Puteți instala două tipuri de aplicații și programe în aparatul Dvs.:

• Aplicații și programe create special pentru aparatul Dvs. sau compatibile cu sistemul de operare Symbian. Aceste fișiere de instalare a programului au extensia .sis.

#### Gestionarea aparatului și a datelor

• Aplicații J2ME<sup>™</sup> compatibile cu sistemul de operare Symbian. Extensiile fișierelor de instalare a aplicației Java sunt .jad sau .jar. Puteți transfera fisierele de instalare în aparatul Dvs. de pe un calculator compatibil, le puteți prelua în timpul parcurgerii

paginilor sau le puteți primi printr-un mesaj multimedia, ca fișier atașat unui mesaj e-mail sau prin Bluetooth. Dacă utilizați programul Nokia PC Suite pentru a transfera un fișier în aparatul Dvs., memorați fișierul în dosarul **C:\nokia\installs** din calculatorul Dvs.

În timpul instalării, aparatul verifică integral pachetul ce trebuie instalat. Aparatul afișează informații privind verificările în curs de realizare și vă oferă opțiuni în vederea continuării sau anulării instalării.

Dacă instalați aplicații ce necesită o conexiune la rețea, rețineți că, în timpul utilizării acestor aplicații, acumulatorul aparatului Dvs. poate fi solicitat suplimentar.

**Indicație:** În timpul parcurgerii paginilor de Internet, puteți descărca un fișier de instalare și îl puteți instala imediat. Rețineți că, totuși, în timpul instalării, conexiunea este activă în fundal.

Pentru a descărca și a instala programe de pe Internet, selectați **Descărcare aplicații**. Selectați aplicația și **Opțiuni** > **Instalare**.

Pentru a vizualiza detaliile unui pachet de programe instalat, selectați aplicația și **Opțiuni** > **Afișare detalii**.

Pentru a vizualiza jurnalul instalării, selectați **Opțiuni** > **Afișare jurnal**. Se afișează o listă cu programele instalate și dezinstalate și data la care au fost instalate sau dezinstalate. Dacă întâmpinați probleme cu aparatul după instalarea unui pachet de programe, utilizați această listă pentru a identifica pachetul de programe ce cauzează respectiva problemă. Informațiile din această listă vă pot ajuta și la identificarea problemelor cauzate de pachetele de programe ce nu sunt compatibile unele cu altele.

Pentru a șterge programul, selectați **Opțiuni** > **Ștergere**. Dacă dezinstalați un program, îl veți mai putea instala doar utilizând discul de instalare sau restaurând o copie de siguranță completă ce conține pachetul de programe dezinstalat. Dacă dezinstalați un pachet de programe, nu veți mai putea accesa fișierele create cu respectivul program. Dacă de pachetul de programe dezinstalat depinde un alt pachet de programe, este posibil ca acesta din urmă să nu mai funcționeze. Pentru detalii, consultați documentația pachetului de programe instalat.

# Setări de instalare

Pentru a modifica setările de instalare, selectați **Opțiuni** > **Setări** și dintre următoarele:

- **Ştergere** Acest fișier de instalare a pachetului de programe va fi șters din aparat după instalare. Dacă descărcați pachete de programe utilizând browserul Internet, acesta vă poate ajuta să reduceți spațiul de stocare necesar. Dacă doriți să memorați fișierul pachetului de programe pentru o eventuală reinstalare, nu selectați această opțiune sau asigurați-vă că aveți o copie a fișierului pachetului de programe memorat pe un calculator compatibil sau pe un CD-ROM.
- Selectare limbă: Dacă pachetul de programe conține versiuni ale programului în mai multe limbi, selectați versiunea în limba în care doriți să instalați programul.
- **Tip** Specificați tipul de aplicații pe care doriți să le instalați. Puteți alege să instalați numai aplicații cu certificate validate. Această setare este disponibilă numai pentru aplicațiile pentru sistemul de operare Symbian (fișiere .sis).

# Setările de siguranță Java

Pentru a specifica setări de siguranță pentru o aplicație Java, selectați 😘 > Instalări > Manager aplicații > Opțiuni > Setări. Puteți defini funcțiile pe care aplicația Java le poate accesa. Valoarea pe care o setați pentru fiecare funcție depinde de domeniul de protejare a pachetului de programe.

- Accesare retea Creați o conexiune la rețea pentru transmisii de date.
- Mesaje Expediați mesaje.
- Autopornire aplicație Deschideți aplicația în mod automat.
- Conectivitate Activați o conexiune locală pentru transmisii de date, cum ar fi o conexiune Bluetooth.
- Multimedia Realizați fotografii sau înregistrați video clipuri sau sunete.
- Citire date utilizator Citiți înregistrările din agendă, contactele sau orice alte date personale.
- Editare date utilizat. Adăugați date personale, cum ar fi înregistrări în Contacte.

Puteți defini modul în care vi se va solicita să confirmați accesul aplicației Java la funcțiile aparatului. Selectați una dintre următoarele valori:

- Întreabă mereu Pentru a seta aplicația Java să solicite confirmarea Dvs. la fiecare utilizare a funcției.
- Întreabă la încep. Pentru a seta aplicația Java să solicite confirmarea inițială pentru utilizarea funcției.
- Permisă perman. Pentru a permite aplicației Java să utilizeze funcția fără confirmarea Dvs. Setările de siguranță vă ajută să protejați aparatul Dvs. împotriva utilizărilor funcțiilor din aparatul Dvs. de către aplicații Java dăunătoare, fără permisiunea Dvs. Selectați Permisă perman. numai dacă furnizorul vă este cunoscut și aveți încredere în aplicația respectivă.
- Nepermisă Pentru a împiedica aplicația Java să utilizeze funcția.

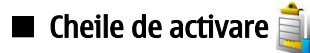

# Selectați ${f S}$ > Instrumente > Chei activ..

© 2007 Nokia. Toate drepturile rezervate.

#### Gestionarea aparatului și a datelor

Unele fișiere media, cum sunt imaginile, muzica sau video clipurile sunt protejate prin utilizarea drepturilor digitale. Cheile de activare pentru astfel de fișiere pot permite sau restrânge utilizarea acestora. De exemplu, cu unele chei de activare numărul de repetări ale anumitor melodii este limitat. În timpul unei sesiuni de redare puteți derula înapoi, puteți derula rapid înainte sau întrerupe redarea melodiei, dar după ce o opriți, ați epuizat deja una dintre repetările permise.

Pentru a vizualiza cheile de activare după tip, selectați Chei valabile, Chei nevalabile sau Chei nefolosite.

Pentru a vizualiza detaliile cheii, selectați **Opțiuni** > **Detalii cheie**.

Următoarele detalii sunt afișate pentru fiecare fișier media:

- Stare Starea este Cheie activare valabilă, Cheie de activare expirată sau Cheie act. încă nevalabilă.
- Expediere conținut Permisă înseamnă că puteți să expediați fișierul către alt aparat. Nepermisă înseamnă că nu puteți să expediați fișierul către alt aparat.
- Conținut în telefon Da înseamnă că fișierul se află în aparat și se afișează calea fișierului. Nu înseamnă că fișierul respectiv nu se află momentan în aparat.

Pentru a activa o cheie, accesați meniul principal al cheilor de activare și selectați **Chei nevalabile** > **Opțiuni** > **Obținere cheie activare**. Stabiliți o conexiune în rețea când apare solicitarea, după care sunteți direcționat către un site Internet de unde puteți să achiziționați drepturi asupra fișierului media.

Pentru a șterge drepturile fișierului, deschideți ferestrele cheilor de activare valabile sau fereastra cheilor neutilizate, alegeți fișierul dorit și selectați **Opțiuni** > **Ștergere**. Dacă există mai multe drepturi legate de același fișier media, se șterg toate drepturile.

Ecranul cu chei afișează toate fișierele la care se referă un drept de grup. Dacă ați descărcat mai multe fișiere media cu aceleași drepturi, vor fi afișate toate în acest ecran. Puteți deschide ecranul de grup fie din ferestra cheilor valabile, fie din cea a cheilor nevalabile. Pentru a accesa aceste fișiere, deschideți dosarul cu drepturi de grup.

Pentru a redenumi un grup, selectați **Opțiuni** > **Redenumire**. Introduceți numele nou pentru a modifica numele drepturilor de grup.

# Sincronizarea datelor ()

### Selectați 😘 > Instrumente > Sincroniz..

Utilizați aplicația Sincronizare pentru a sincroniza contactele, înregistrările din agendă sau căsuțele poștale cu aplicațiile corespondente de pe un calculator compatibil sau de pe un server Internet de la distanță. Setările de sincronizare sunt memorate într-un profil de sincronizare. Aplicația Sincronizare utilizează tehnologia SyncML pentru sincronizare de la distanță. Pentru informații despre compatibilitatea cu tehnologia SyncML, contactați furnizorul aplicațiilor cu care doriți să sincronizați aparatul Dvs.

Puteți recepționa setările de sincronizare sub forma unui mesaj de la furnizorul Dvs. de servicii. Aplicațiile disponibile pe care le puteți sincroniza pot varia. Pentru informații suplimentare, contactați furnizorul Dvs. de servicii.

### Crearea unui profil de sincronizare

Pentru a crea un profil, selectați **Opțiuni** > **Profil sincronizare nou** și alocați un nume profilului, selectați aplicațiile pe care doriți să le sincronizați cu profilul și specificați setările de conexiune necesare. Pentru informații, contactați furnizorul Dvs. de servicii.

### Selectarea aplicațiilor de sincronizat

- 1. Pentru a sincroniza aplicațiile care vor fi sincronizate cu un profil de sincronizare, selectați **Opțiuni** > **Edit. profil sincron.** > **Aplicații.**
- 2. Selectați aplicația dorită și Includere în sincroniz. > Da.
- 3. Specificați setărileBază de date la distanță și Tip de sincronizare.

### Setări de conectare pentru sincronizare

Pentru a defini setările de conectare ale unui profil nou, selectați **Profil sincronizare nou** > **Setări conexiune** și definiți următoarele setări:

- Versiune server Selectați versiunea SyncML care poate fi utilizată cu serverul Dvs. de e-mail.
- Identitate server Introduceți ID-ul de server al serverului de e-mail. Această setare este disponibilă numai dacă selectați 1.2 ca versiune SyncML.
- Purtător de date Selectați purtătorul de date pentru conectarea la baza de date de la distanță în timpul sincronizării.
- Punct de acces Selectați punctul de acces de utilizat pentru conexiunea de sincronizare sau creați un punct de acces nou.
   De asemenea, puteți să optați pentru a fi întrebat despre punctul de acces de fiecare dată când porniți sincronizarea.
- Adresă gazdă Introduceți adresa Internet a serverului care conține baza de date cu care doriți să vă sincronizați aparatul.
- Port Introduceți numărul portului pentru serverul de baze de date de la distanță.
- Nume utilizator Introduceți numele de utilizator pentru identificarea aparatului Dvs. de către server.

- Parolă Introduceți parola pentru identificarea aparatului Dvs. de către server.
- Permitere cereri sincr. Pentru a permite începerea sincronizării de la serverul de baze de date de la distanță, selectați Da.
- Accept. toate cer. sincr. Pentru ca aparatul Dvs. să vă ceară confirmarea înainte de a accepta sincronizarea de la server, selectați Nu.
- Autentificare în rețea Pentru autentificarea aparatului Dvs. de către rețea înainte de sincronizare, selectați Da. Introduceți numele de utilizator și parola pentru rețea.

# ■ Cititorul de coduri de bare

# Selectați 🕄 > Instrumente > Cod bare.

Utilizați aplicația Cititor de coduri de bare pentru a decoda diferite tipuri de coduri bidimensionale, cum ar fi codurile din reviste. Codurile pot conține informații cum ar fi adrese Internet, adrese e-mail și numere de telefon. Acestea sunt indicate prin pictograme în partea superioată a afișajului în ordinea în care apar în informația decodată.

Aplicația Cititor de coduri de bare utilizează camera foto-video a aparatului Dvs. pentru a scana coduri.

Pentru a scana codul cu camera foto-video, selectați Scanare cod. Poziționați codul între liniile roșii de pe afișaj. Informațiile decodate sunt afișate pe ecran.

Pentru a memora datele scanate, selectați **Opțiuni** > **Memorare.** Datele sunt memorate în format .bcr.

Pentru a vedea informațiile decodate modificate anterior, selectați **Date memorate**. Pentru a deschide un cod, apăsați tasta de derulare.

Dacă nu este apăsată nicio tastă timp de 1 minut, aparatul revine în modul de așteptare pentru a econimisi energia acumulatorului. Pentru a continua scanarea sau vizualizarea informațiilor memorate, apăsați tasta de derulare.

# Preluare

# Selectați 🕄 > Preluare.

Cu Download! (serviciu de rețea), puteți naviga, descărca și instala articole, ca de exemplu cele mai noi aplicații și documente aferente, de pe Internet, pe aparatul Dvs.

Articolele sunt organizate în cataloage și dosare oferite de Nokia sau de furnizori independenți de servicii. Unele articole pot fi taxate, dar le puteți previzualiza de obicei gratuit.

Instalați și utilizați numai aplicații și alte programe din surse care oferă securitate adecvată și protecție împotriva programelor dăunătoare.

# Selectarea cataloagelor, dosarelor și articolelor

Pentru a actualiza conținutul Download!, selectați **Opțiuni** > **Actualizare listă**.

Pentru a ascunde un dosar sau un catalog din listă, de exemplu, în scopul vizualizării în exclusivitate a articolelor utilizate frecvent, selectați **Opțiuni** > **Ascundere**. Pentru a anula ascunderea acestor articole, selectați **Opțiuni** > **Afișare totală**.

Pentru a cumpăra articolul selectat, selectați **Opțiuni** > **Cumpărare**. Se deschide un submeniu în care puteți selecta versiunea articolului și puteți vizualiza informațiile de preț.

Pentru a descărca un articol gratuit, selectați Opțiuni > Descărcare.

Pentru a vizualiza detaliile unui anumit articol, selectați Opțiuni > Afișare detalii.

Pentru a reveni la nivelul principal Download!, selectați **Opțiuni** > **Pagină inițială**.

Opțiunile disponibile pot varia în funcție de furnizorul dvs. de servicii, de articolul selectat și de modul de vizualizare în care vă aflați.

# Setări Download!

Pentru a modifica setările Download!, selectați **Opțiuni** > **Setări** și dintre opțiunile următoare:

- Punct de acces Selectați un punct de acces pe care doriți să îl utilizați pentru a vă conecta la serverul furnizorului de servicii.
- Deschidere automată Selectați dacă doriți ca articolul sau aplicația descărcată să se deschidă automat după terminarea descărcării.
- Confirm. întâi previzual. Selectați dacă doriți să fie afișată o fereastră de confirmare previzualizare înainte de a previzualiza un articol.
- Confim. întâi cumpăr. Selectați dacă doriți să fie afișată o fereastră de confirmare a achiziționării înainte de a cumpăra un articol.

# 19. Siguranța

# Apelarea numerelor fixe

#### Selectați 😘 > Contacte > Opțiuni > Contacte SIM > Contacte apel. nr. fixe.

Cu serviciul de apelare a numerelor fixe, puteți restricționa efectuarea apelurilor către anumite numere de telefon de pe aparatul Dvs. Nu toate cartelele SIM acceptă serviciul de apelare a numerelor fixe. Pentru informații suplimentare, contactați furnizorul Dvs. de servicii.

Când este activată apelarea numerelor fixe, pot fi posibile apeluri către numărul oficial de urgență programat în aparatul Dvs.

- Pentru a restricționa efectuarea de apeluri de la aparatul Dvs., selectați Opțiuni > Contact SIM nou şi introduceți numele şi numărul de telefon al contactului în lista numerelor a căror apelare este permisă sau selectați Adăug. din Contacte pentru a copia contactul din Contacte. Pentru a restricționa apelurile după un prefix de țară, introduceți prefixul de țară în lista numerelor. Toate numerele de telefon către care apelurile sunt permise trebuie să înceapă cu acest prefix de tară.
- 2. Selectați **Opțiuni** > **Activ. apel. nr. fixe.** Aveți nevoie de codul PIN2 pentru a activa și dezactiva apelarea numerelor fixe sau pentru a edita contactele pentru apelarea numerelor fixe. Contactați furnizorul Dvs. de servicii dacă nu aveți acest cod. Pentru a anula serviciul, selectați **Opțiuni** > **Dezact. apel. nr. fixe.**

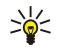

 $\bigcirc$ 

Indicație: Pentru a expedia mesaje text către contactele SIM când este activ serviciul de apelare a numerelor fixe, trebuie să adăugați numărul centrului pentru mesaje text în lista de apelare a numerelor fixe.

# Manager certificate

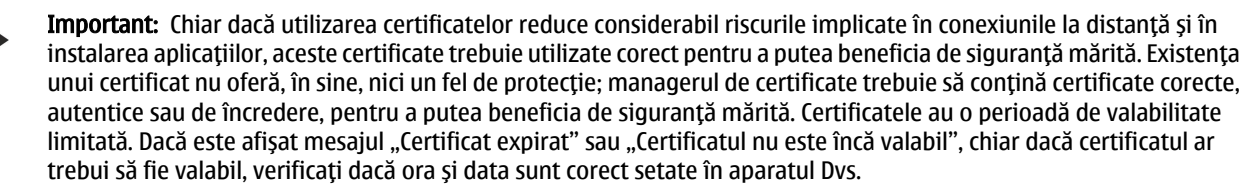

Înainte de a modifica orice setări ale certificatului, trebuie să vă asigurați că aveți încredere în proprietarul certificatului respectiv și că certificatul aparține într-adevăr proprietarului specificat.

#### Selectați 😘 > Instrumente > Setări > General > Siguranță > Administrare certif..

Certificatele digitale sunt utilizate pentru a verifica originile programelor, fără să garanteze siguranța. Există trei tipuri diferite de certificate: certificate de autoritate, certificate personale și certificate de server. În timpul unei conexiuni sigure, un server poate să trimită un certificat de server către aparat. La primire, acesta este verificat printr-un certificat de autoritate stocat în aparat. Primiți o notificare dacă identitatea serverului nu este autentică sau dacă nu aveți certificatul corect în aparat.

Descărcați un certificat de pe un site Internet sau primiți un certificat ca fișier atașat la un mesaj e-mail sau ca mesaj trimis printr-o conexiune Bluetooth sau prin infraroșu. Certificatele trebuie utilizate când vă conectați la o bancă on-line sau la un server de la distanță pentru a transfera informații confidențiale. Aceste certificate trebuie utilizate și în cazul în care doriți să reduceți riscul apariției virușilor sau a altor programe nocive și să verificați autenticitatea programelor, atunci când le descărcați și le instalați în aparat.

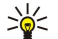

Indicație: Când adăugați un certificat, verificați-i autenticitatea.

# Setările de încredere în certificat

Încrederea într-un certificat înseamnă că îl autorizați să verifice pagini Internet, servere de e-mail, pachete de programe și alte date. Numai certificatele de încredere pot fi utilizate pentru a verifica servicii și programe.

Pentru a modifica setările de încredere, selectați un certificat și **Opțiuni** > **Setări încredere**. Selectați un câmp al aplicației și **Da** sau **Nu**. Nu puteți modifica setările de încredere ale unui certificat personal.

În funcție de certificat, se afișează o listă a aplicațiilor care pot să utilizeze certificatul:

- Instalare Symbian Aplicație nouă sub sistemul de operare Symbian.
- Internet E-mail și grafică.
- Instalare aplicații Aplicație nouă Java™.
- Ver. cert. conect. Protocol de stare certificat on-line.

### Vizualizarea detaliilor unui certificat

Puteți fi sigur de identitatea corectă a unui server după ce au fost verificate semnătura și durata de valabilitate ale certificatului serverului.

Pentru a vizualiza detaliile certificatului, selectați Afișare detalii.

#### Siguranța

Este posibil să apară una dintre următoarele note:

- Certificat fără calificativ de încredere Nu ați setat nici o aplicație să utilizeze certificatul. Dacă doriți, modificați setările de încredere.
- Certificat expirat Perioada de valabilitate pentru certificatul selectat s-a terminat.
- Certificatul nu este încă valabil Perioada de valabilitate pentru certificatul selectat nu a început încă.
- Certificat inutilizabil Certificatul nu poate fi utilizat. Contactați emitentul certificatului.

# Module de siguranţă

Selectați 🚯 > Instrumente > Setări > General > Siguranță > Modul de siguranță.

Pentru vizualizarea sau editarea unui modul, selectați-l și apăsați tasta de derulare.

Pentru a vizualiza informații detaliate despre modulul de siguranță, selectați **Opțiuni** > **Detalii siguranță**.

Lista de coduri conține cuprinsul modulului de siguranță. Pentru a șterge lista de coduri, selectați Memorie chei, lista de coduri dorită și **Opțiuni** > **Ștergere**. Este posibil să nu puteți șterge lista de coduri pentru toate modulele de siguranță.

### Coduri module de siguranță

Selectați 😘 > Instrumente > Setări > General > Siguranță > Modul de siguranță.

Pentru a edita codurile PIN pentru modulul de siguranță, selectați **PIN modul** pentru a edita codul PIN pentru modulul de siguranță sau **PIN semnătură** pentru a edita codul PIN pentru semnături digitale. Este posibil să nu puteți modifica aceste coduri pentru toate modulele de siguranță.

Pentru a vizualiza informații detaliate despre modulul de siguranță, selectați **Opțiuni** > **Detalii siguranță**.

# Siguranța cartelei de memorie

#### Selectați 😘 > Instrumente > Memorie.

Puteți proteja o cartelă de memorie cu o parolă pentru a preveni accesarea neautorizată a acesteia. Pentru a seta o parolă, selectați **Opțiuni** > **Setare parolă**. Parola poate avea până la opt caractere lungime și face deosebirea între literele mari și mici. Parola este stocată în aparatul Dvs. Nu este necesar să o introduceți din nou când utilizați cartela de memorie în același aparat. Dacă utilizați cartela de memorie într-un alt aparat, vi se cere parola. Nu toate cartelele de memorie acceptă protecția cu parolă.

Pentru a șterge parola cartelei de memorie, selectați **Opțiuni** > **Ștergere parolă**. Când ștergeți parola, datele de pe cartela de memorie nu sunt protejate împotriva utilizării neautorizate.

Pentru a deschide o cartelă de memorie blocată, selectați Opțiuni > Debloc. cart. mem.. Introduceți parola.

Dacă ați uitat parola de deblocare a unei cartele de memorie blocate, puteți reformata cartela, caz în care aceasta este deblocată, iar parola este ștearsă. Formatarea unei cartele de memorie șterge toate datele memorate pe cartelă.

# Blocarea aparatului

Dacă aparatul este blocat, efectuarea de apeluri către numărul oficial de urgență programat în aparatul Dvs. poate fi posibilă.

Pentru a nu permite accesul la conținutul din aparatul Dvs., blocați aparatul în modul de așteptare. Apăsați tasta de pornire, selectați **Blocare telefon** și introduceți codul de blocare. Codul implicit de blocare este 12345. Pentru deblocare, apăsați scurt tasta de selecție stânga, introduceți codul Dvs. de blocare și apăsați pe tasta de derulare.

Puteți, de asemenea, să blocați aparatul expediind un mesaj text către aparat. Pentru a activa blocarea de la distanță și a defini textul pentru mesaj, selectați SJ > Instrumente > Setări > General > Siguranță > Telefon și cartelă SIM > Perm. bloc. de la dist. > Da. Introduceți și confirmați mesajul Dvs. de blocare de la distanță. Mesajul trebuie să aibă o lungime de cel puțin 5 caractere.

Pentru a schimba codul de deblocare, selectați S > Instrumente > Setări > General > Siguranță > Telefon și cartelă SIM > Cod de blocare. Introduceți codul vechi, apoi introduceți de două ori noul cod. Noul cod poate fi compus din 4-255 caractere. Se pot utiliza atât litere cât și cifre, atât litere mari cât și litere mici.

# 20. Comenzi rapide

În cele ce urmează sunt descrise unele din comenzile rapide de tastatură disponibile pentru aparatul dvs. Comenzile rapide pot face ca utilizarea aplicațiilor să fie mai eficientă.

### Comenzi rapide generale

| Tasta de pornire/oprire | Apăsați și mențineți apăsat pentru a porni și opri aparatul.<br>Apăsați o dată pentru a comuta între profiluri.                                                                                                    |
|-------------------------|----------------------------------------------------------------------------------------------------|
| Tasta meniu             | Apăsați o dată pentru a deschide meniul principal de accesare a tuturor aplicațiilor.<br>Apăsați și mențineți apăsat pentru a vizualiza o listă a aplicațiilor deschise. Pentru a<br>naviga între aplicațiile deschise, selectați o aplicație. Pentru a închide aplicațiile<br>deschise, selectați o aplicație și apăsați tasta de ștergere. |

#### Mod de așteptare activ

| Tasta selecție stânga + * | Blocați și deblocați tastatura.                                                                                                    |
|---------------------------|----------------------------------------------------------------------------------------------------|
| Tasta Apelare             | Deschideți jurnalul de apel.                                                                                                    |
| 0                         | Apăsați și mențineți apăsat pentru a deschide pagina Dvs. inițială în browserul<br>Internet.                                                                                                    |
| #                         | Apăsați și mențineți apăsat pentru a comuta între profilurile Silențios și General.                                                                                                    |
| 1                         | Apăsați și mențineți apăsat pentru a vă apela căsuța vocală.                                                                                                    |
| Taste numerice (2–9)      | Apelarea unui număr de telefon utilizând apelarea rapidă. Trebuie să activați mai         întâi apelarea rapidă la 😘 > Instrumente > Setări > Telefon > Setări apel >         Apelare rapidă > Activată. |

# Internet

| * | Apropiați imaginea paginii.                                               |
|---|---------------------------------------------------------------------------|
| # | Îndepărtați imaginea paginii.                                             |
| 2 | Deschideți caseta de căutare.                                             |
| 5 | Vizualizați paginile active.                                              |
| 8 | Vizualizați prezentarea paginii.                                          |
| 9 | Deschideți caseta de dialog pentru introducerea unei noi adrese Internet. |
| 0 | Deschideți dosarul Marcaje.                                               |

# Ecran imagini

| Tasta Apelare | Expedierea imaginii.                                             |
|---------------|------------------------------------------------------------------|
| 0             | Depărtare.                                                       |
| 5             | Apropiere.                                                       |
| 7             | Apropiere. Apăsați de două ori pentru a afișa pe întreg ecranul. |
| 4             | Derulați la stânga în imaginea mărită.                           |
| 6             | Derulați la dreapta în imaginea mărită.                          |
| 2             | Derulați în sus în imaginea mărită.                              |
| 8             | Derulați în jos în imaginea mărită.                              |
| 3             | Rotiți în sensul acelor de ceasornic.                            |
| 1             | Rotiți în sens invers acelor de ceasornic.                       |
| *             | Comutați între vederea pe tot ecranul și vederea normală.        |

# Editarea comenzilor rapide

| tasta Chr | Apăsați o dată pentru a vizualiza un tabel al caracterelor speciale care nu au fost găsite |
|-----------|--------------------------------------------------------------------------------------------|
|           | pe tastatură.                                                                              |

# Comenzi rapide

| Chr + tab                               | Comutati între aplicatiile deschise.                                       |
|-----------------------------------------|----------------------------------------------------------------------------|
| Ctrl+A                                  | Selectați tot.                                                             |
| Ctrl+C                                  | Copiați.                                                                   |
| Ctrl+V                                  | Inserați.                                                                  |
| Ctrl+X                                  | Decupați.                                                                  |
| Ctrl+Z                                  | Anulați.                                                                   |
| Ctrl + tastă parcurgere dreapta         | Mutați cursorul cu un cuvânt mai în față.                                  |
| Ctrl + tastă parcurgere stânga          | Mutați cursorul cu un cuvânt mai în spate.                                 |
| Chr + tastă derulare dreapta            | Deplasați-vă la finalul rândului.                                          |
| Ctrl + tastă derulare stânga            | Deplasați-vă la începutul rândului.                                        |
| Ctrl + tastă derulare sus               | Începutul paginii.                                                         |
| Chr + tastă derulare jos                | Finalul paginii.                                                           |
| Ctrl + chr + tastă derulare sus         | Deplasați-vă la începutul documentului.                                    |
| Ctrl + chr + tastă derulare jos         | Deplasați-vă la finalul documentului.                                      |
| Shift + tastă derulare dreapta          | Selectați următorul caracter din dreapta.                                  |
| Shift + tastă derulare stânga           | Selectați următorul caracter din stânga.                                   |
| Ctrl + shift + tastă parcurgere dreapta | Selectați următorul cuvânt din dreapta.                                    |
| Ctrl + shift + tastă parcurgere stânga  | Selectați următorul cuvânt din stânga.                                     |
| Shift + backspace                       | Ştergeți textul din dreapta.                                               |
| Chr + alfabet                           | Introduceți un caracter accentuat.                                         |
| Shift + chr                             | Schimbați limba de scriere.                                                |
| Shift + tastă derulare sus              | Selectați integral textul din partea de sus și/sau din stânga cursorului.  |
| Shift + tastă derulare jos              | Selectați integral textul din partea de jos și/sau din dreapta cursorului. |

# 21. Glosar

| 3G                      | comunicații mobile de generația a treia. Un sistem digital pentru comunicații mobile al cărui<br>scop este utilizarea globală și furnizarea unei lățimi de bandă îmbunătățită. 3G permite<br>utilizatorului unui aparat mobil să acceseze o gamă variată de servicii, ca de exemplu<br>multimedia.                                                                                                    |
|-------------------------|----------------------------------------------------------------------------------------------------|
| Modul de operare Ad-hoc | Într-o rețea LAN fără fir, modul de operare ad hoc vă permite să expediați și să primiți date<br>de la alte aparate compatibile care acceptă LAN fără fir. Aceste funcții pot necesita o aplicație<br>suplimentară de la terți. Nu este necesar niciun punct de acces pentru o rețea fără fir. Pur și<br>simplu efectuați configurațiile necesare și începeți comunicarea. Rețeaua Ad hoc este ușor de<br>configurat, însă comunicațiile sunt limitate la aparatele care se află în raza de acoperire și<br>acceptă tehnologii compatibile pentru rețeaua fără fir.                                                               |
| Fișiere "cookie"        | Fișierele "cookie" sunt informații transmise din server către Dvs. pentru stocarea informațiilor referitoare la vizitele Dvs. pe un site Internet. Dacă acceptați fișierele "cookie", serverul poate evalua utilizarea de către Dvs. a site-ului Internet, ceea ce vă interesează, ce doriți să citiți și așa mai departe.                                                                                                    |
| DNS                     | Domain name service (Serviciu nume domeniu). Un serviciu Internet care convertește numele de domenii, cum ar fi www.nokia.com în adrese IP cum ar fi 192.100.124.195. Numele de domenii sunt mai ușor de reținut dar această conversie este necesară deoarece Internetul se bazează pe adrese IP.                                                                                                    |
| tonuri DTMF             | Tonuri Dual Tone Multi-Frequency. Sistemul DTMF este utilizat de telefoanele ce utilizează<br>tonuri la atingere. DTMF alocă o anumită frecvență sau un sunet fiecărei taste pentru ca<br>aceasta să poată fi identificată cu ușurință de microprocesor. Tonurile DTMF vă permit<br>comunicarea cu căsuțele poștale vocale, cu sistemele computerizate de telefonie și așa mai<br>departe.                                                                                                    |
| ЕАР                     | Extensible authentication protocol (Protocol extensibil de autentificare). Aplicațiile suplimentare EAP sunt utilizate în rețelele fără fir pentru autentificarea aparatelor mobile și a serverelor de autentificare.                                                                                                    |
| EGPRS                   | GPRS îmbunătățit. EGPRS este similar serviciului GPRS, dar permite o conexiune mai rapidă.<br>Pentru informații suplimentare privind disponibilitatea EGPRS și viteza transferului de date,<br>contactați furnizorul Dvs. de servicii.                                                                                                    |
| GPRS                    | Servicii de transmisii de date sub formă de pachete. GPRS permite accesul radio al telefoanelor<br>mobile la rețelele de date (serviciu de rețea). GPRS utilizează tehnologia datelor sub formă<br>de pachete prin care informațiile sunt expediate în pachete de dimensiuni reduse prin rețeaua<br>mobilă. Avantajul expedierii datelor sub formă de pachete este acela că rețeaua este ocupată<br>doar în timpul expedierii și recepționării datelor. Deoarece GPRS utilizează rețeaua în mod<br>eficient, configurarea conexiunii pentru expedierea datelor este efectuată rapid, iar datele<br>sunt expediate la viteze mari. |
|                         | Trebuie să vă abonați la serviciul GPRS. Pentru informații privind disponibilitatea serviciilor<br>GPRS și modalitatea de abonare la acestea, vă rugăm să contactați furnizorul Dvs, de servicii                                                                                                    |
|                         | În timpul unei convorbiri, nu puteți stabili o conexiune GPRS, iar orice conexiune GPRS va fi<br>trecută în așteptare, cu excepția cazului în care rețeaua acceptă modul dual de transfer.                                                                                                    |
| GPS                     | Global positioning system (Sistem global de poziționare). GPS este un sistem de navigare radio internațional.                                                                                                    |
| HSDPA                   | High-speed downlink packet access (Acces rapid descărcare date sub formă de pachete).<br>HSDPA asigură transferarea cu viteză sporită a datelor la terminalele 3G, pentru ca utilizatorii<br>ce necesită funcții multimedia eficiente să beneficieze de transferurile de date indisponibile<br>anterior din cauza limitărilor rețelei de conectare mobile.                                                                                                    |
| НТТР                    | Hypertext transfer protocol (Protocol transfer hipertext). Un protocol de transferare a documentelor utilizat pe Internet.                                                                                                    |
| HTTPS                   | HTTP printr-o conexiune securizată.                                                                                                    |
| IMAP4                   | Internet mail access protocol (Protocol acces mesaje Internet), versiunea 4. Un protocol utilizat pentru accesarea căsuței Dvs. poștale de la distanță.                                                                                                    |

# Glosar

| Internet access point (Punct<br>acces Internet) | Un punct de acces este locul prin care aparatul Dvs. se conectează la o rețea. Pentru a utiliza<br>servicii de e-mail sau multimedia sau pentru a vă conecta la Internet și a parcurge pagini de<br>Internet, trebuie să definiți mai întâi puncte de acces Internet pentru aceste servicii.                                                                                                    |
|-------------------------------------------------|----------------------------------------------------------------------------------------------------|
| Mod de operare Infrastructură                   | Modul de operare infrastructură permite două tipuri de comunicație: aparatele fără fir<br>comunică unele cu altele prin intermediul unui punct de acces LAN fără fir sau aparatele fără<br>fir comunică cu un aparat LAN cu fir prin intermediul unui punct de acces LAN. Avantajul<br>modului de operare infrastructură este că puteți avea un control mai bun asupra conexiunilor<br>de rețea deoarece acestea trec printr-un punct de acces. Un aparat fără fir poate accesa<br>serviciile care sunt disponibile într-o rețea normală LAN fără fir: baza de date a firmei, e-mail,<br>Internetul și alte resurse de rețea, de exemplu. |
| PIN                                             | Cod personal de identificare. Codul PIN protejează aparatul Dvs. împotriva utilizării<br>neautorizate Codul PIN este furnizat împreună cu cartela SIM. Dacă se selectează opțiunea de<br>selectare a codului PIN, codul va fi solicitat la fiecare pornire a aparatului. Codul PIN trebuie<br>să aibă o lungime de 4 până la 8 cifre.                                                                                                    |
| PIN2                                            | Codul PIN2 este furnizat împreună cu unele cartele SIM. Codul PIN2 este necesar pentru<br>accesarea unor anumite funcții acceptate de cartela SIM. Lungimea codului PIN2 este de 4<br>până la 8 cifre.                                                                                                    |
| РОРЗ                                            | Post office protocol (Protocol oficiu poștal), versiunea 3. Un protocol obișnuit pentru mesaje<br>care poate fi utilizat pentru accesarea căsuței Dvs. poștale de la distanță.                                                                                                    |
| SIP                                             | Session initiation protocol (Protocol inițiere sesiune). SIP este utilizat pentru crearea,<br>modificarea și încheierea anumitor tipuri de sesiuni de comunicare cu unul sau mai mulți<br>participanți.                                                                                                    |
| SSID                                            | Service set identifier (Identificator set servicii). SSID este denumirea care identifică o rețea radio LAN.                                                                                                    |
| Streaming                                       | Sistemul de streaming al fișierelor audio și video înseamnă redarea acestora direct de pe<br>Internet, fără a le descărca mai întâi în aparatul Dvs.                                                                                                    |
| UMTS                                            | Universal mobile telecommunications system (Sistem universal de telecomunicații mobile).<br>UMTS este un serviciu 3G de comunicații mobile. În afară de voce și date, UMTS permite<br>transferul de sunet și imagine către aparatele mobile.                                                                                                    |
|                                                 | Dacă utilizați aparatul dvs. în rețele GSM și UMTS, pot fi active simultan mai multe conexiuni<br>de date, iar punctele de acces pot partaja o conexiune de date. În rețeaua UMTS, conexiunile<br>de date rămân active în timpul apelurilor vocale. Puteți, de exemplu, să navigați pe Internet<br>la o viteză sporită, în timp ce vorbiți la telefon.                                                                                                    |
| UPIN                                            | Cod PIN utilizat în rețeaua UMTS.                                                                                                    |
| USIM                                            | Cartelă SIM utilizată în rețeaua UMTS.                                                                                                    |
| Comadă USSD                                     | O solicitare de serviciu, cum ar fi o cerere de activare a unei aplicații sau de configurare a diferitelor setări de la distanță, solicitare pe care o puteți expedia operatorului sau furnizorului Dvs. de servicii cu aparatul Dvs.                                                                                                    |
| VoIP                                            | Tehnologia Voice over internet protocol (Voce prin protocol Internet). VoIP este un set de protocoale care facilitează apelurile telefonice utilizând o rețea IP, ca de exemplu Internetul.                                                                                                    |
| VPN                                             | Virtual private network (Rețea virtuală privată). VPN creează o conexiune securizată la rețele<br>și servicii de firmă, cum ar fi aplicația e-mail.                                                                                                    |
| WAP                                             | Wireless application protocol (Protocol aplicație fără fir). WAP este un standard internațional pentru comunicații celulare.                                                                                                    |
| WEP                                             | Wired equivalent privacy (Confidențialitate mobilă). WEP este o metodă de criptare care<br>criptează datele înainte de a le transmite prin WLAN.                                                                                                    |
| WLAN                                            | Wireless local area network (Rețea locală fără fir). O conexiune LAN fără fir este realizată atunci<br>când creați o conexiune de date utilizând un punct de acces al unei rețele LAN fără fir.<br>Conexiunea activă la o rețea fără fir este terminată atunci când închideți conexiunea de date.                                                                                                    |
|                                                 | Dacă mutați aparatul în altă locație în cadrul rețelei locale fără fir și în afara razei de acțiune<br>a punctului de acces în rețeaua locală fără fir, funcționalitatea de roaming poate conecta<br>automat aparatul dvs. la alt punct de acces care aparține de aceeași rețea. Atâta timp cât<br>rămâneți în raza de acțiune a punctelor de acces care aparțin de aceeași rețea, aparatul dvs.<br>poate rămâne conectat la rețea.                                                                                                    |

| Glosar |                                                          |
|--------|----------------------------------------------------------|
| WPA    | Acces protejat Wi-Fi. Metodă de securizare pentru WLAN.  |
| WPA2   | Acces protejat Wi-Fi 2. Metodă de siguranță pentru WLAN. |

# Informații despre acumulator

Aparatul Dvs. este alimentat de la un acumulator reîncărcabil. Acumulatorul poate fi încărcat și descărcat de sute de ori, dar în cele din urmă se va uza. Atunci când duratele de convorbire și de așteptare sunt considerabil mai reduse decât ar fi normal, înlocuiți acumulatorul. Utilizați numai acumulatori omologați de Nokia și reîncărcați acumulatorul Dvs. numai cu încărcătoare omologate de Nokia pentru a fi utilizate cu acest aparat.

Dacă un acumulator de schimb este utilizat pentru prima oară sau dacă acumulatorul nu a fost folosit pentru o perioadă îndelungată de timp, ar putea fi necesar să conectați încărcătorul și apoi să-l deconectați și să-l reconectați pentru a începe încărcarea acumulatorului.

Deconectați încărcătorul de la priza de alimentare și de la aparat atunci când nu îl utilizați. Nu lăsați un acumulator complet încărcat conectat la încărcător, deoarece supraîncărcarea ar putea scurta durata sa de viață. Dacă nu este utilizat, un acumulator complet încărcat se va descărca în timp.

Dacă acumulatorul este complet descărcat, ar putea fi necesare mai multe minute înainte ca indicatorul de încărcare să apară pe ecran sau înainte de a putea efectua apeluri.

Folosiți acumulatorul numai conform destinației sale. Nu folosiți niciodată un încărcător sau un acumulator deteriorat.

Nu scurtcircuitați acumulatorul. Scurtcircuitarea accidentală poate apărea când un obiect metalic, cum ar fi o monedă, o agrafă sau un stilou, produce o legătură directă între borna pozitivă (+) și cea negativă (-) a acumulatorului. (Aceste borne sunt ca niște benzi metalice aplicate pe acumulator.) Acest lucru se poate întâmpla, de exemplu, când purtați un acumulator de schimb în buzunar sau în geantă. Scurtcircuitarea contactelor acumulatorului poate deteriora acumulatorul sau obiectul care realizează scurt-circuitul.

Lăsarea acumulatorului la căldură sau în frig, cum ar fi vara sau iarna într-o mașină închisă, va reduce capacitatea și durata sa de funcționare. Încercați întotdeauna să depozitați acumulatorul la temperaturi cuprinse între 15°C și 25°C. Este posibil ca un aparat cu un acumulator prea cald sau prea rece să nu funcționeze pentru moment, chiar dacă acumulatorul este încărcat complet. Performanțele acumulatorilor sunt afectate în mod special la temperaturi cu mult sub punctul de îngheț.

Nu aruncați acumulatorii în foc deoarece ei pot exploda. Acumulatorii pot exploda și dacă sunt deteriorați. Evacuarea acumulatorilor uzați trebuie făcută conform reglementărilor locale. Predați acumulatorii pentru reciclare, dacă este posibil. Nu aruncați acumulatorii la deșeuri menajere.

Nu demontați și nu rupeți bateriile și acumulatorii. În cazul apariției unei scurgeri de lichid din acumulator, evitați contactul lichidului cu pielea sau cu ochii. În cazul unui astfel de contact, spălați imediat pielea sau ochii cu apă din abundență sau contactați medicul.

# Verificarea autenticității acumulatorilor Nokia

Pentru siguranța Dvs., utilizați întotdeauna acumulatori originali Nokia. Pentru a vă asigura de autenticitatea unui acumulator Nokia, achiziționați-l de la un distribuitor autorizat Nokia și verificați holograma de pe etichetă parcurgând următorii pași:

Parcurgerea cu succes a pașilor nu reprezintă o garanție totală a autenticității acumulatorului. Dacă aveți orice motiv de îndoială referitor la autenticitatea acumulatorului original Nokia, nu utilizați acel acumulator ci duceți-l la cel mai apropiat atelier de service sau distribuitor autorizat Nokia pentru asistență. Atelierul de service autorizat sau distribuitorul autorizat Nokia vor verifica autenticitatea acumulatorului. Dacă autenticitatea acestuia nu poate fi verificată, returnați acumulatorul la locul de achiziționare.

# Verificarea autenticității hologramei

- 1. Privind holograma de pe etichetă, trebuie să puteți observa, atunci când priviți dintr-un anumit unghi, simbolul Nokia cu cele două mâini care se împreunează, iar când priviți dintr-un alt unghi, emblema "Nokia Original Enhancements" (Accesorii originale Nokia).
- 2. Când înclinați holograma spre stânga, spre dreapta, în jos sau în sus, trebuie să puteți observa pe fiecare parte câte 1, 2, 3 și respectiv 4 puncte.

# Ce se întâmplă dacă acumulatorul nu este autentic?

Dacă nu obțineți confirmarea că acumulatorul Dvs. Nokia cu hologramă pe etichetă este un acumulator Nokia autentic, vă rugăm să nu utilizați acest acumulator. Duceți-l la cel mai apropiat atelier de service autorizat sau la cel mai apropiat distribuitor pentru asistență. Utilizarea unui acumulator care nu este aprobat de producător poate fi periculoasă și poate avea ca urmare caracteristici de performanță scăzute sau poate deteriora aparatul Dvs. și accesoriile sale. De asemenea, poate anula orice aprobare sau garanție acordată aparatului.

Pentru a afla mai multe despre acumulatorii originali Nokia, vizitați pagina www.nokia.com/battery.

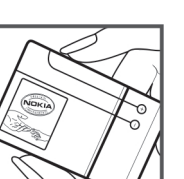

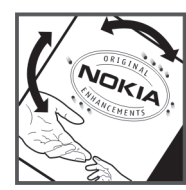

# Îngrijire și întreținere

Aparatul Dvs. este un produs de calitate superioară, care trebuie folosit cu grijă. Sugestiile de mai jos vă vor ajuta să respectați condițiile de acordare a garanției.

- Păstrați aparatul în stare uscată. Precipitațiile, umiditatea și alte tipuri de lichide sau impurități pot conține substanțe care corodează circuitele electronice. Dacă aparatul Dvs. se udă, scoateți acumulatorul și lăsați aparatul să se usuce complet înainte de a pune acumulatorul la loc.
- Nu folosiți și nu depozitați aparatul în zone cu mult praf sau murdărie. Părțile sale mobile și componentele electronice se pot deteriora.
- Nu păstrați aparatul la temperaturi ridicate. Temperaturile ridicate pot scurta viața dispozitivelor electronice, pot defecta acumulatorii și pot deforma sau topi anumite componente din material plastic.
- Nu păstrați aparatul la temperaturi scăzute. Când aparatul revine la temperatură normală, umezeala poate forma condens în interiorul acestuia și poate deteriora plăcile cu circuite electronice.
- Nu încercați să deschideți aparatul în alt mod decât cel descris în acest ghid.
- Nu scăpați aparatul din mână, nu-l loviți și nu-l scuturați. Manipularea dură poate deteriora circuitele electronice interne și elementele de mecanică fină.
- Pentru curățarea aparatului nu se vor folosi produse chimice concentrate, solvenți de curățare sau detergenți puternici.
- Nu vopsiți aparatul. Vopseaua poate bloca piesele mobile și poate împiedica funcționarea corespunzătoare.
- Utilizați o lavetă moale, curată și uscată pentru a curăța lentilele, cum ar fi obiectivul camerei foto-video, lentila senzorului de proximitate sau cea a fotocelulei.
- Folosiți numai antena livrată împreună cu aparatul sau o antenă de schimb aprobată. Antenele neautorizate, modificările sau completările neautorizate, ar putea deteriora aparatul și ar putea încălca reglementările referitoare la aparatele de radioemisie.
- Utilizați încărcătoarele numai în interior.
- Efectuați întotdeauna copii de siguranță ale datelor pe care doriți să le păstrați, cum ar fi contactele și notele de agendă.
- Pentru a reseta aparatul la anumite intervale de timp în vederea optimizării performanţelor, opriţi aparatul şi scoateţi acumulatorul.

Sugestiile prezentate mai sus sunt valabile atât pentru aparat, cât și pentru acumulator, încărcător și orice alt tip de accesoriu. Dacă aparatul nu funcționează corespunzător, duceți-l la cel mai apropiat atelier de service autorizat pentru reparații.

# Aruncarea la deşeuri

Simbolul reprezentând un coș de gunoi pe roți barat cu o cruce, marcat pe produsul Dvs. sau pe instrucțiunile sau ambalajul acestuia, vă reamintește că, în Uniunea Europeană, toate produsele electrice și electronice, bateriile și acumulatorii trebuie colectate separat la sfârșitul duratei lor de viață. Nu aruncați aceste produse la gunoiul municipal nesortat.

Returnați produsele la centrele de colectare pentru a preveni posibilele daune aduse mediului ambiant sau sănătății umane prin aruncarea necontrolată a acestora la deșeuri, precum și pentru a promova refolosirea permanentă a resurselor materiale. Informațiile privind colectarea sunt disponibile la distribuitorul produsului, la autoritățile locale responsabile cu deșeurile, la organizațiile naționale pentru responsabilitatea producătorilor sau la reprezentanța locală Nokia. Pentru informații suplimentare, consultați declarația ecologică a produsului sau informațiile specifice statului în care vă aflați, la www.nokia.com.

# Informații suplimentare privind siguranța

# Copii mici

Aparatul Dvs. și accesoriile acestuia pot conține piese de mici dimensiuni. Nu lăsați aparatul și accesoriile la îndemâna copiilor mici.

# Mediul de utilizare

Acest aparat corespunde recomandărilor de expunere la radio frecvență dacă este folosit în poziție normală de utilizare, la ureche, sau dacă este amplasat la o distanță de cel puțin 1,5 cm (5/8 in) față de corp. Dacă telefonul este purtat pe corp, într-un toc de purtare, într-o agățătoare la centură sau în alt suport, aceste suporturi nu trebuie să conțină metale și trebuie să asigure plasarea telefonului la distanța față de corp specificată mai sus.

Pentru a putea transmite fișiere de date sau mesaje, acest aparat necesită o conexiune de calitate cu rețeaua. În unele cazuri, transmisia fișierelor de date sau a mesajelor poate fi întârziată până când o astfel de conexiune devine disponibilă. Asigurațivă că sunt respectate instrucțiunile referitoare la distanțele de separație menționate mai sus până la terminarea transmisiei.

Unele părți ale aparatului sunt magnetice. Este posibil ca materialele metalice să fie atrase de acest aparat. Nu plasați cărți de credit sau alte suporturi magnetice de memorare în apropierea aparatului, deoarece informațiile memorate pe acestea ar putea fi șterse.

# Echipamente medicale

Folosirea oricărui echipament de transmisie radio, inclusiv a telefoanelor mobile, poate influența funcționarea unor echipamente medicale neprotejate corespunzător. Pentru a afla dacă sunt protejate corespunzător față de semnalele RF sau dacă aveți alte întrebări, adresați-vă unui medic sau producătorului echipamentului respectiv. Opriți aparatul Dvs. în unități sanitare dacă regulamentul afișat prevede acest lucru. Spitalele sau unitățile sanitare pot folosi echipamente care ar putea fi sensibile la semnalele RF.

# Aparate medicale implantate

Producătorii de aparate medicale recomandă păstrarea unei distanțe de cel puțin 15,3 centimetri între un aparat ce funcționează cu unde radio și un aparat medical implantat, cum ar fi un stimulator cardiac sau un defibrilator cardioverter implantat, pentru a evita o posibilă interferență cu aparatul medical respectiv. Persoanele care au astfel de dispozitive trebuie să respecte următoarele reguli:

- Să țină întotdeauna aparatul radio la o distanță mai mare de 15,3 centimetri de aparatul medical atunci când aparatul radio este pornit.
- Să nu poarte aparatul în buzunarul de la piept.
- Să țină aparatul la urechea opusă aparatului medical, pentru a reduce la minimum pericolul de interferență.
- Să oprească imediat aparatul radio dacă există un motiv de a bănui prezența unei interferențe.
- Să citească și să respecte instrucțiunile producătorului aparatului medical implantat pe care îl poartă.

Dacă aveți întrebări privind utilizarea aparatului Dvs. ce funcționează cu unde radio în apropierea unui aparat medical implantat, consultați-vă medicul de familie.

# **Proteze auditive**

Unele aparate mobile digitale pot interfera cu anumite proteze auditive. Dacă apar interferențe, consultați furnizorul Dvs. de servicii.

# Autovehicule

Semnalele RF pot afecta sistemele electronice auto instalate sau protejate necorespunzător, cum ar fi sisteme de injecție electronică, sisteme electronice de frânare antipatinaj (antiblocare), sisteme electronice de control al vitezei, sisteme airbag. Pentru informații suplimentare, consultați producătorul autovehiculului sau al echipamentului instalat, sau reprezentantul acestuia.

Aparatul de pe autovehicul poate fi instalat sau depanat numai de personal specializat. Instalarea și depanarea necorespunzătoare a aparatului pot fi periculoase și pot duce la anularea oricărei garanții acordate aparatului. Verificați în mod regulat dacă toate accesoriile aparatului mobil de la bordul autovehiculului Dvs. sunt montate corect și dacă funcționează corespunzător. Nu depozitați și nu transportați lichide și gaze inflamabile sau materiale explozive în același compartiment cu aparatul, cu subansamble sau accesorii ale acestuia. În cazul autovehiculelor echipate cu airbag, rețineți că acesta se umflă cu deosebită forță. Nu așezați obiecte, inclusiv accesorii fixe sau mobile, în zona de deasupra airbagului sau în zona de acțiune a acestuia. Dacă accesoriile telefonului mobil din interiorul autovehiculului sunt instalate necorespunzător și airbagul se umflă, acestea pot cauza vătămări grave.

#### Informații suplimentare privind siguranța

Este interzisă utilizarea aparatului în timpul călătoriei cu avionul. Opriți aparatul înainte de a urca în avion. Folosirea aparatelor mobile în avion poate periclita funcționarea avionului, poate perturba rețeaua de telefonie mobilă și poate contraveni legii.

# Zone cu pericol de explozie

Închideți aparatul în orice zonă cu pericol de explozie și respectați toate indicatoarele și instrucțiunile. Zonele cu pericol de explozie includ zonele în care, în mod normal, vi se cere să opriți motorul autovehiculului Dvs. În asemenea zone, scânteile pot provoca explozii sau incendii care pot duce la vătămări corporale sau chiar la deces. Opriți aparatul în stațiile de alimentare cu carburant, precum și în apropierea pompelor de carburant de la atelierele auto. Conformați-vă restricțiilor de utilizare a echipamentelor radio în depozite de carburanți, zone de depozitare și de distribuire a carburanților, în incinta combinatelor chimice sau în locurile unde se efectuează lucrări cu explozibili. Zonele cu medii cu pericol de explozie sunt, de obicei, marcate vizibil, dar nu întotdeauna. Aceste zone includ cala vapoarelor, unități de transfer și stocare a substanțelor chimice, autovehicule alimentate cu gaze lichefiate (cum ar fi propanul sau butanul) și zone în care aerul conține substanțe chimice sau particule ca praf de cereale, praf obișnuit sau pulberi metalice.

# Apeluri telefonice în caz de urgență

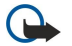

**Important:** Telefoanele mobile, inclusiv acest aparat, funcționează utilizând semnale radio, rețele radio, rețele fixe terestre și funcții programate de utilizator. Din acest motiv, nu poate fi garantată realizarea legăturilor în toate împrejurările. Nu trebuie să vă bazați niciodată exclusiv pe un aparat mobil pentru efectuarea unor comunicări esențiale cum ar fi urgențele de natură medicală.

Pentru efectuarea unui apel în caz de urgență:

- 1. Dacă aparatul nu este porniț, porniți-l. Verificați dacă nivelul semnalului este adecvat.
- Unele rețele pot solicita ca o cartelă SIM valabilă să fie introdusă corect în aparat.
- 2. Apăsați tasta de terminare de câte ori este necesar pentru a șterge afișajul și a pregăti aparatul pentru apeluri.
- 3. Introduceți numărul oficial de urgență valabil în zona Dvs. Numerele serviciilor de urgență variază în funcție de zona în care vă aflați.
- 4. Apăsați tasta de apelare.

Dacă sunt activate anumite funcții, ar putea fi necesar să dezactivați mai întâi aceste funcții înainte de a efectua un apel de urgență. Dacă aparatul are activat unul din profilurile deconectat sau avion, este posibil ca, înainte de a putea efectua un apel de urgență, să fie necesară schimbarea profilului pentru a activa funcția telefon. Pentru informații suplimentare, consultați acest ghid sau contactați furnizorul Dvs. de servicii.

Când efectuați un apel în caz de urgență, furnizați toate informațiile necesare cât mai exact posibil. Aparatul Dvs. mobil poate fi singurul mijloc de comunicare prezent la locul unui accident. Nu încheiați convorbirea până nu vi se permite acest lucru.

# ■ INFORMAŢII PRIVIND CERTIFICAREA (SAR)

### Acest aparat mobil îndeplinește recomandările cu privire la expunerea la unde radio.

Aparatul Dvs. mobil este un emițător și un receptor radio. El este conceput pentru a nu depăși limitele de expunere la unde radio prevăzute în recomandările internaționale. Aceste recomandări au fost elaborate de organizația științifică independentă ICNIRP și includ limite de siguranță menite a asigura protecția tuturor persoanelor, indiferent de vârstă și stare de sănătate.

Recomandările cu privire la expunere pentru aparatele mobile folosesc o unitate de măsură cunoscută sub numele de Specific Absorption Rate (rată specifică de absorbție) sau SAR. Limita SAR specificată în recomandările ICNIRP este de 2,0 wați/kilogram (W/kg) calculată ca valoare medie pe 10 grame de țesut. Încercările pentru SAR sunt efectuate folosind pozițiile standard de utilizare și cu aparatul în regim de emisie la cel mai înalt nivel admis de putere, în toate benzile de frecvență testate. Nivelul real SAR al unui aparat pornit se poate afla sub valoarea maximă deoarece aparatul este conceput să utilizere numai puterea strict necesară pentru accesarea rețelei. Această putere depinde de diferiți factori, de exemplu de cât de aproape vă aflați de releu. Valoarea maximă SAR conform recomandărilor ICNIRP pentru utilizarea aparatului la ureche este de 0,65 W/kg.

Utilizarea accesoriilor aparatului poate avea ca rezultat valori SAR diferite. Valorile SAR pot să difere în funcție de cerințele naționale de raportare și testare, precum și de banda de rețea. Informații suplimentare SAR pot fi disponibile în cadrul informațiilor despre produs, la www.nokia.com.

### Simboluri/Numere

802.1x setări de siguranță 75

# Α

accesorii acces SIM de la distanță 49 setări 72 acumulator inserare 8 încărcare 10 nivel de încărcare 13 adresă MAC 74 afişaj indicatori 13 limbă 72 luminozitate 71 modificare aspect 18 notă de întâmpinare 71 protector de ecran 71 setări 71 temporizare iluminare 71 Agendă 40 adăugare înregistrări primite 40 creare înregistrări 40 ecranul lunar 41 ecranul notelor de rezolvat 41 ecranul săptămânal 41 ecranul zilnic 41 expediere înregistrări 40 modificarea afişajului 41 setări 41 ștergere înregistrări 40 ajutor 19 alertă vibrații 71 antene 14 Apasă și Vorbește 62 conectare 62 contacte 62 crearea unui canal 62 efectuarea unui apel 62 ieşire 63 setări 62 apelare numere fixe 39, 82 apelare rapidă 24 apelare vocală 64 apeluri alertă apel Internet 73 Apasă și Vorbeste 62 apelare numere fixe 39, 82 apelare rapidă 24 apelare vocală 64 apel conferință 22 apel în așteptare 73 apeluri Internet 23 apeluri video 22 comenzi vocale 64 dezactivare sunet apel 22 efectuare 22 efectuarea unui apel din Jurnal 27

efectuarea unui apel Internet 24 identificator apelant 73 mesagerie vocală 26 preluare 22 răspuns automat 72 redirecționare 24 redirectionarea apelurilor către un număr 25 refuzare 22 respingere 22 respingerea apelurilor internet 25 respingere apeluri cu mesaj text 73 restrictionare 25 restricționarea apelurilor efectuate 82 selectare tip apel 73 setări 73 setări apeluri de date 50, 51, 76 apeluri conferintă 22 apeluri Internet 23 conectare 24 efectuarea unui apel 24 profiluri 23.77 restrictionare 25 setări 73, 77 setări alertă 73 apeluri video 22 comutarea pe apelul vocal 22 efectuarea unui apel 22 Aplicația Nokia pentru echipe 44 editarea echipelor 44 aplicația PDF reader 45 aplicatii acțiuni comune 15 comenzi rapide 71 instalare 78 modificare instalări 79 aplicații Java 78, 79 aplicații media 65 aplicații Symbian 78 ascultare contacte 63 informații apel 63 ora curentă 63 ascultarea muzicii 66 Asistent setări 19 Asistent WLAN 53 asistentă clienți 14 asociere aparate 48 parolă 48 ASV A se vedea Apasă și Vorbește B

blocare blocare automată aparat 72 tastatură 14.72 blocarea aparatului 83 blocarea de la distantă 83 blocare schimbare SIM 72 blog-uri 56

Bluetooth

asociere 48 autorizarea aparatelor 48 conexiuni 48 expedierea datelor 48 indicatori pe afişaj 49 parolă 48 primirea de date 48 siguranță 49

# C

cablu 47 cablu de date USB 47 cache golire 55 Calculator 43 calibrare altitudine 60 cameră 67 auto-temporizator 67 înregistrare video clip 68 mod secvențial 67 realizarea unei fotografii 67 sensibilitate lumină 67 setări pentru imagini statice 67 utilizarea barei de instrumente 67 canale Apasă și Vorbește 62 radio 69 cartelă de memorie 18 blocare 83 configurarea unei parole 19 configurare parolă 43 deblocare 19 formatare 19 inserare 9 microSD 18 parole 83 realizarea copiilor de siguranță 78 cartelă SIM inserare 8 mesaje text 29 cărți de vizită 39 expediere 39 memorare 39 stergere 39 căsuțe poștale conectare 32 creare 31 căutare contacte 38 retele WLAN disponibile 48 Căutare 43 Ceas 42 alarme 42 ceas universal 42 setări 42 ceas cu alarmă 42 ceas universal 42 certificate 82 detalii 82 setări 82 certificate de autoritate 82 certificate digitale 82

certificate personale 82 chat A se vedea *IM* cheile de activare 79 chei WEP 75 Cititor de coduri de bare 81 cititor mesaje 28, 63 cod blocare 72 schimbare 83 cod PIN pentru modulul de siguranță 83 schimbare 72 cod UPIN schimbare 72 comenzi de serviciu 33 comenzi rapide 84 aplicații 71 taste 71 comenzi vocale 64 activarea unui profil 64 lansarea unei aplicații 64 setări 64 conectori 11 conexiuni Internet 50 setări GPRS 51, 52 setări WLAN 54 terminare 47 transmisie de date 50, 51 configurare aparat 78 configurare de la distanță 78 contacte adăugarea imaginilor în miniatură 38 căutare 38 contacte SIM 38 copiere informatii 38 creare 38 Director SIM 39 editare 38 expediere 38 grupuri 38 indicative vocale 38 informații implicite 38 modificarea ordinii numelor 38 sunete de apel 39 conversie măsurători 45 valută 45 conversii valutare 45 copii de siguranță ale datelor 78

# D

dată schimbare 72 setări 72 date sub formă de pachete setări 74 setări avansate punct de acces 52 setări punct de acces 51 destinație dezinstalare 60 setare 60 destinație deplasare 60

dimensiune text schimbare 71 Director SIM 39 drepturi 79

# E

EAP setările aplicației suplimentare 76 utilizarea unui program suplimentar EAP 76 ecranul lunar din agendă 41 ecranul notelor de rezolvat din agendă 41 ecranul săptămânal din agendă 41 ecranul zilnic din agendă 41 efectuarea unui apel 22 egalizator 66 setări frecvență 66 e-mail conectarea la căsuta postală 32 configurare 31 conturi 36 crearea dosarelor 33 mesaje 31 răspuns 32 setări de preluare automată 36 setări pentru preluare 36 setări utilizator 36 stergere 32 embleme emblemă de întâmpinare 71 emblemă operator 71 expediere clipuri video 23 contacte 38 fișiere 15, 43 fisiere audio 65 imagini 69 mesaje din Jurnal 27 utilizarea Bluetooth 48 video clipuri 65

F ferestre 15 fisiere descărcare 68 drepturi fişiere 79 expediere 43 fisiere audio 65 fișiere flash 66 fișiere imagine 68 fisiere video 65 fisiere atasate e-mail 32 mesaje multimedia 31 fisiere audio 65 detalii 65 expediere 65 fisiere jad 78 fișiere jar 78 fisiere sis 78 Flash player 66 fundal culoare 18 imagine 18

# G

Galerie 68 Global positioning system (Sistem global de poziționare). A se vedea GPS GPRS setări 74 setări avansate punct de acces 52 setări punct de acces 51 GPS 57 Date GPS 59 grupuri de contacte 38 н Hărti 57 Hărți Nokia 57 I identificare 43 identificator apelant 73 IM 33 blocarea utilizatorilor 34 grupuri 34 inițierea unei conversații 34 setări 33 imagine de fundal 69 imagini 68 adăugare la contacte 69 apropierea sau depărtarea imaginilor 69 balans de alb 67 dosare 69 efect de culoare 67 expediere 69 fotografiere 67 imagine de fundal 69 imagini de fundal 67 organizare 69 redenumire 69 reglare 67 rotire 69 setări 67 temporizare 67 indicatori 13 alarmă 13 apeluri nepreluate 13 Bluetooth 13 infraroşu 13 informații asistență 14 Informații despre asistență și despre contactarea Nokia 14 infraroşu 50 inserare acumulator 8 cartelă de memorie 9 cartelă SIM 8 instalare aplicații 78 pachete de programe 78 intensitatea semnalului satelitului 60 Internet 55 navigare 55 puncte de acces 50 setări 50

setări confidențialitate 56 setări generale 56 setări pagină 56 setări preluări rețea 56 terminare conexiuni 55 **interval blocare automată 72** 

# Î

încărcare acumulator 10
înregistrare

apeluri 63
video clipuri 68
voce 63

înregistrări cu note de rezolvat 40
înregistrator 63
înregistrarea unei note pro memoria 63
redarea notelor pro memoria vocale 63
întâmpinare 15

# T

Jurnal 27 adăugare numere la Contacte 27 efectuarea unui apel 27

expedierea de mesaje 27 setări 27 ștergere 27 jurnal de instalare 78

# K

kilometraj 60

# L

LAN fără fir A se vedea *WLAN* limbă limbă afișaj 72 limbă scriere 72 schimbare 17 setări 72 limbă scriere 17 listă coduri 83 liste de piese 66 lumini 72

# Μ

mail A se vedea *e-mail* Manager aparat 78 manager aplicații 78 Manager certificate 82 Manager conexiuni 47 Manager fisier 43 gestionarea fișierelor 43 Manager Zip 45 marcaje adăugare 55 navigare 55 stergere 55 măsurători conversie 45 memorare fișiere 15 poziție curentă 60 setări 15

memorie detalii 18 meniu 15 mesagerie vocală 26 apelare 26 modificare număr 26 mesaje 28 alte setări 37 dosare 28 e-mail 31 mesaje de configurare 77 mesaje de respingere a apelurilor 73 mesaje de serviciu 35 mesaje imagine 29 mesaje multimedia 29 mesaje provenite prin transmisie celulară 33 mesaje speciale 33 mesaje text 28 scriere 16 setări pentru mesajele text 35 setări pentru transmisia celulară 36 Mesaje 28 dosare 28 Dosarul Căsută iesire 28 Dosarul Ciorne 28 Dosarul Mesaje expediate 28 mesaje chat A se vedea IM mesaje de configurare 77 mesaje de serviciu 35 mesaje imagine 29 vizualizare 29 mesaje multimedia 29 creare 30 creare prezentări 30 expediere 30 fisiere ataşate 31 răspuns la 30 recepționarea 30 setări 35 vizualizarea obiectelor media 31 mesaje provenite prin transmisie celulară 33 mesaje push 35 mesaje speciale 33 mesaje text expediere 29 mesaje de pe cartela SIM 29 optiuni de expediere 29 scriere 29 setări 35 metode de conectare Bluetooth 48 cablu 47 infraroşu 50 modem 47 microSD 18 MMS A se vedea mesaje multimedia mod de asteptare activ Asistent WLAN 53 mod de introducere a textului cu funcția de predicție 17, 72 modem 47

mod tradițional de introducere a textului 16 modul de așteptare activ 16 modul de siguranță 83 cod PIN 83 coduri 83 moduri de așteptare 16 modul de așteptare activ 16 modul de așteptare principal 16 setări 71 Music player 66 liste de piese 66

### Ν

navigare 59 deconectat 55 Internet 55 Nokia PC Suite 20 notă de întâmpinare 71 note editare 46 scriere 46 Note active 44, 45 setări 45 note vocale pro memoria 63

# 0

obiecte media 31 operator emblemă 71 selectare 73 oră schimbare 72 setări 72 organizare date și programe 78

### Ρ

pachete de instalare a programelor setări 79 pachete de programe detalii 78 dezinstalare 78 instalare 78 setări de instalare 79 parolă 48 parole parolă de restricționare 25 parola unei cartele de memorie 19.43 partajarea video 23 primirea de invitații 23 partajare clipuri video 23 PC Suite 20 personalizare 17 afişaj 71 culoare fundal 18 imagine de fundal 18 modificare limbă 72 modificare teme 18 moduri de așteptare 71 setări 71 sunete 71 pornirea și oprirea aparatului 13 preluări 56 preluări Internet 56 preluări știri 56

prezentări creare 30 vizualizare 31 Profil de acces SIM 49 profiluri 17 creare 17 personalizare 17 profil apel Internet 23, 77 selectarea sunetelor de apel 18 Pronunțare 63 protector de ecran 18, 71 protector de ecran animat 18 protecție taste 14 puncte de acces 50 configurare 50 creare 73, 74 setări avansate 51 putere semnal 13 0 **Quickoffice** 44 R radio 69 căutare posturi 69 memorare posturi 69 reglare volum 69 răspuns automat 72 realizarea copiilor de siguranță 78 realizarea unei fotografii 67 RealPlaver 65 expedierea fisierelor 65 redarea clipurilor media 65 setări 65 vizualizarea detaliilor clipului 65 recorder setări 63 redare înregistrări vocale 63 mesaje 28 muzică 66 video clipuri 68 video si audio 65 redirectionare apeluri 24, 25 repere 60 categorii 60 creare 60 editare 60 expediere 60 receptionarea 60 restabilirea setărilor originale 73 restrictionare apeluri 25 apeluri Internet 25 parolă 25 retea selectare mod 73 setări 73 S

schimbarea codului de deblocare 83 Semnalizare audio 63 servicii de întreținere 14 servicii de reparații 14

session initiation protocol (protocol initiere sesiune) A se vedea SIP setări 71 accesorii 72 afişaj 71 Agendă 41 Apasă și Vorbește 62 apel Internet 77 apeluri 73 aplicații 77 blocare tastatură 72 ceas 42 certificate 82 comenzi vocale 64 conexiune 73 dată 72 date sub formă de pachete 74 e-mail utilizator 36 frecvență 66 general 71 GPRS 51, 52, 74 IM 33 Internet 50 Jurnal 27 limbă 72 mesaje multimedia 35 mesaje text 35 mod de așteptare 71 Note active 45 oră 72 personalizare 71 preluare e-mail 36 profiluri 17 Programe suplimentare EAP 76 punct de acces WLAN 54 RealPlayer 65 recorder 63 redirectionare apeluri 24 restabilire 73 retea 73 siguranța aparatului 72 siguranță aplicație Java 79 Siguranță WEP 75 siguranță WLAN 75 SIP 76 sunete 71 telefon 73 transmisie celulară 36 transmisie de date 76 video clipuri 68 WLAN 74 WLAN avansat 74 setări apeluri de date 76 setări aplicație 77 setări conexiune 73 setări de redirecționare a apelurilor 24 Setări de securitate WPA 75 setări frecvență 66 setări generale 71 setări generale Internet 56 setările originale 73 setările telefonului 73

set auto acces SIM de la distantă 49 set cu cască conectare 10 siguranță aparat și cartelă SIM 72 aplicație Java 79 Bluetooth 49 cartelă de memorie 83 setări 72 Sincr. 80 sincronizare 80 profiluri de sincronizare 80 setări 80 sincronizarea datelor cu un alt aparat 21 sincronizare date 80 sincronizare de la distantă 80 SIP creare profiluri 73, 76 editarea serverelor de înregistrare 77 editare profiluri 76 editare servere proxy 76 setări 76 sistem de măsurare schimbare 60 SMS A se vedea *mesaje text* sunete setări 71 sunete de alertă 71 sunete tastatură 71 tonuri de avertizare 71 sunete de alertă 71 sunete de apel 39 3-D 69 alertă vibratii 71 în profiluri 18 selectare 71 tipuri de sunete de apel 71 volum 71 Sunete de apel 3-D 69 sunete tastatură 71 S stergere asociere 48 Т tasta captură 67 tastatură blocare 14 setări blocare 72 Tastatură fără fir conectare 46 deconectare 46 taste 11 chei WEP 75 comenzi rapide 71 telefon A se vedea apeluri telefonie prin Internet A se vedea apeluri Internet

#### teme 18 descărcare 18 schimbare 18 temporizare apăsare tastă 72 terminare conexiuni Internet 55 conexiuni rețea 47 text mod introducere cu funcția de predicție 17 mod litere 16 mod numeric 16 mod tradițional introducere text 16 scriere 16 tipărirea 46 tonuri de avertizare 71 tonuri DTMF 25 Transfer 21 transfer date între aparate 21 utilizarea Bluetooth 21 utilizare infraroșu 21 transmisie celulară 28, 34 setări 36 tutorial 19

# V

video clipuri 65, 68 detalii 65 expediere 65 redare 65, 68 setări 68 voice over IP A se vedea *apeluri Internet* volum 17 radio 69

# W

WAP mesaje push 35 WEP setări de siguranță 75 Wi-Fi A se vedea WLAN WLAN 53 adresă MAC 74 căutare rețele 48 chei WEP 75 disponibilitate 53 EAP 76 puncte de acces 54 setări 74 setări avansate 74 setări avansate punct de acces 54 Setări de securitate 802.1x 75 Setări de securitate WPA 75 setări de siguranță 75 setări punct de acces 54